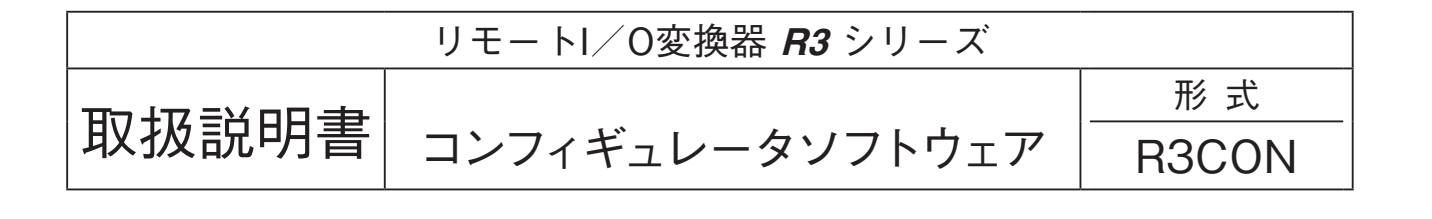

| 1. はじめに ・・・・・・・・・・・・・・・・・・・・・・・・・・・・・・・・・・・・                               | З          |
|----------------------------------------------------------------------------|------------|
| 1.1. 機能概要 · · · · · · · · · · · · · · · · · · ·                            | 3          |
| 1.2. 動作環境・・・・・・・・・・・・・・・・・・・・・・・・・・・・・・・・・・・・                              | 3          |
| 1.3. インストール、アンインストール・・・・・・・・・・・・・・・・・・・・・・・・・・・・・・・・・・・・                   | 4          |
| 2. 基本操作 ····································                               | 5          |
| 2.1. 起動と終了・・・・・・・・・・・・・・・・・・・・・・・・・・・・・・・・・・・・                             | 5          |
| 2.2. 画面構成と機能・・・・・・・・・・・・・・・・・・・・・・・・・・・・・・・・・・・・                           | 6          |
| 2.3. 簡単な例題で設定してみよう・・・・・・・・・・・・・・・・・・・・・・・・・・・・・・・・・・・・                     | 9          |
| 3. 入出力カード別パラメータ設定詳細画面 ・・・・・・・・・・・・・・・・・・・・・・・・・・・・・・・1                     | 7          |
| 3.1. R3-TS□、R3□-RS□、R3□-RT□ 熱電対・測温抵抗体・サ-ミスタ入力カ-ド・・・・・・ 1                   | 7          |
| 3.2. R3□-DA□、R3□-DAC□、R3□-DC□、R3-PD16□、R3□-RR8 接点入出力カード・・・・ 1              | 9          |
| 3.3. R3□-MS□ ポテンショメータ入力カード・・・・・・・・・・・・・・・・・・・・・・・・・・・・・・・・ 2               | 22         |
| 3.4. R3□−DS□、R3□−SS□、R3□−SV□、R3□−YS4、R3□−YV アナログ入出力カード ・・・ 2               | <u>2</u> 4 |
| 3.5. R3-CT□、R3-PT4、R3-CZ4 CT、CZ、PT 入力カ-ド ・・・・・・・・・・・・・・・2                  | 27         |
| 3.6. R3-WTU 電力マルチカード ・・・・・・・・・・・・・・・・・・・・・・・・・・・・・・・・・・・・                  | 29         |
| 3.7. R3-WT4□ 電力入力カ-ド・・・・・・ 3                                               | 32         |
| 3.8. R3-WT1□ 電力マルチカ-ド・・・・・・・・・・・・・・・・・・・・・・・・・・・・・・・・・・・・                  | 37         |
| 3.9. R3-PA2 警報出力付 RS-422 パルス入力カード ・・・・・・・・・・・・・・・・・・・・・・・・・・・・・・・・・・ 4     | 10         |
| 3.10. R3-PA4 高速パルス入力カード・・・・・・・・・・・・・・・・・・・・・・・・・・・・・・・・・・・・                | 11         |
| 3.11. R3□−PA16、R3−PC16A パルス積算 16 点入力カード・・・・・・・・・・・・・・・・・・・・・・ 4            | 12         |
| 3.12. R3□-PA8 パルス積算 8 点入力カード ・・・・・・・・・・・・・・・・・・・・・・・・・・・・・・・・・・・・          | 13         |
| 3.13. R3-PA4A、R3-PA4B パルス積算 4 点入力カード ・・・・・・・・・・・・・・・・・・・・・・・・・ 4           | 14         |
| 3.14.R3-AS□、R3-AV□、R3-AT4、R3-AR4、R3-AD4 アナログ入力警報カード ・・・・・・・ 4              | 15         |
| 3.15. R3-BA32A、R3-BC32A BCD 入出力カード・・・・・・・・・・・・・・・・・・・・・・・・・・・・・・・・・・・・     | 17         |
| 3.16.R3-LC2 ロードセル入力カード・・・・・・・・・・・・・・・・・・・・・・・・・・・・・・・・・・・・                 | 18         |
| 3.17.R3-US4 ユニバーサル入力カード・・・・・・・・・・・・・・・・・・・・・・・・・・・・・・・・・・・・                | 19         |
| 3.18.R3-TC2 温度調節計カード・・・・・・・・・・・・・・・・・・・・・・・・・・・・・・・・・・・・                   | 51         |
| 3.19.R3S-CM2A 熱量演算カード ・・・・・・・・・・・・・・・・・・・・・・・・・・・・・・・・・・・・                 | 52         |
| 3.20. R3-MEX2 電電ポジショナカード ・・・・・ 5                                           | 56         |
| 4. 通信カードの設定 ・・・・・・・・・・・・・・・・・・・・・・・・・・・・・・・・・・5                            | 6          |
| 4.1. R3−N□ 通信カード設定(Com. Card Settings)・・・・・・・・・・・・・・・・・・・・・・・・・・・・・・・・・・・・ | 58         |
| 4.2. R3-NE□、TR3EX Ethernet 通信設定(Ethernet Settings) ······                  | 51         |
| 4.3. R3-NEIP1 EtherNet/IP 通信設定(Ethernet Settings)                          | 32         |
| 4.4. R3-NMW1 通信設定(NMW Settings) · · · · · · · · · · · · · · · · · · ·      | 33         |
| 4.5. R3-NW1 通信設定 (NW Settings) · · · · · · · · · · · · · · · · · · ·       | 6          |
| 4.6. R3-NCIE1 通信設定 (NCIE1 Settings) · · · · · · · · · · · · · · · · · · ·  | 39         |
|                                                                            |            |

| 5. 通信入出力カードの設定 ・・・・・・・・・・・・・・・・・・・・・・・・・・・・・・・・・・・・          |
|--------------------------------------------------------------|
| 5.1. R3-G□ 通信入出カード設定(Com. Card Settings)                     |
| 5.2. R3-GE1 Ethernet 通信設定(Ethernet Settings)                 |
| 5.3. 通信入出力カードパラメータ設定詳細画面・・・・・・・・・・・・・・・・・・・・・・・・・・・・・・・・・・・・ |
| 5.4. R3-GSLMP1 通信設定(GSLMP Settings)                          |
| 5.5. R3-GSLMP1 設定詳細画面・・・・・・                                  |
| 6. 設定データの書出しと読込み ・・・・・・・・・・・・・・・・・・・・・・・・・・・・・・・・・・・・        |
| 6.1. 設定データの書出し・・・・・・・・・・・・・・・・・・・・・・・・・・・・・・・・・・・・           |
| 6.2. 設定データの読込み・・・・・・・・・・・・・・・・・・・・・・・・・・・・・・・・・・・・           |
| 7. 入出力カードの DIP スイッチ確認 ・・・・・・・・・・・・・・・・・・・・・・・・・・・・・・・・・・・・   |

### 1.はじめに

本書は、「リモートI/O変換器 R3 シリーズ コンフィギュレータソフトウェア」の取扱方法、操作手順、注意事項な どを説明したものです。Windows 10 または Windows 7 の操作や用語を理解している方を前提にしています。 Windows の操作や用語については、それぞれのマニュアルを参照して下さい。

### 1.1. 機能概要

リモートI/O変換器 R3 シリーズは、ネットワーク通信機能付の変換器ユニットであり、DeviceNet をはじめとする 各種オープンフィールドネットワークに対応しています。 コンフィギュレータ接続ケーブルを用いることにより、Windows 対応パソコンに直接接続することができます。 R3CON は、リモートI/O変換器のスケーリング、ゼロ・スパンなど各種パラメータを設定し、ユーザの要求に合致 したシステムを構築するためのツールです。 R3CON には以下のような機能があります。

#### ■スケーリング、ゼロ・スパン設定機能

各入出力カードのスケーリング、ゼロ・スパンの設定ができます。 温度入力カード(形式:R3-TS□、R3-RS□)では、チャネル毎の0% / 100%温度設定ができます。

#### ■未使用入出力の設定

アナログ入出力カードの入出力1点ごとに未使用の設定ができます。 これにより未接続入力のバーンアウト情報や異常入力の解除が可能です。

#### ■モニタリング機能

各入出力カード毎に、設定したデータを用いて、アナログ入出力データのチェックが行えます。 接点入出力カード(形式:R3-DA□、R3-DC□)では、それぞれ Di、Doの ON / OFF のチェックが行えます。

### 1.2. 動作環境

R3CON をお使いいただくためには、以下のハードウェアが必要です。

- ・Windows 10 または Windows 7(32 bit / 64 bit)が正しくインストールされたパソコン
- ・コンフィギュレータ接続ケーブル
- 通信カードが R3-NCIE1、R3-NECT1 以外の場合…形式:MCN-CON または COP-US
- 通信カードが R3-NCIE1、R3-NECT1 の場合…市販の USB ケーブル (TypeA-MiniB) をご使用下さい。

### 1.3. インストール、アンインストール

このコンフィギュレーションソフトウェアは、弊社ホームページよりダウンロードが可能です。圧縮ファイルの形で配 布されますので、インストールの前に解凍を行って下さい。

#### ■インストール

圧縮ファイルを解凍し、setup.exe というファイルを実行して下さい。 画面の操作に従って操作して行くだけでインストール作業は完了します(インストールには管理者権限が必要です)。

#### ■アンインストール

Windowsのコントロールパネルにある[プログラムの追加と削除]を開きます。 表示されているアプリケーションの一覧から「R3CON」を選択し、<削除>ボタンをクリックして下さい。R3CON に 関するファイルが削除され、アンインストールが完了します。

注意! プログラムを再インストールする場合には、「アンインストール」を行ってからインストールして下さい。

### 2. 基本操作

コンフィギュレータ接続ケーブルを、パソコンの COM ポートと通信カードの設定用ジャックコネクタに接続します。 設定したデータを通信カードや入出力カードに書込むためには、正しく接続されていなければなりません。

### 2.1. 起動と終了

#### ■起 動

[スタートメニュー] – [プログラム] – [R3CON] を選択します。 R3CON が起動されると、下図のような画面が表示されます。

| R3CON            |                |              |         |     |            |         |     |     | —    |      | >        |
|------------------|----------------|--------------|---------|-----|------------|---------|-----|-----|------|------|----------|
| ile Connect Help |                |              |         |     |            |         |     |     |      |      | _        |
| 🔵 Di             | isconnected Ca | ard No. 00:0 | verView |     | - <b>O</b> | verViev | ,   |     |      |      |          |
| Com. Card        | - OverView     |              |         |     |            |         |     |     |      |      |          |
| Upload           | No In/ Out     | Туре         | Ch1     | Ch2 | Ch3        | Ch4     | Ch5 | Ch6 | Ch7  | Ch8  |          |
| Setting          | 01 02          |              |         |     | ] [        |         |     | ] [ | ] [  |      |          |
| ]                | 03             |              |         |     |            |         |     |     |      |      |          |
|                  | 04             |              |         |     | ] [        |         |     | ] [ | ] [] | ] [  |          |
|                  | 06             |              |         |     |            |         |     |     |      |      |          |
| Monitoring       | 07             |              |         |     | ] [        |         |     | ] [ |      | ] [  |          |
| Start            | 09             |              |         |     |            |         |     |     |      |      | j        |
| Stop             | 10             |              |         |     | ] []       |         |     | ] [ | ] [] | ] [] |          |
|                  | 12             |              |         |     |            |         |     |     |      |      | <u> </u> |
| I/O Card DipSW   | 13             |              |         |     |            |         |     |     |      | ] [] |          |
| Check            | 15             |              |         |     |            |         |     |     |      |      |          |
|                  | 16             |              |         |     |            |         |     |     |      |      |          |

#### ■終 了

R3CON ウィンドウのツールバーの [File] – [Exit] を選択すると終了します。

注意! R3CON ウィンドウの右上にある<×>ボタンをクリックしても終了しませんのでご注意下さい。

### 2.2. 画面構成と機能

R3CON の画面構成と詳細機能について説明します。

R3CON は、画面上部のメニューバー、通信とカード番号の情報と、画面左サイドの各種ボタンと、画面中央部の表示ウィンドウと数種のポップアップウィンドウにて構成されています。

ここでは、メニューバー、各種ボタン、個々のウィンドウの機能と構成について説明します。

| R3CON             |                             |                                                                                             | – – ×             |
|-------------------|-----------------------------|---------------------------------------------------------------------------------------------|-------------------|
| File Connect Help |                             |                                                                                             |                   |
| COM4 🔴 Co         | nnected Card No. 00:Ov      | erView                                                                                      |                   |
| Com. Card         | OverView                    |                                                                                             |                   |
| Upload            | No In/Out Type              | Ch1 Ch2 Ch3 Ch4 Ch5                                                                         | Ch6 Ch7 Ch8       |
| Setting           | 02 IN SV8W                  | 14720         14720         14720           -1500         -1500         -1500         -1500 | -1500 -1500 -1500 |
| Ethernet Setting  | 03 IN DA16W<br>04 IN DA64W  | ) REAR PRAN PRAN REAR<br>] REAR PRAN REAR PRAN                                              |                   |
|                   | 05 OUT YV4W<br>06 OUT DC16W | ] <u>.1500</u> <u>.1500</u> <u>.1500</u> <u>.1500</u>                                       |                   |
| Monitoring        | 07 NONE                     |                                                                                             |                   |
| Start             | 09 NONE                     |                                                                                             |                   |
| Stop              | 10 NONE                     |                                                                                             |                   |
|                   | 12 NONE                     |                                                                                             |                   |
| -I/O Card DipSW-  |                             |                                                                                             |                   |
| Check             | 15 NONE                     |                                                                                             |                   |

#### ■メニューバー

| メニューバー  | サブメニュー     | 説 明            |
|---------|------------|----------------|
| File    | Open       | 設定データを読出します。*1 |
|         | Save       | 設定データを保存します。   |
|         | Exit       | R3CON を終了します。  |
| Connect | Connect    | 通信ラインを接続します。   |
|         | Disconnect | 通信ラインを切断します。   |

\*1、次の場合のみ、読出しが可能となります。

・R3 の通信カードと接続状態であること

・入出力カードの情報が読出しするファイルの情報と一致していること

#### ■操作パネル

| [Card No.] リスト                            | : 設定または表示する入出力カードをプルダウンメニューから選択すると、オーバー              |
|-------------------------------------------|------------------------------------------------------|
|                                           | ビュー(Overview)画面が各入出力カード設定画面に切替わります。                  |
| $<$ Overview $>$ $\#$ $\vartheta >$       | :オーバービュー画面を開いて、システムの実装状態を表示します。各入出力カード設              |
|                                           | 定画面からオーバービュー画面に切替えるときにも使用します。                        |
| <upload> ボタン</upload>                     | :入出力カードの情報を読込みます。                                    |
| < Setting $>$ $ >$ $ >$ $ >$              | :通信カードの設定画面(Com. card Settings)を開きます。                |
| $<$ Ethernet Setting $>$ $\# \vartheta >$ | : Ethernet 通信カード(形式:R3-NE1、TR3EX)接続時に、Ethernet 通信の設定 |
|                                           | 画面(Ethernet Settings)を開きます。                          |
| <start>ボタン</start>                        | :システムのモニタリングを開始します。                                  |
| < Stop $>$ $ >$ $ >$                      | :システムのモニタリングを終了します。                                  |

**注意!** [Card No.] リストにて入出力カードの画面が切替わった後、入出力カードの状態が正しく画面に反映されるよう、必ず <Upload> ボタンをクリックして設定情報をパソコンに読込んで下さい。

| OverVie | w   |       |       |       |       |       |       |       |       |       |
|---------|-----|-------|-------|-------|-------|-------|-------|-------|-------|-------|
| No In/  | Out | Туре  | Ch1   | Ch2   | Ch3   | Ch4   | Ch5   | Ch6   | Ch7   | Ch8   |
| 01      | IN  | TS4W  | 14720 | 14720 | 14720 | 14720 |       |       |       |       |
| 02      | IN  | SV8W  | -1500 | -1500 | -1500 | -1500 | -1500 | -1500 | -1500 | -1500 |
| 03      | IN  | DA16W |       |       |       |       |       |       |       |       |
| 04      | IN  | DA64W |       |       |       |       |       |       |       |       |
| 05 C    | DUT | YV4W  | -1500 | -1500 | -1500 | -1500 |       |       |       |       |
| 06 C    | DUT | DC16W |       |       |       |       |       |       |       |       |
| 07      |     | NONE  |       |       |       |       |       |       |       |       |
| 08      |     | NONE  |       |       |       |       |       |       |       |       |
| 09      |     | NONE  |       |       |       |       |       |       |       |       |
| 10      |     | NONE  |       |       |       |       |       |       |       |       |
| 11      |     | NONE  |       |       |       |       |       |       |       |       |
| 12      |     | NONE  |       |       |       |       |       |       |       |       |
| 13      |     | NONE  |       |       |       |       |       |       |       |       |
| 14      |     | NONE  |       |       |       |       |       |       |       |       |
| 15      |     | NONE  |       |       |       |       |       |       |       |       |
| 16      |     | NONE  |       |       |       |       |       |       |       |       |

| 名 称    | 説明                     | 種類           | 種類の説明                             |
|--------|------------------------|--------------|-----------------------------------|
| No.    | 入出力カード番号(1~16)         | —            | _                                 |
| In/Out | 入力/出力情報                | IN           | 入力カード                             |
|        |                        | OUT          | 出力カード                             |
|        |                        | IN/OUT       | 接点入出力カード、通信入出力カード                 |
| Туре   | 実持されている1世力カードのタイプ      | NONE         | 未実装                               |
|        | 美義されている人田力カードのタイプ      | 形式名          | 実装されている入出力カード                     |
| アナログ入  | 出力カードの場合               |              |                                   |
| Ch1    | チャネル1のアナログ入出力値         | 変換データ(10 進数) | PLC 等に伝送するデータを表示                  |
| Ch2    | チャネル2のアナログ入出力値         | (R3-WTUの場合は  | 各入出力カード仕様書の、変換データの項目を参            |
| Ch3    | チャネル3のアナログ入出力値         | 16 進致)       | 照して下さい。<br>スケーリングが設定されている場合は、変換した |
| Ch4    | チャネル 4 のアナログ入出力値       |              | 後の値を表示します(R3-WTUの場合は、Ch1~         |
| Ch5    | チャネル 5 のアナログ入出力値       |              | 8の項目は伝送データの0~7に対応します)。            |
| Ch6    | チャネル 6 のアナログ入出力値       |              |                                   |
| Ch7    | チャネル7のアナログ入出力値         |              |                                   |
| Ch8    | チャネル8のアナログ入出力値         |              |                                   |
| デジタル入  | 力/出力カードの場合             |              |                                   |
| Ch1    | 左からチャネル 1~4 の接点入出力信号   | 緑色/赤色        | 緑色が OFF/赤色が ON                    |
| Ch2    | 左からチャネル 5~8 の接点入出力信号   |              |                                   |
| Ch3    | 左からチャネル 9~12 の接点入出力信号  |              |                                   |
| Ch4    | 左からチャネル 13~16 の接点入出力信号 |              |                                   |
| Ch5    | 左からチャネル 17~20 の接点入出力信号 |              |                                   |
| Ch6    | 左からチャネル 21~24 の接点入出力信号 |              |                                   |
| Ch7    | 左からチャネル 25~28 の接点入出力信号 |              |                                   |
| Ch8    | 左からチャネル 29~32 の接点入出力信号 |              |                                   |

デジタル入出力混在カードの場合(R3-DAC16 等)

| からチャネル 1~4 の接点入力信号                       | 妇女 / 七女                                                                                                    |                                                                                                    |
|------------------------------------------|----------------------------------------------------------------------------------------------------|----------------------------------------------------------------------------------------------------|
|                                          | 称巴/ 亦巴                                                                                                    | 緑色が OFF / 赤色が ON                                                                                                    |
| からチャネル 5~8 の接点入力信号                       |                                                                                                    |                                                                                                    |
| 表示                                       |                                                                                                    |                                                                                                    |
| 表示                                       |                                                                                                    |                                                                                                    |
| からチャネル 1~4 の接点出力信号                       |                                                                                                    |                                                                                                    |
| からチャネル 5~8 の接点出力信号                       |                                                                                                    |                                                                                                    |
| 9~Di 12(Do 1~Do 4 の出力完了ステー<br>ス)を表示します。  |                                                                                                    |                                                                                                    |
| 13~Di 16(Do 5~Do 8 の出力完了ステー<br>ス)を表示します。 |                                                                                                    |                                                                                                    |
| カ   表   え   カ   ク   フ   コ ス              | <ul> <li>&gt; らチャネル 5~8の接点入力信号</li> <li>☆示</li> <li>☆ らチャネル 1~4の接点出力信号</li> <li>&gt; らチャネル 5~8の接点出力信号</li> <li>&gt; つDi 12(Do 1~Do 4の出力完了ステー<br/>3)を表示します。</li> <li>3~Di 16(Do 5~Do 8の出力完了ステー<br/>.)を表示します。</li> </ul> | <ul> <li>&gt; らチャネル 5~8の接点入力信号</li> <li>☆示</li> <li>☆ 示</li> <li>&gt; らチャネル 1~4の接点出力信号</li> <li>&gt; らチャネル 5~8の接点出力信号</li> <li>&gt; ~Di 12(Do 1~Do 4の出力完了ステー</li> <li>⇒ を表示します。</li> <li>3~Di 16(Do 5~Do 8の出力完了ステー</li> <li>.) を表示します。</li> </ul> |

| <u>:                                    </u> | オバービュー画面ではチャネル 8 を超えるアナログ入出力値 (接点入出力信号の場合はチャネル 32 を |
|----------------------------------------------|-----------------------------------------------------|
| <u> </u> 上息!                                 | 超える)の表示できません。各入出力カード設定画面で確認して下さい。                   |

### 2.3. 簡単な例題で設定してみよう

ここでは簡単な例題を設定し、入出力カードを設定するまでを操作してみます。

#### ■設定例

入出力カード1番に R3-TS4W、入出力カード2番に R3-YV4W、入出力カード3番に R3-DA16W が実装されており、その他のカードスロットは空きとします。入出力カード1番と2番に設定を行います。 内容は以下の通りとします。

- ・入出力カード1番の熱電対入力4点(形式:R3-TS4W)
   チャネル1~3のゼロ/スパン・スケーリング値:0/5000
   チャネル1~3のゼロ/スパン・調整:0.00/1.00
   チャネル1~3の0%/100%・温度:0/50
   チャネル4は未使用
- ・入出力カード2番の直流電圧出力4点(形式:R3-YV4W)
   チャネル1~3のゼロ/スパン・スケーリング値:0/10000
   チャネル1~3のゼロ/スパン・調整:0.00/1.00
   チャネル4は未使用

上記の内容を設定するための簡単な操作手順を以下に示します。

#### ●操作手順

R3CONの起動
 通信ライン接続
 アップロード
 入出力カード1番(熱電対入力4点)の設定とダウンロード
 入出力カード2番(直流電圧出力4点)の設定とダウンロード
 設定の確認
 モニタリング
 通信ライン切断

#### 2.3.1. R3CON を起動する

[スタートメニュー] – [プログラム] – [R3CON] を選択します。

R3CON が起動されると下図のような画面が表示されます。

この画面はオーバービュー画面で、入出力カードの実装状態を見て、全体のモニタリングができるものです。カード毎の詳細な画面機能は「3.入出力カード別パラメータ設定詳細画面」の項を参照して下さい。

下図の画面では、プログラムが起動されたばかりの状態なので、実装入出力カードなし、モニタリングなしの状態が表示されています。

| R3CON                                              |               |       |     |     |     |     |      | —   |      | × |
|----------------------------------------------------|---------------|-------|-----|-----|-----|-----|------|-----|------|---|
| File Connect Help                                  |               |       |     |     |     |     |      |     |      |   |
| Disconnected     Card No. 00:OverView     OverView |               |       |     |     |     |     |      |     |      |   |
| Com. Card                                          | OverView      |       |     |     |     |     |      |     |      |   |
| Upload                                             | No In/Out Typ | e Ch1 | Ch2 | Ch3 | Ch4 | Ch5 | Ch6  | Ch7 | Ch8  | _ |
| Setting                                            |               |       |     |     |     |     |      |     |      |   |
|                                                    | 03            |       |     |     |     |     |      |     | ] [] |   |
|                                                    | 05            |       |     |     |     |     |      |     |      |   |
|                                                    | 07            |       |     |     |     |     | ] [] |     | ] [] |   |
| Start                                              | 08            |       |     |     |     |     |      |     |      |   |
| Start                                              | 10            |       |     |     |     |     |      |     |      |   |
| Stop                                               | 11            |       |     |     |     |     |      |     |      |   |
| - I/O Card DipSW-                                  | 13            |       |     |     |     |     |      |     |      |   |
| Check                                              | 14            |       |     |     |     |     |      |     |      |   |
|                                                    | 16            |       |     |     |     |     |      |     |      |   |

#### 2.3.2. 通信ラインを接続する

・コンフィギュレータ接続ケーブル
 通信カードがR3-NCIE1、R3-NECT1以外の場合…形式:MCN-CONまたはCOP-US
 通信カードがR3-NCIE1、R3-NECT1の場合…市販のUSBケーブル(TypeA-MiniB)をご使用下さい。

・ドライバソフト

通信カードが R3-NCIE1、R3-NECT1 の場合、PC に通信用ドライバソフトのインストールが必要です。 インターネットを使用できる環境にある PC の場合、R3-NCIE1、R3-NECT1 と接続した際に Windows Update で ドライバソフトがインストールされる場合があります。 また、弊社のホームページからも R3CON 用ドライバソフトをダウンロードすることができます。

パソコンとR3を接続し、メニューバーから [Connect] – [Connect] を選択します。

| File Connect Help Connect Disconnect nected | 💽 R  | BCON    |        |   |   |
|---------------------------------------------|------|---------|--------|---|---|
| Connect nected                              | File | Connect | Help   |   |   |
| Disconnect nected                           |      | Con     | nect   |   | ٦ |
|                                             |      | Disc    | nected | 1 |   |

下図のような通信ポート設定に関するポップアップウィンドウ(COM Port Setting)が表示されます。 R3の電源が投入されており、かつパソコンのCOMコネクタとR3のコンフィギュレータジャックとがケーブルで正し く接続されていることを確認して下さい(R3-NCIE1、R3-NECT1と通信時はUSBケーブルで接続します)。 使用可能なCOMポート(COM1~COM16)を選択し、<OK>ボタンをクリックします。

| etting —   |              |
|------------|--------------|
| Port No.   | COM1 💌       |
| Baud Rat   | te : 9600bps |
| Parity : n | one          |
| Bit Lengt  | th:8         |
| Stop Bit : | 1            |

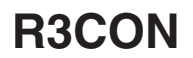

R3 との接続テストが行われます。テストに成功すると、下図のように通信接続の状態ランプが緑色(Connected)になるとともに、接続ポート番号が表示されます。

| R3   | CON     |              |
|------|---------|--------------|
| File | Connect | Help         |
|      |         | Disconnected |
|      | ↓ランプ:   | が緑色になります。    |

| R3CON |         |             |  |  |  |  |  |  |
|-------|---------|-------------|--|--|--|--|--|--|
| File  | Connect | Help        |  |  |  |  |  |  |
|       | COM2    | 😑 Connected |  |  |  |  |  |  |

|     | 通信速度は必ず 9600 bps に設定して下さい。                      |
|-----|-------------------------------------------------|
| 注意! | 接続テストが成功しないとメッセージが表示され、通信接続状態ランプは緑色になりません。この場   |
|     | 合には、パソコンと R3 の接続ラインおよびパソコン側の通信ドライバの状態を再確認して下さい。 |

#### 2.3.3. 入出力カードの実装状態をアップロードする

R3の実装状態を確認するために、画面左上<Upload>ボタンをクリックします。現在のR3のカードタイプ情報をパ ソコン上にアップロードします。 下回のトミカボディオート

下図のような画面が表示されます。

| R3CON                                         |           |       |        |       |       |       |     |     | —   |     |
|-----------------------------------------------|-----------|-------|--------|-------|-------|-------|-----|-----|-----|-----|
| File Connect Help                             |           |       |        |       |       |       |     |     |     |     |
| COM4 Connected Card No. 00:OverView  OverView |           |       |        |       |       |       |     |     |     |     |
| Com. Card                                     | OverView  |       |        |       |       |       |     |     |     |     |
| Upload                                        | No In/Out | Туре  | Ch1    | Ch2   | Ch3   | Ch4   | Ch5 | Ch6 | Ch7 | Ch8 |
|                                               | 01 IN     | TS4W  | 14720  | 14720 | 14720 | 14720 |     |     |     |     |
| Setting                                       | 02 OUT    | YV4W  | -1500  | -1500 | -1500 | -1500 |     |     |     |     |
|                                               | 03 IN     | DA16W |        |       |       |       |     |     |     |     |
| Ethernet Setting                              | 04        | NONE  |        |       |       |       |     |     |     |     |
| Lucince setting                               | 05        | NONE  |        |       |       |       |     |     |     |     |
|                                               | 06        | NONE  |        |       |       |       |     | ]   |     |     |
| Manifasina                                    | 07        | NONE  |        |       |       |       |     |     |     |     |
| wonitoring                                    | 08        | NONE  |        |       |       |       |     |     |     |     |
| Start                                         | 09        | NONE  |        |       |       |       |     |     |     |     |
|                                               | 10        | NONE  | $\neg$ |       |       |       |     |     |     |     |
| Stop                                          | 11        | NONE  |        |       |       |       |     |     |     |     |
|                                               | 12        | NONE  |        |       |       |       |     | 1   |     |     |
|                                               | 13        | NONE  |        |       |       |       |     |     |     |     |
| -I/O Card DipSW                               | 14        | NONE  |        |       |       |       |     |     |     |     |
| Check                                         | 15        | NONE  |        |       |       |       |     | ]   |     |     |
|                                               | 16        | NONE  |        |       |       |       |     |     |     |     |
|                                               |           | NOME  |        |       |       |       |     |     |     |     |

#### 2.3.4. スロット1 熱電対入力4点を設定、ダウンロードする

入出力カード1番に設定を行うため、オーバービュー画面から、入出力カード1番のパラメータ設定画面へ切替えます。 下図のように、Card No.の矢印ボタンをクリックし、カード番号01を選択します。

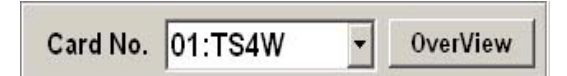

画面が切替わった後、画面下部のくUpload>ボタンをクリックすると、入出力カード1番の現在の設定状態が表示されますので、次の各パラメータに変更します。Ch4は未使用ですので、Unusedにチェックを入れて下さい。

|             | Ch1    | Ch2    | Ch3    | Ch4    |
|-------------|--------|--------|--------|--------|
| Zero Scale  | 0      | 0      | 0      | 0      |
| Full Scale  | 5000   | 5000   | 5000   | 10000  |
| Zero Adjust | 0.00   | 0.00   | 0.00   | 0.00   |
| Full Adjust | 1.0000 | 1.0000 | 1.0000 | 1.0000 |
| Zero Base   | 0.00   | 0.00   | 0.0    | 0.00   |
| Full Base   | 50.00  | 50.00  | 50.00  | 0.00   |
| Unused      | 0: 使用可 | 0: 使用可 | 0: 使用可 | 1: 未使用 |

下図のような画面が表示されます。

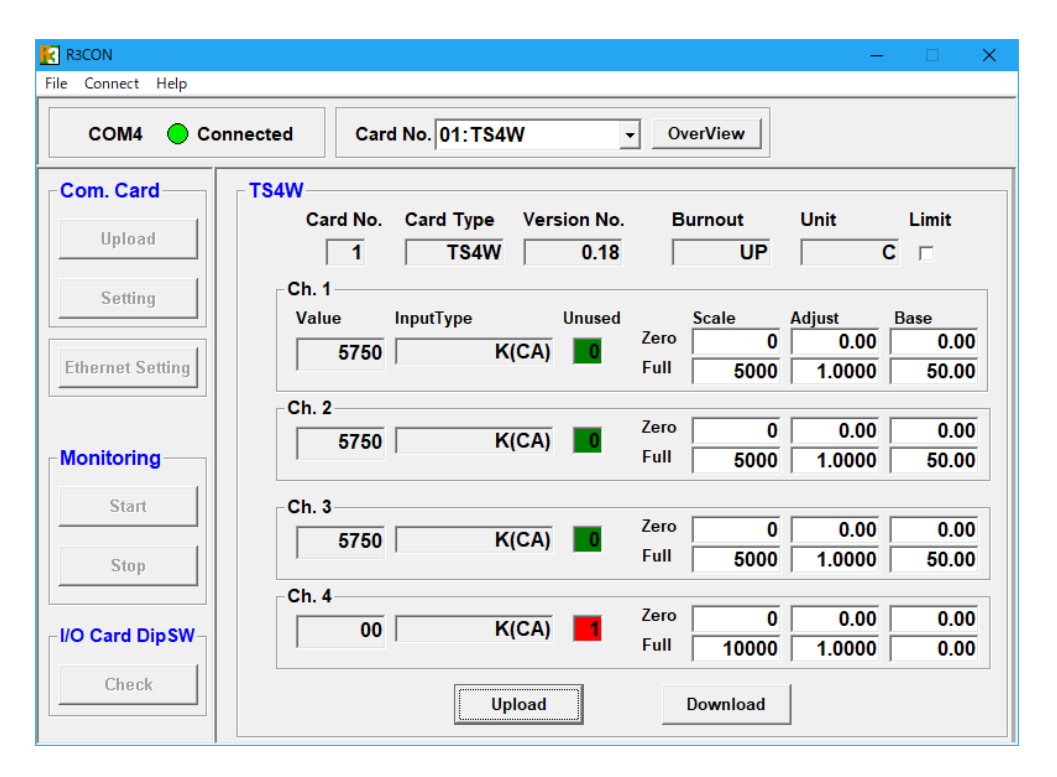

画面下の<Download>ボタンをクリックすると、現在表示している入出力カード(形式:R3-TS4W)の全ての設定 値をダウンロードし、その設定値によるアナログ入力値をモニタリングし、Valueに表示します。 この画面では、アナログ入力値を確認しながら、各パラメータ値を変更して行くことができます。

#### 2.3.5. スロット2 直流電圧出力4点を設定、ダウンロードする

入出力カード2番に設定を行うため、下図のように Card No. の矢印ボタンをクリックし、カード番号 02を選択します。

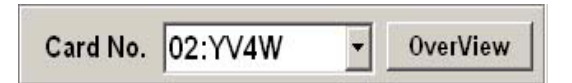

画面が切替わった後、画面下部のくUpload>ボタンをクリックすると、入出力カード2番の現在の設定状態が表示されますので、次の各パラメータに変更します。Ch4は未使用ですので、Unusedにチェックを入れて下さい。

|             | Ch1    | Ch2    | Ch3    | Ch4    |
|-------------|--------|--------|--------|--------|
| Zero Scale  | 0      | 0      | 0      | 0      |
| Full Scale  | 10000  | 10000  | 10000  | 10000  |
| Zero Adjust | 0.00   | 0.00   | 0.00   | 0.00   |
| Full Adjust | 1.0000 | 1.0000 | 1.0000 | 1.0000 |
| Unused      | 0:使用可  | 0:使用可  | 0: 使用可 | 1: 未使用 |

下図のような画面が表示されます。

| R3CON                                       | -                                               | < |  |  |  |  |  |  |  |
|---------------------------------------------|-------------------------------------------------|---|--|--|--|--|--|--|--|
| File Connect Help                           |                                                 |   |  |  |  |  |  |  |  |
| COM4 Connected Card No. 02:YV4W  • OverView |                                                 |   |  |  |  |  |  |  |  |
| Com. Card                                   | YV4W                                            |   |  |  |  |  |  |  |  |
| Upload                                      | Card No. Card Type Version No.                  |   |  |  |  |  |  |  |  |
| Setting                                     | Ch. 1<br>Value Unused Scale Adjust              |   |  |  |  |  |  |  |  |
| Ethernet Setting                            | -1500 -1500 Full 10000 1.0000                   |   |  |  |  |  |  |  |  |
| Monitoring                                  | Ch. 2<br>-1500 Zero 0 0.00<br>Full 10000 1 0000 |   |  |  |  |  |  |  |  |
|                                             |                                                 |   |  |  |  |  |  |  |  |
| Start                                       | Ch. 3 Zero 0 0.00                               |   |  |  |  |  |  |  |  |
| Stop                                        | Full 10000 1.0000                               |   |  |  |  |  |  |  |  |
| - I/O Card DipSW-                           | Ch. 4 Zero 0 0.00                               |   |  |  |  |  |  |  |  |
| Charl                                       | Full 10000 1.0000                               |   |  |  |  |  |  |  |  |
| Спеск                                       | Upload Download                                 |   |  |  |  |  |  |  |  |

「2.3.4. スロット1 熱電対入力4点を設定、ダウンロードする」と同様に、画面下の<Download>ボタンをクリック すると、現在表示している入出力カード(形式:R3-YV4W)の全ての設定値をダウンロードし、その設定値によるア ナログ出力値をモニタリングし、Valueに表示します。

この画面では、アナログ出力値を確認しながら、各パラメータ値を変更して行くことができます。

#### 2.3.6. 設定を確認する

ダウンロードした後、アップロードを行って下さい。現在表示されている内容が設定した内容と同じであれば、コンフィ ギュレーションが正しく行われたことが確認できます。現在表示されている各パラメータのデータと、設定したデータ とに違いがないことを確認して下さい。

#### 2.3.7. モニタリングする

モニタリング機能を使って、アナログ入出力値とデジタル入出力信号を確認します。<Start>ボタンをクリックすると、 下図のような画面が表示され、モニタリングが行われます。

| R3CON                                         |      |         |       |       |       |       |       |     |     | —   |     | ×  |
|-----------------------------------------------|------|---------|-------|-------|-------|-------|-------|-----|-----|-----|-----|----|
| File Connect Help                             |      |         |       |       |       |       |       |     |     |     |     |    |
| COM4 Connected Card No. 00:OverView  OverView |      |         |       |       |       |       |       |     |     |     |     |    |
| Com. Card                                     | Over | View—   |       |       |       |       |       |     |     |     |     |    |
| Upload                                        | No   | In/ Out | Туре  | Ch1   | Ch2   | Ch3   | Ch4   | Ch5 | Ch6 | Ch7 | Ch8 |    |
|                                               | 01   | IN      | TS4W  | 5750  | 5750  | 5750  | 00    |     |     |     |     | ו  |
| Setting                                       | 02 [ | OUT     | YV4W  | -1500 | -1500 | -1500 | -1500 |     |     |     |     | ונ |
|                                               | 03 [ | IN      | DA16W |       |       |       |       |     |     |     |     |    |
| Ethernet Setting                              | 04 [ |         | NONE  |       |       |       |       |     |     |     |     |    |
|                                               | 05 [ |         | NONE  |       |       |       |       |     |     |     |     |    |
|                                               | 06   |         | NONE  |       |       |       |       |     |     |     |     |    |
| Monitoring                                    | 07 [ |         | NONE  |       |       |       |       |     |     |     |     |    |
|                                               | 08   |         | NONE  |       |       |       |       |     |     |     |     |    |
| Start                                         | 09   |         | NONE  |       |       |       |       |     |     |     |     |    |
|                                               | 10   |         | NONE  |       |       |       |       |     |     |     |     |    |
| Stop                                          | 11 [ |         | NONE  |       |       |       |       |     |     |     |     |    |
|                                               | 12   |         | NONE  |       |       |       |       |     |     |     |     |    |
| -I/O Card DipSW-                              | 13 [ |         | NONE  |       |       |       |       |     |     |     |     |    |
|                                               | 14 [ |         | NONE  |       |       |       |       |     |     |     |     |    |
| Check                                         | 15   |         | NONE  |       |       |       |       |     |     |     |     |    |
|                                               | 16   |         | NONE  |       |       |       |       |     |     |     |     |    |

アナログ入出力値とデジタル入出力信号の監視を行い、正しく動作することを確認して下さい。 デジタル入出力信号は、左から Ch1 ~ Ch4、Ch5 ~ Ch8、Ch9 ~ Ch12、Ch13 ~ Ch16 で OFF が緑色、ON が赤色 で表示されます。

< Stop >ボタンをクリックし、モニタリングを停止します。

#### 2.3.8. 通信ラインを切断する

メニューバーから [Connect] - [Disconnect] を選択します。

### 3. 入出力カード別パラメータ設定詳細画面

3.1. R3-TS□、R3□-RS□、R3□-RT□ 熱電対・測温抵抗体・サーミスタ入力カー ド

#### R3-TS4S

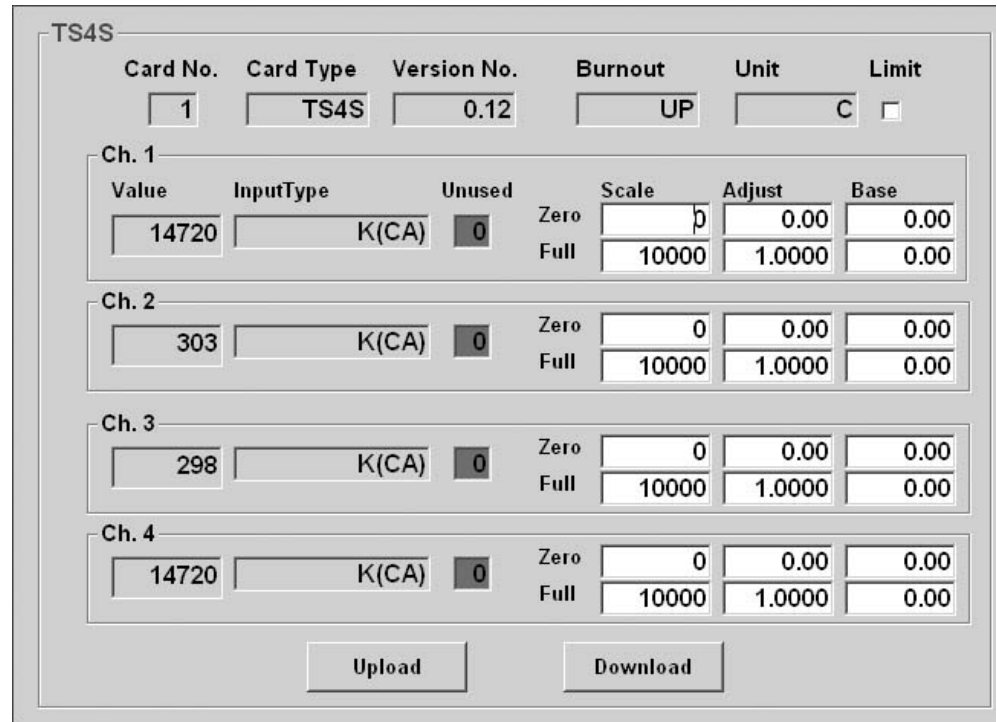

#### R3-TS8W

|                                   | Card No  | o. Card | Type V | ersion No. | Burnou     | t U   | nit         | Limit                   |
|-----------------------------------|----------|---------|--------|------------|------------|-------|-------------|-------------------------|
|                                   | 2        |         | TS8W   | 0.09       | DO         | //N   | С           | $\overline{\mathbf{v}}$ |
| Unused Zero/Full Unused Zero/Full |          |         |        |            |            |       |             |                         |
| Va                                | lue/Type | Scale   | Adjust | Base       | Value/Type | Scale | Adjust      | Base                    |
| 1                                 | 259 0    | 0       | 0.00   | 0.00 (     | 5 269 0    | 0     | 0.00        | 0.0                     |
|                                   | K(CA)    | 10000   | 1.0000 | 0.00       | K(CA)      | 10000 | 1.0000      | 0.0                     |
|                                   | . /      | 1       |        |            |            | 1     | · · · · · · | 1                       |
| 2                                 | 258 0    | 0       | 0.00   | 0.00 e     | 266 0      | 0     | 0.00        | 0.0                     |
| Ē                                 | KICAN    | 10000   | 1 0000 | 0.00       | KICAN      | 10000 | 1 0000      | 0.0                     |
|                                   | N(CA)    | 10000   | 1.0000 | 0.00       | I R(CA)    | 10000 | 1.0000      | 0.0                     |
| 3                                 | 257 0    | 0       | 0.00   | 0.00       | 261        | 0     | 0.00        | 0.0                     |
|                                   |          |         |        |            |            |       |             |                         |
|                                   | K(CA)    | 10000   | 1.0000 | 0.00       | K(CA)      | 10000 | 1.0000      | 0.0                     |
|                                   | 055      |         | 0.00   | 0.00       | 050        |       | 0.00        | 0.0                     |
| 4                                 | 200      | U U     | 0.00   | 0.00 8     | 3 259 4    | 0     | 0.00        | 0.0                     |
|                                   | K(CA)    | 10000   | 1.0000 | 0.00       | K(CA)      | 10000 | 1.0000      | 0.0                     |
| ,                                 |          |         |        |            | ,          |       | ,           |                         |
|                                   |          |         | Unioa  | d          | Downle     | ad    | 0 de        |                         |

< Upload >ボタン

:当該入出力カードのアップロードを開始します。
 カードからデータを読込みます。

- < Download >ボタン : 当該入出力カードのダウンロードを開始します。 設定したデータがカードに書込まれます。
- < 0 deg.C Offset >ボタン:R3-TS8Aの場合に表示されます。
  - 0℃温度補正画面を表示します。

| 名 称                                                              | 説明                                                                                                    | 設定範囲<br>(この範囲内でご使用下さい)                                                   |
|------------------------------------------------------------------|----------------------------------------------------------------------------------------------------|--------------------------------------------------------------------------|
| Card No.                                                         | 入出力カード番号の表示                                                                                                    | _                                                                        |
| Card Type                                                        | 入出力カードのタイプの表示                                                                                                    | -                                                                        |
| Version No.                                                      | ファームウェアバージョンの表示                                                                                                    | _                                                                        |
| Input Type                                                       | 熱電対タイプまたは測温抵抗体タイプの表示                                                                                                    | _                                                                        |
| Burnout                                                          | バーンアウト方向の表示                                                                                                    | _                                                                        |
| Zero Scale                                                       | 0%スケーリング値<br>テキストボックスにて数値を指定して下さい。                                                                                                    | -32000~32000                                                             |
| Full Scale                                                       | 100 % スケーリング値<br>テキストボックスにて数値を指定して下さい。                                                                                                    | -32000~32000                                                             |
| Zero Adjust                                                      | ゼロ調整(バイアス)<br>テキストボックスにてスケーリング値に対する % 値で指定して下さい。                                                                                                    | -320.00~320.00                                                           |
| Full Adjust                                                      | スパン調整(ゲイン)<br>テキストボックスにて数値を指定して下さい。                                                                                                    | -3.2000~3.2000                                                           |
| Zero Base                                                        | 0% 温度設定<br>0%の入力値(実量値)を示します。<br>テキストボックスにて数値を指定できます。                                                                                                    | 入力可能範囲                                                                   |
| Full Base                                                        | 100 % 温度設定<br>100 % の入力値 (実量値)を示します。<br>テキストボックスにて数値を指定できます。                                                                                                    | 入力可能範囲                                                                   |
| Value                                                            | 温度(R3−TS□、RS□、RT□)、% データ(R3−TS□、RS□、RT□以外)<br>モニタリング表示しています。                                                                                                    | -                                                                        |
| Unused                                                           | 入出力の未使用設定                                                                                                    | 0:使用可 1:未使用*1                                                            |
| Unit                                                             | 温度単位の表示 (C: 摂氏、F: 華氏、K: 絶対温度)                                                                                                    | C, F, K                                                                  |
| Limit<br>(R3-TS の Ver<br>0.10 以降 および<br>R3-TS8A、R3-<br>RT で使用可能) | スケーリングが有効なときの入力値の範囲を設定します。<br>チェックがついている場合、入力値が Zero Scale 以上かつ Full Scale 以下に<br>制限されます。チェックがない場合、入力値は -15 % 以上かつ 115 % 以下に<br>相当するスケール値に制限されます。<br>スケーリングが無効のときは、チェックの有無にかかわらず、入力値は -15 %<br>以上かつ 115 % 以下に制限されます。 | チェックなし: -15 % 以上か<br>つ 115 % 以下に相当するス<br>ケール値に制限<br>チェックあり: スケール値で<br>制限 |

\*1、未使用に設定した入力は、入力処理を行いません。入力値は0となりバーンアウトの検出、異常入力のチェック等も行いません。

・Zero Scale、Full Scale が同じ値に設定されている場合、Zero Scale = 0、Full Scale = 10000 として処理されます。
 注意!
 ・Zero Base、Full Base が同じ値に設定されている場合、入力値のスケーリング機能は無効となり、入力値は下記の通りの実量値になります。
 温度単位が摂氏(C)または絶対温度(K)の場合、入力値は温度を10倍した値(例えば、10.5℃ならば105)になります。

#### ■R3-TS8A の 0°C温度補正(R3-TS8A のみ有効)

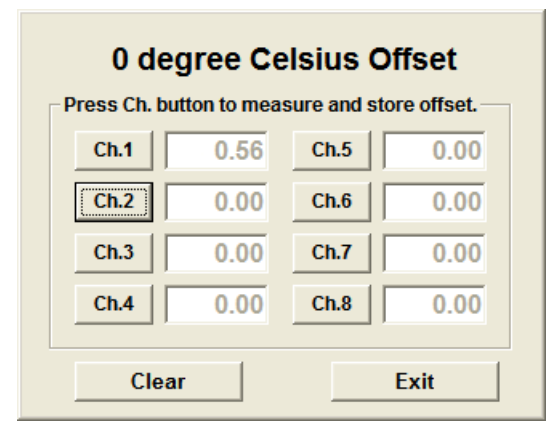

- ・画面表示時に R3-TS8A が記録しているオフセット値を表示 します。
- ・校正のために0℃測定状態にします。
- < Ch.1 ~ Ch.8 >ボタン:測定が安定した状態で、校正したい チャネルのボタンをクリックします。 そのときの測定値が表示され、オフ セット値として R3-TS8A に記録さ れます。
- < Clear >ボタン:全チャネルのオフセット値をクリアします。
- < Exit >ボタン : 0 $\mathbb{C}$ 温度補正画面を終了します。

**3.2. R3**□−**DA**□、**R3**□−**DAC**□、**R3**□−**DC**□、**R3**−**PD16**□、**R3**□−**RR8** 接点入 出力カード

### R3-DA16W

| Card No. Card Type Version 3 DA16W 0. | No.<br>04    |
|---------------------------------------|--------------|
| ۵                                     | vata         |
| Ch. 1 OFF                             | Ch. 9 OFF    |
| Ch. 2 OFF                             | Ch. 10   OFF |
| Ch. 3 OFF                             | Ch. 11 OFF   |
| Ch. 4                                 | Ch. 12   OFF |
| Ch. 5 OFF                             | Ch. 13 OFF   |
| Ch. 6 OFF                             | Ch. 14 OFF   |
| Ch.7 OFF                              | Ch. 15 OFF   |
| Ch. 8 OFF                             | Ch. 16 OFF   |

#### R3-DA32W

| <u> </u> |            |            |            |
|----------|------------|------------|------------|
|          | Da         | ata        |            |
| Ch.1 OFF | Ch.9 OFF   | Ch. 17 OFF | Ch. 25 OFF |
| Ch.2 OFF | Ch. 10 OFF | Ch. 18 OFF | Ch. 26 OFF |
| Ch.3 OFF | Ch. 11 OFF | Ch. 19 OFF | Ch. 27 OFF |
| Ch.4 OFF | Ch. 12 OFF | Ch. 20 OFF | Ch. 28 OFF |
| Ch.5 OFF | Ch. 13 OFF | Ch. 21 OFF | Ch. 29 OFF |
| Ch.6 OFF | Ch. 14 OFF | Ch. 22 OFF | Ch. 30 OFF |
| Ch.7 OFF | Ch. 15 OFF | Ch. 23 OFF | Ch. 31 OFF |
| Ch. 8    | Ch. 16 OFF | Ch. 24 OFF | Ch. 32 OFF |

R3-DAC16W

| Card No. |       | 0.03 |     |           |
|----------|-------|------|-----|-----------|
|          |       | DI   | DO  | DO Status |
|          | Ch. 1 | ON   | OFF | OFF       |
|          | Ch. 2 | ON   | OFF | OFF       |
|          | Ch. 3 | ON   | OFF | OFF       |
|          | Ch. 4 | ON   | OFF | OFF       |
|          | Ch. 5 | ON   | OFF | OFF       |
|          | Ch. 6 | ON   | OFF | OFF       |
|          | Ch. 7 | ON   | OFF | OFF       |
|          | Ch. 8 | ON   | OFF | OFF       |

#### R3-PD16W

| 3     | PD16W | 0.10 |        |     |     |
|-------|-------|------|--------|-----|-----|
|       | DI    | DO   |        | DI  | DO  |
| Ch. 1 | OFF   | OFF  | Ch. 9  | OFF | OFF |
| Ch. 2 | OFF   | OFF  | Ch. 10 | OFF | OFF |
| Ch. 3 | OFF   | OFF  | Ch. 11 | OFF | OFF |
| Ch. 4 | OFF   | OFF  | Ch. 12 | OFF | OFF |
| Ch. 5 | OFF   | OFF  | Ch. 13 | OFF | OFF |
| Ch. 6 | OFF   | OFF  | Ch. 14 | OFF | OFF |
| Ch. 7 | OFF   | OFF  | Ch. 15 | OFF | OFF |
| Ch. 8 | OFF   | OFF  | Ch. 16 | OFF | OFF |

#### R3-RR8W

| 4 RR8W | 0.03     |     |  |
|--------|----------|-----|--|
|        | DI       | DO  |  |
| CI     | n. 1 OFF | OFF |  |
| CI     | n. 2 OFF | OFF |  |
| CI     | n. 3 OFF | OFF |  |
| сі     | n.4 OFF  | OFF |  |
| сі     | n. 5 OFF | OFF |  |
| сі     | n. 6 OFF | OFF |  |
| сі     | n.7 OFF  | OFF |  |
| CI     | n. 8 OFF | OFF |  |

| 名称          | 説明              |
|-------------|-----------------|
| Card No.    | 入出力カード番号の表示     |
| Card Type   | 入出力カードのタイプの表示   |
| Version No. | ファームウェアバージョンの表示 |
| Data        | 接点入力(出力)データ     |

### 3.3. R3□-MS□ ポテンショメータ入力カード

#### R3-MS8W

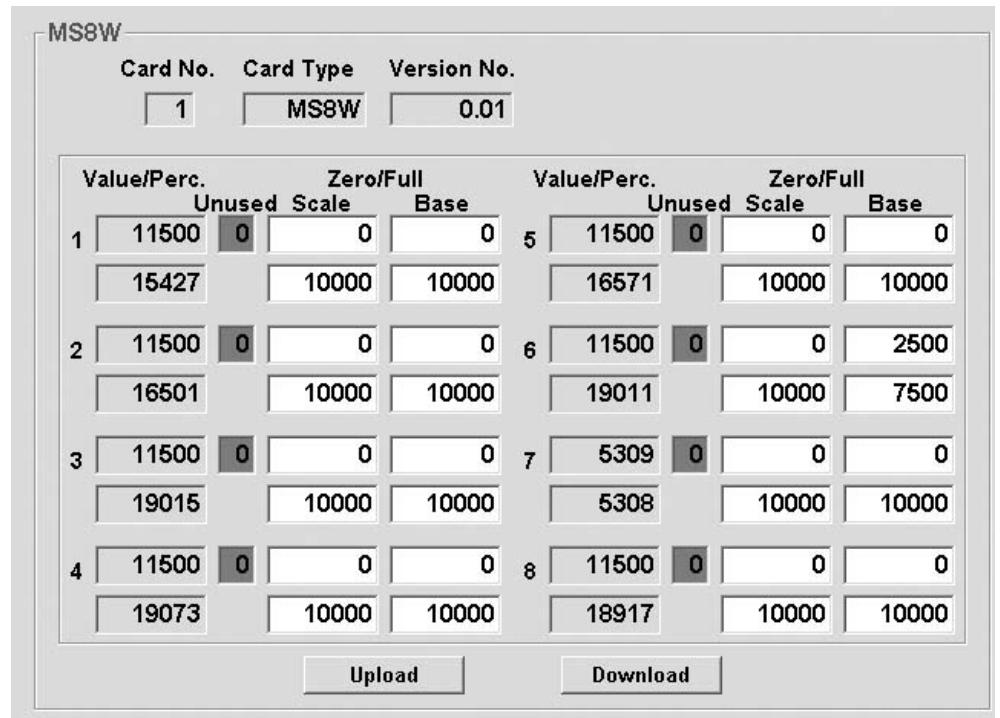

- < Upload >ボタン : 当該入出力カードのアップロードを開始します。
  - カードからデータを読込みます。
- < Download >ボタン: 当該入出力カードのダウンロードを開始します。 設定したデータがカードに書込まれます。

| 名称          | 説明                                                                 | 設定範囲<br>(この範囲内でご使用下さい) |
|-------------|--------------------------------------------------------------------|------------------------|
| Card No.    | 入出力カード番号の表示                                                        | -                      |
| Card Type   | 入出力カードのタイプの表示                                                      | -                      |
| Version No. | ファームウェアバージョンの表示                                                    | -                      |
| Zero Scale  | 0%スケーリング値<br>テキストボックスにて数値を指定して下さい。                                 | -32000~32000           |
| Full Scale  | 100 % スケーリング値<br>テキストボックスにて数値を指定して下さい。                             | -32000~32000           |
| Zero Base   | 0%の入力値(%×100)を入力します。<br>Perc. 値から読込んで入力します。                        | 0~10000                |
| Full Base   | 100 % の入力値 (%×100)を入力します。<br>Perc. 値から読込んで入力します。                   | 0~10000                |
| Value       | Zero Scale/Full Scale で設定されたスケーリング値を表示<br>PLC 等に送信される値を表示します。      | _                      |
| Perc.       | Zero Base/Full Base に影響されない入力値を表示<br>ポテンショメータ入力を 0 ~ 10000 で表示します。 | _                      |
| Unused      | 入出力の未使用設定                                                          | 0: 使用可 1: 未使用          |

#### ■ポテンショメータ入力カードの設定手順 ①実際の入力が可能な状態にします。 Unused の値が「0」で緑色であることを確認します。 「1」で赤色の場合には、「0」を入力します。 < Download $> \pi g \vee b \sim c / b \sim c /$ 「0」で緑色になることを確認します。 ②0%位置、100%位置をセットします。 ポテンショメータの入力を0%の位置にセットします。 Perc. 値を読取り、Zero Base に入力します。 ポテンショメータの入力を100%の位置にセットします。 Perc. 値を読取り、Full Base に入力します。 ③スケーリング値をセットします。 Zero Scale に0%の位置の値を入力します。 Full Scale に 100 % の位置の値を入力します。 ④設定データを書込みます。 各チャネルに対し上記の①~③を行います。 < Download $> \pi y \rightarrow b \phi$ ⑤入力の確認 ポテンショメータの入力を変化させ、設定したスケーリング値で Value の値が変化することを確認します。

Perc. データは、ポテンショメータ入力をパーセントにて表示します。注意!この値は、スケーリング値や Zero Base、Full Base の値には影響を受けません。<br/>Zero Base、Full Base には工場出荷時に 0、10000 が設定されています。

**3.4. R3**□−**DS**□、**R3**□−**SS**□、**R3**□−**SV**□、**R3**□−**YS**4、**R3**□−**YV** アナログ入 出力カード

R3-YV4W

| Card No. | YV4W   | 0.04 |       |        |
|----------|--------|------|-------|--------|
| Ch. 1    |        |      |       |        |
| Value    | Unused |      | Scale | Adjust |
| 1500     | 0      | Zero | q     | 0.00   |
| -1500    |        | Full | 10000 | 1.0000 |
| Ch. 2    |        |      |       | 2 10   |
| 1500     | 0      | Zero | 0     | 0.00   |
| -1000    |        | Full | 10000 | 1.0000 |
| Ch 3     |        |      |       |        |
| 4500     |        | Zero | 0     | 0.00   |
| -1500    |        | Full | 10000 | 1.0000 |
| Ch. 4    |        |      |       |        |
| -1500    | 1      | Zero | 0     | 0.00   |
| 1000     |        | Full | 10000 | 1.0000 |
|          |        | 1    |       | 1      |

R3-YV8W

|   | 1         |       | YV8W              | 0.05           | 1 |            |       |                   |             |
|---|-----------|-------|-------------------|----------------|---|------------|-------|-------------------|-------------|
| V | alue<br>U | nused | Zero/I<br>I Scale | Full<br>Adjust |   | Value<br>U | nused | Zero/Ful<br>Scale | l<br>Adjust |
| 1 | 000       | 0     | 0                 | 0.00           | 5 | 000        | 0     | 0                 | 0.0         |
|   |           | [     | 10000             | 1.0000         |   |            | [     | 10000             | 1.000       |
| 2 | 000       | 0     | 0                 | 0.00           | 6 | 000        | 0     | 0                 | 0.0         |
|   |           | [     | 10000             | 1.0000         |   |            | ſ     | 10000             | 1.000       |
| 3 | 000       | 0     | 0                 | 0.00           | 7 | 000        | 0     | 0                 | 0.0         |
|   |           | [     | 10000             | 1.0000         |   |            | [     | 10000             | 1.000       |
| 4 | 000       | 0     | 0                 | 0.00           | 8 | 000        | 0     | 0                 | 0.0         |
|   |           |       | 10000             | 1.0000         |   |            |       | 10000             | 1.000       |

#### R3-SS16NS

・スケーリング設定画面

| C  | Card No. | Car   | d Type<br>S16NS | Version No<br>0.03 | р.<br>В |       |        |         | Adjust  |
|----|----------|-------|-----------------|--------------------|---------|-------|--------|---------|---------|
| Va | alue U   | nused | Z-Scale         | F-Scale            |         | Value | Unused | Z-Scale | F-Scale |
| 1  | 5000     | 0     | 0               | 10000              | 9       | 499   | 9 0    | 0       | 10000   |
| 2  | 4999     | 0     | 0               | 10000              | 10      | 499   | 9 0    | 0       | 10000   |
| 3  | 5000     | 0     | 0               | 10000              | 11      | 499   | 9 0    | 0       | 10000   |
| 4  | 4999     | 0     | 0               | 10000              | 12      | 499   | 9 0    | 0       | 10000   |
| 5  | 4998     | 0     | 0               | 10000              | 13      | 500   | 0 0    | 0       | 10000   |
| 6  | 5000     | 0     | 0               | 10000              | 14      | 500   | 0 0    | 0       | 10000   |
| 7  | 5000     | 0     | 0               | 10000              | 15      | 500   | 0 0    | 0       | 10000   |
| 8  | 5000     | 0     | 0               | 10000              | 16      | 500   | 0 0    | 0       | 10000   |
|    |          |       | Upl             | oad                |         | Dow   | nload  |         |         |

#### ・ゼロ調整/スパン調整設定画面

| SS16N | 15       |       |          |            |            |       |        |          |          |
|-------|----------|-------|----------|------------|------------|-------|--------|----------|----------|
|       | Card No. | Care  | d Type   | Version No | <b>)</b> . |       |        | [        |          |
|       | 3        | S     | S16NS    | 0.03       | 3          |       |        | L        | Scale    |
| v     | alue U   | nused | Z-Adjust | F-Adjust   |            | Value | Unused | Z-Adjust | F-Adjust |
| 1     | 5000     | 0     | 0.00     | 1.0000     | 9          | 499   | 9 0    | 0.00     | 1.0000   |
| 2     | 4999     | 0     | 0.00     | 1.0000     | 10         | 499   | 9 0    | 0.00     | 1.0000   |
| 3     | 5000     | 0     | 0.00     | 1.0000     | 11         | 499   | 9 0    | 0.00     | 1.0000   |
| 4     | 4999     | 0     | 0.00     | 1.0000     | 12         | 499   | 9 0    | 0.00     | 1.0000   |
| 5     | 4998     | 0     | 0.00     | 1.0000     | 13         | 500   | 0 0    | 0.00     | 1.0000   |
| 6     | 4999     | 0     | 0.00     | 1.0000     | 14         | 500   | 0 0    | 0.00     | 1.0000   |
| 7     | 5000     | 0     | 0.00     | 1.0000     | 15         | 500   | 0 0    | 0.00     | 1.0000   |
| 8     | 5000     | 0     | 0.00     | 1.0000     | 16         | 500   | 0 0    | 0.00     | 1.0000   |
|       |          |       | Uplo     | bad        |            | Down  | load   |          |          |

| <upload>ボタン</upload>  | :当該入出力カードのアップロードを開始します。              |
|-----------------------|--------------------------------------|
|                       | カードからデータを読込みます。                      |
| < Download >ボタン       | :当該入出力カードのダウンロードを開始します。              |
|                       | 設定したデータがカードに書込まれます。                  |
| < Adjust / Scale >ボタン | :スケーリング設定画面、ゼロ調整/スパン調整設定画面の表示を切替えます。 |
|                       | R3-SV16N、R3-SS16N の場合のみ表示されます。       |

| 名称          | 説明                                                              | 設定範囲<br>(この範囲内でご使用下さい) |
|-------------|-----------------------------------------------------------------|------------------------|
| Card No.    | 入出力カード番号の表示                                                     | -                      |
| Card Type   | 入出力カードのタイプの表示                                                   | -                      |
| Version No. | ファームウェアバージョンの表示                                                 | -                      |
| Zero Scale  | 0%スケーリング値<br>テキストボックスにて数値を指定して下さい。                              | -32000~32000           |
| Full Scale  | 100 % スケーリング値<br>テキストボックスにて数値を指定して下さい。                          | -32000~32000           |
| Zero Adjust | ゼロ調整(バイアス)<br>テキストボックスにて数値を指定して下さい。                             | -320.00~320.00         |
| Full Adjust | スパン調整(ゲイン)<br>テキストボックスにて数値を指定して下さい。                             | -3.2000~3.2000         |
| Value       | Zero Scale / Full Scale で設定されたスケーリング値を表示<br>PLC 等に送信される値を表示します。 | _                      |
| Unused      | 入出力の未使用設定                                                       | 0: 使用可 1: 未使用          |

### 3.5. R3-CT□、R3-PT4、R3-CZ4 CT、CZ、PT 入力カード

#### R3-CT4W

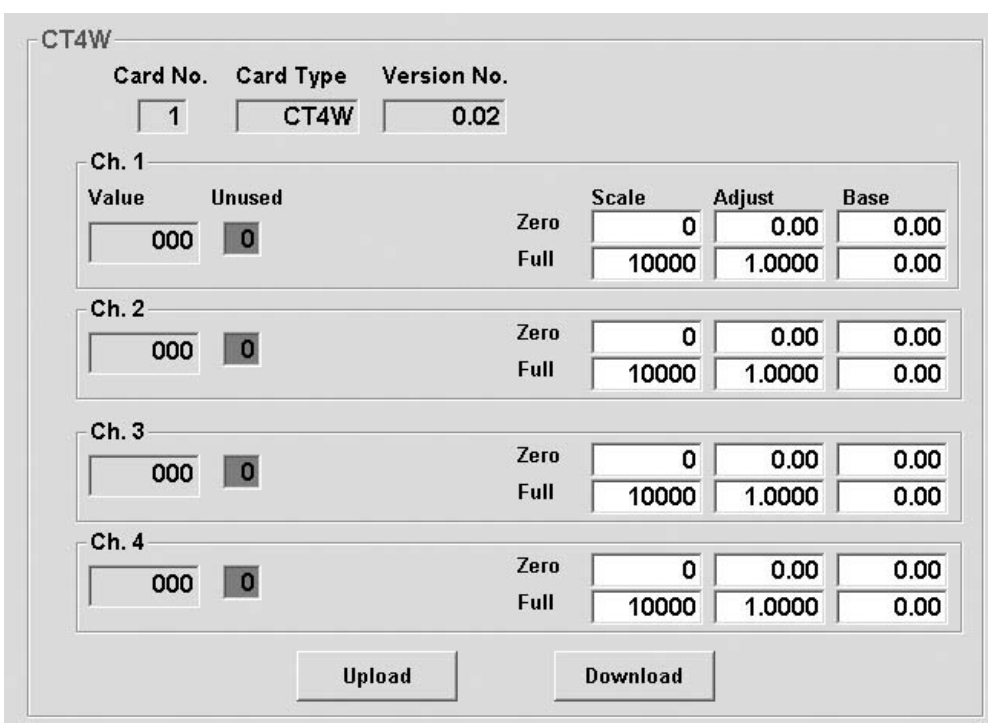

#### R3-CT8AW

|   |       | Un   | Scal | e     | Adju | st     | Base |      |
|---|-------|------|------|-------|------|--------|------|------|
|   | Value | used | Zero | Full  | Zero | Full   | Zero | Full |
| 1 | 0     | 0    | 0    | 10000 | 0.00 | 1.0000 | 0.00 | 0.0  |
| 2 | 0     | 0    | 0    | 10000 | 0.00 | 1.0000 | 0.00 | 0.0  |
| 3 | 0     | 0    | 0    | 10000 | 0.00 | 1.0000 | 0.00 | 0.0  |
| 4 | 0     | 0    | 0    | 10000 | 0.00 | 1.0000 | 0.00 | 0.0  |
| 5 | 0     | 0    | 0    | 10000 | 0.00 | 1.0000 | 0.00 | 0.0  |
| 6 | 0     | 0    | 0    | 10000 | 0.00 | 1.0000 | 0.00 | 0.0  |
| 7 | 0     | 0    | 0    | 10000 | 0.00 | 1.0000 | 0.00 | 0.0  |
| 8 | 0     | 0    | 0    | 10000 | 0.00 | 1.0000 | 0.00 | 0.0  |

< Upload >ボタン : 当該入出力カードのアップロードを開始します。 カードからデータを読込みます。

< Download >ボタン: 当該入出力カードのダウンロードを開始します。 設定したデータがカードに書込まれます。

| 名称                              | 説明                                                                            | 設定範囲<br>(この範囲内でご使用下さい) |
|---------------------------------|-------------------------------------------------------------------------------|------------------------|
| Card No.                        | 入出力カード番号の表示                                                                   | -                      |
| Card Type                       | 入出力カードのタイプの表示                                                                 | -                      |
| Version No.                     | ファームウェアバージョンの表示                                                               | -                      |
| Zero Scale                      | 0%スケーリング値<br>テキストボックスにて数値を指定して下さい。                                            | -32000~32000           |
| Full Scale                      | 100 % スケーリング値<br>テキストボックスにて数値を指定して下さい。                                        | -32000~32000           |
| Zero Adjust                     | ゼロ調整(バイアス)<br>テキストボックスにてスケーリング値に対する % 値で指定して下さい。                              | -320.00~320.00         |
| Full Adjust                     | スパン調整(ゲイン)<br>テキストボックスにて数値を指定して下さい。                                           | -3.2000~3.2000         |
| Zero Base<br>(CZ 入力カード<br>では無効) | 0%の入力値(CT:電流、VT:電圧)<br>0%の入力値(実量値)を示します。<br>テキストボックスにて数値を指定できます。              | 入力可能範囲                 |
| Full Base<br>(CZ 入力カード<br>では無効) | 100 % の入力値 (CT: 電流、VT: 電圧)<br>100 % の入力値 (実量値) を示します。<br>テキストボックスにて数値を指定できます。 | 入力可能範囲                 |
| Value                           | モニタリングの表示                                                                     | -                      |
| Unused                          | 入出力の未使用の設定                                                                    | 0:使用可 1:未使用            |

#### ●CT・PT 入力カードの設定手順

①実際の入力が可能な状態にします。 Unused の値が「0」で緑色であることを確認します。 「1」で赤色の場合には、「0」を入力します。 < Download >ボタンをクリックします。 「0」で緑色になることを確認します。 ②0%、100%入力をセットします。 0%入力値をZero Base に入力します。 100%入力値をFull Base に入力します。 ③スケーリング値をセットします。 Zero Scale に0%の位置の値を入力します。 Full Scale に 100 % の位置の値を入力します。 ④設定データを書込みます。 各チャネルに対し上記の①~③を行います。 < Download  $> \pi y \rangle \delta z \phi$ ⑤入力の確認 入力を変化させ、設定したスケーリング値で Value の値が変化することを確認します。 OF THILL ドレナセのブリー ディノーイズエーレンパナ 肌ウナファレビズキナナ

| 注意! | CT・PT 入力カートは本体のディップスイッチで入力レンジを設定することかできます。<br>Zero Base、Full Base が共に 0 の場合にディップスイッチが有効となります。<br>Zero Base、Full Base に 0 以外の値が設定されると、ディップスイッチは無効となり設定されている<br>値で動作します。 |
|-----|----------------------------------------------------------------------------------------------------|
|     |                                                                                                    |

### 3.6. R3-WTU 電力マルチカード

#### R3-WTU1 🗌 ES

|    | 1012   |           |    | 2        |          |            | System Confguration                         |
|----|--------|-----------|----|----------|----------|------------|---------------------------------------------|
| C  | ard No | o. 1 Card | Ту | pe WTU12 | ES VerNo | . 0.01     | 3 phase/4-wire,unbalanced load(3CT)         |
|    | Data   | Parameter |    | Value    | Unit     | Scale Word | Ch VT rating                                |
| 0  | 01F4   | 1         | •  | 500      | mA       | 1 • 1W •   | #1 - Pri. 110 Sec. 110                      |
| -1 | 00C7   | U         | -  | 199      | V/100    | 2 • 2W •   | #1 - CT rating                              |
| -2 | 0000   |           |    |          |          |            | Clamp Sensor Pri. Sec.                      |
| +3 | 0003   | P         | -  | 3        | w        | 3 - 114 -  | #1 v #1 CLSE-R5 v 5 A 5                     |
|    |        | ·         | _  | ро<br>   |          |            | #2 CLSE-05 - 50 A                           |
| 4  | 2710   | PF        | •  | 10000    | %/100    | 0 • 1W •   | #1 - LowEnd cutout - Freq. input -          |
| -5 | 1391   | н         | •  | 5009     | mA       | 0 🕶 2W 💌   | #1 Voltage Current<br>#1 10 10 #1 Voltage V |
| -6 | 0000   |           |    |          |          |            | #2 10 10 #2 Current *                       |
| 7  | 1382   | 12        | •  | 4994     | mA       | 0 - 2W -   | #1 - Calculation Method                     |
| -8 | 0000   |           |    |          |          |            | PowerFactor sign Standard(IEC)              |
| -9 | 138C   | 13        | •  | 5004     | mA       | 0 - 2W -   | #1 - Reactive Power Standard(IEC)           |
| 10 | 0000   |           |    |          |          | , _, _     | Apparent Power Standard                     |
| 11 | 271F   | 1         | •  | 10015    | mA       | 0 - 2W -   | #2 - Average(demand)                        |
| 12 | 0000   |           |    |          |          |            | update interval Upload                      |
| 13 | 1779   | P         | •  | 6009     | w        | 0 • 1W •   | #2 ▼ Power 30 min.                          |
| 14 | 2729   | 11        | •  | 10025    | mA       | 0 - 1W -   | #2 V Reset Value                            |
| 15 | 157D   | F         | -  | 5501     | Hz/100   |            | ti2 ▼ Rese                                  |

#### R3-WTU1 🗆 ES / D

・占有エリア 0 ~ +15 (R3-WTU1 □ ES / D (1))

| W   | /TU12   | ES/D(1)   |     |        |          |       |        |      | Syste       | em Confauration                  |
|-----|---------|-----------|-----|--------|----------|-------|--------|------|-------------|----------------------------------|
|     | Card No | . 1 Card  | Ту  | e WTU1 | 2ES/D(1) | Ver   | No.    | 0.02 | 3 phas      | se/4-wire,unbalanced load(3CT) 🔻 |
|     | Data    | Parameter | .,, | Value  | Unit     | Scale | e Word | C    | ).<br>).    | VT rating                        |
| +0  | 1384    | I         | •   | 4996   | mA       | 0     | ▼ 2W   | •    | #1 🔻        | Pri. 110 Sec. 110                |
| +1  | 0000    |           |     |        |          |       |        |      |             | CT rating                        |
| +2  | 4E27    | U         | -   | 20007  | V/100    | 0     | ▼ 2W   | -    | #1 🔻        | Clamp Sensor Pri. Sec.           |
| +3  | 0000    |           |     |        |          | -     |        |      | _           | #1 CLSE-R5 <u>•</u> 5 A 5 A      |
|     |         |           |     |        |          |       |        |      |             | #2 CLSE-R5 🔻 5 A 5 A             |
| +4  | 0BB8    | P         | •   | 3000   | W        | 0     | ▼ 2W   | -    | #1 💌        | LowEnd cutout - Freq. input      |
| +5  | 0000    |           |     |        |          |       |        |      |             | #1 10 10 #1 Voltage              |
| +6  | 2710    | PF        | •   | 10000  | %/100    | 0     | ▼ 2W   | •    | #1 -        | #2 10 10 #2 Voltage              |
| +7  | 0000    |           | _   | ·      | ·        |       |        |      | _           |                                  |
|     |         |           |     |        |          | _     |        |      |             | Calculation Method               |
| +8  | 001C    | EP        | •   | 28     | kWh/10   | 0     | ▼ 2W   | _    | #1 💌        | PowerFactor sign Standard(IEC)   |
| +9  | 0000    |           |     |        |          |       |        |      |             | sign Standard(IEC) -             |
| +10 | 1385    | I MAX     | •   | 4997   | mA       | 0     | ▼ 2W   | -    | #1 🔻        | Apparent Power Standard          |
| +11 | 0000    |           |     |        |          |       |        |      |             |                                  |
| +12 | 4527    | LI BAIN   |     | 20007  | V/100    | 0     | - 244  |      |             | update interval Upload           |
|     | +L21    |           | _   | 20007  | 10/100   | IO .  | ▼  2vv |      | #1 <b>•</b> | Current 30 min.                  |
| +13 | 0000    |           | _   |        |          |       |        |      |             | Power 30 min. Download           |
| +14 | 0BB7    | P AVG 1   | •   | 2999   | W        | 0     | ▼ 2W   | -    | #1 🔻        | Reset Value                      |
| +15 | 0000    |           |     |        |          |       |        |      |             | ▼ Reset                          |

・占有エリア +16 ~ +31 (R3−WTU1 □ ES / D (2))

| WTU12ES/D(2)                      | System Configuration                                                                                                    |
|-----------------------------------|----------------------------------------------------------------------------------------------------|
| Card No. 2 Card Type WTU12ES/D(2) | VerNo. 0.02 3 phase/4-wire,unbalanced load(3CT)                                                                                      |
| +16 138B I value Unit             | Scale Word Ch. VT rating<br>0 v 2W v #2 v Pri. 110 Sec. 110                                                                          |
| +17 0000                          | CT rating<br>CI rating<br>Clamp Sensor Pri. Sec.                                                                                     |
| +19 0000                          | 0 • 2W • #2 • #1 CLSE-R5 • 5 A 5 A                                                                                                   |
| +20 0BBC P J3004 W                | #2         CLSE_R5 ≤ 5         A         5         A           0         2W ≤         #2 ≤         LowEnd cutout         Freq. input |
| +21 0000                          | #1 10 10 #1 Voltage ▼                                                                                                    |
| +22 2710 PF 10000 %/100           | 0 • 2W • #2 • #2 10 10 #2 Voltage •                                                                                                  |
| +24 157D F 5501 Hz/100            | Calculation Method       0     2W     #2     PowerFactor sign Standard(IEC)                                                          |
| +25 0000                          | Reactive Power Standard(IEC) v                                                                                                    |
| +26 0224 EP v 548 kWh/10          | 0 v 2W v #2 v Apparent Power Standard v                                                                                              |
| +28 86DD LMAX = 100061 mA         | Average(demand)<br>update interval Upload                                                                                            |
| +29 0001                          | Current 30 min.<br>Power 30 min.                                                                                                    |
| +30 4E31 U MIN - 20017 V/100      | 0 v 2W v #2 v Reset Value                                                                                                    |
| +31 0000                          | - Nestr                                                                                                    |

 < Upload >ボタン
 : 当該入出力カードのアップロードを開始します。 カードからデータを読込みます。
 < Download >ボタン
 : 当該入出力カードのダウンロードを開始します。 設定したデータがカードに書込まれます。
 < Reset >ボタン
 : Reset Value で選択された項目をクリアします。

|                 | 3 称          | 説明                        | 設定範囲<br>(この範囲内でご使用下さい)                   |
|-----------------|--------------|---------------------------|------------------------------------------|
| Card No.        |              | 入出力カード番号の表示               | _                                        |
| Card Type       |              | 入出力カードのタイプの表示             | _                                        |
| Version No.     |              | ファームウェアバージョンの表示           | _                                        |
| System Configur | ration       | 入力結線方法                    | Single-phase $\angle 2$ -wire (1CT)      |
|                 |              |                           | Single-phase / 3-wire (2CT)              |
|                 |              |                           | 3-phase∕3-wire、<br>Balanced Load (1CT)   |
|                 |              |                           | 3-phase/3-wire、Unbalanced<br>Load (2CT)  |
|                 |              |                           | 3-phase/4-wire、<br>Balanced Load (1CT)   |
|                 |              |                           | 3-phase/4-wire、<br>Unbalanced Load (3CT) |
| VT Rating       | Pri.         | VT 一次側定格電圧                | $50 \sim 400\ 000$                       |
|                 | Sec.         | VT 二次側定格電圧                | $50\sim 500$                             |
| CT Rating       | Clamp Sensor | クランプ式交流電流センサの選択           | CLSE-R5                                  |
|                 |              |                           | CLSE-05                                  |
|                 |              |                           | CLSE-10                                  |
|                 |              |                           | CLSE-20                                  |
|                 |              |                           | CLSE-40                                  |
|                 |              |                           | CLSE-60                                  |
|                 | Pri.         | CT 一次側定格電流(CLSE-R5 選択時のみ) | $1 \sim 20 \ \overline{000}$             |
|                 | Sec.         | CT 二次側定格電流(CLSE-R5 選択時のみ) | 5                                        |

| 名                           | 称                              | 説明                                                                               | 設定範囲<br>(この範囲内でご使用下さい)               |
|-----------------------------|--------------------------------|----------------------------------------------------------------------------------|--------------------------------------|
| Low End Cutout              | Voltage                        | 電圧カットアウト 定格電圧値×0.001×設定値                                                         | $0\sim 999$                          |
|                             | Current                        | 電流カットアウト 定格電流値×0.001×設定値                                                         | $0\sim 999$                          |
| Freq. Input                 |                                | 入力周波数計測信号選択                                                                      | Voltage または Current                  |
| Calculation<br>Method       | Power Factor Sign              | 力率 (PF1 ~ PF3、PF) 符号方式<br>通常 (IEC) 有効電力と同じ<br>特殊 1 (IEEE) LAG で正、LEAD で負         | Standard (IEC) または<br>Special Type 1 |
|                             | Reactive Power<br>Sign         | 無効電力(Q1~Q3、Q)符号方式<br>通常(IEC)PF=1.0からLAG方向に180°までが正、<br>それ以外が負<br>特殊1LAGで正、LEADで負 | Standard (IEC) または<br>Special Type 1 |
|                             | Apparent Power<br>Caliculation | 皮相電力(S)計算方式<br>通常(S = $\sqrt{P^2 + Q^2}$<br>算術和(S = S1 + S2 + S3)                | Standard または Sum                     |
| Average                     | Current                        | デマンド電流更新間隔(分)                                                                    | $1 \sim 60$                          |
| (Demand)<br>update Interval | Power                          | デマンド電力更新間隔(分)                                                                    | $1 \sim 60$                          |
| Reset Value                 | -                              | 集計値のリセット                                                                         | #1 Sum                               |
|                             |                                |                                                                                  | #1 Max Min (Current)                 |
|                             |                                |                                                                                  | #1 Max Min (Except Current)          |
|                             |                                |                                                                                  | #1 Average (Demand)                  |
|                             |                                |                                                                                  | #2 Sum                               |
|                             |                                |                                                                                  | #2 Max Min (Current)                 |
|                             |                                |                                                                                  | #2 Max Min (Except Current)          |
|                             |                                |                                                                                  | #2 Average (Demand)                  |
| Parameter * 1               |                                | 計測項目                                                                             | R3-WTUの取扱説明書を<br>参照して下さい。            |
| Value                       |                                | 計測項目に応じた値の表示                                                                     | _                                    |
| Unit                        |                                | 計測項目の単位の表示                                                                       | _                                    |
| Scale                       |                                | スケーリング $10^{\circ} \sim 10^{3}$                                                  | $0 \sim 3$                           |
| Word * 2                    |                                | ワード長の選択                                                                          | 1W または 2W                            |
| Ch.                         |                                | 回路の選択                                                                            | #1 または #2                            |

\*1、無効にした場合、その項目以降の行は全てクリアされます。

\*2、変更した場合、その項目以降の行は全てクリアされます。

### 3.7. R3-WT4 電力入力カード

■有効電力 16 bit / 受電電力量 16 bit / 送電電力量 16 bit

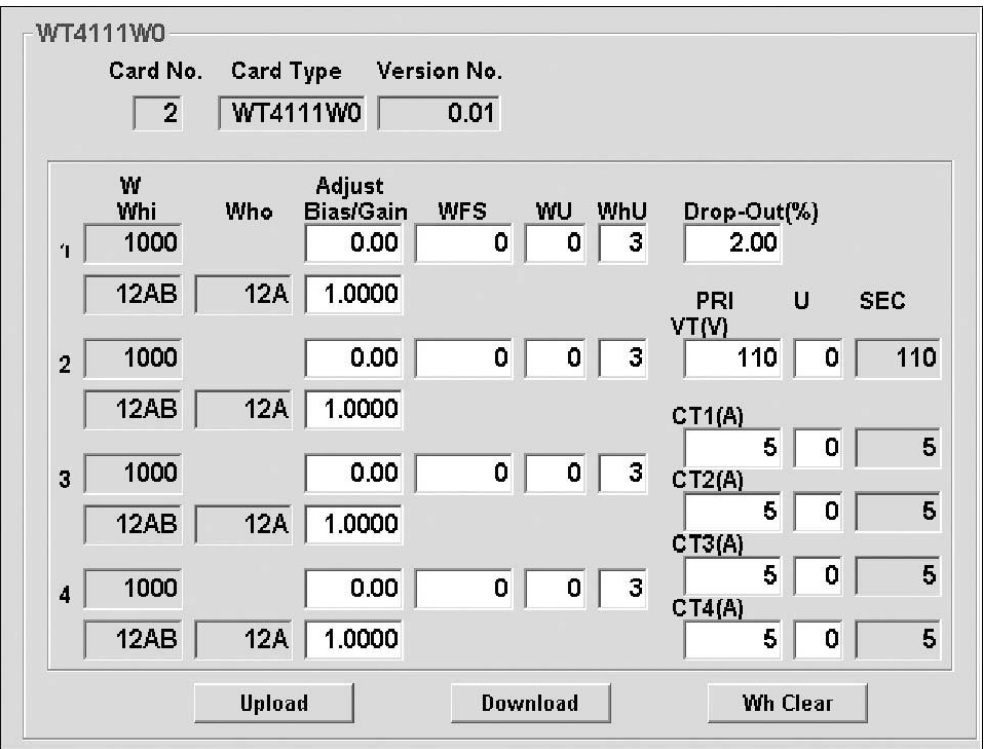

■有効電力 16 bit /受電電力量 32 bit

| - WT4111W1<br>Card No.<br>2 | Card Type Ver<br>WT4111W1                | sion No.<br>0.01 |                                 |
|-----------------------------|------------------------------------------|------------------|---------------------------------|
| W<br>Whi-L<br>1 1000        | Adjust<br>Vhi-H <u>Bias/Gain</u><br>0.00 | WFS WU WhU       | Drop-Out(%)<br>2.00             |
| 12AB                        | 0 1.0000                                 | 0 0 3            | PRI U SEC<br>VT(V)<br>110 0 110 |
| 2   1000<br>  12AB          | 0 1.0000                                 |                  | CT1(A)                          |
| 3 1000<br>12AB              | 0.00 0 1.0000                            | 0 0 3            | CT2(A)<br>5 0 5                 |
| 4 1000                      | 0.00                                     | 0 0 3            | 5 0 5<br>CT4(A) 5 0 5           |
|                             | Upload                                   | Download         | Wh Clear                        |

#### ■受電電力量 16 bit

|   | Card No.    | Card <sup>-</sup><br>WT41 | Type Vers<br>11W2           | tion No.<br>0.01 |         |          |                       |              |          |
|---|-------------|---------------------------|-----------------------------|------------------|---------|----------|-----------------------|--------------|----------|
| 1 | Whi<br>12AB | Who<br>12A                | Adjust<br>Bias/Gain<br>0.00 | WFS<br>0         | WU<br>0 | WhU<br>3 | Drop-Ou<br>2.00       | <u>t</u> (%) |          |
| _ |             |                           | 1.0000                      |                  |         |          | PRI<br>VT(V)          | U            | SEC      |
| 2 | 12AB        | 12A                       | 0.00                        | 0                | 0       | 3        | 110<br>CT1(A)         | 0            | 110      |
| 3 | 12AB        | 12A                       | 0.00                        | 0                | 0       | 3        | CT2(A)                |              | :<br>  : |
| 4 | 12AB        | 12A                       | 0.00                        | 0                | 0       | 3        | CT3(A)<br>5<br>CT4(A) | 0            | [ •      |
|   |             | IInloa                    | 1.0000<br>.e.               | Dow              | heala   | 1        | ) 5<br>))(h           | Clear        | ŧ        |

#### ■受電電力量 32 bit

| WT4    | 111W3—<br>Card No<br>2 | o. Card I<br>WT41 | Γγpe Ver≊<br>11₩3   | sion No.<br>0.01 |        |     |              |       |     |
|--------|------------------------|-------------------|---------------------|------------------|--------|-----|--------------|-------|-----|
| ¥<br>ا | Whi-L<br>Who-L         | Whi-H<br>Who-H    | Adjust<br>Bias/Gain | WFS              | WU     | WhU | Drop-Out     | :(%)  |     |
| 1      | 12AB<br>12A            |                   | 1.0000              | U                | 0      | 3   | PRI          | U     | SEC |
| 2      | 12AB                   | 0                 | 0.00                | 0                | 0      | 3   | VT(V)<br>110 | 0     | 110 |
| ſ      | 12A                    | 0                 | 1.0000              |                  |        |     | CT1(A)       |       | 5   |
| 3      | 12AB                   | 0                 | 0.00                | 0                | 0      | 3   | CT2(A)       |       | -   |
| [      | 12A                    | 0                 | 1.0000              |                  |        |     | 5<br>CT3(A)  |       | 5   |
| 4      | 12AB                   | 0                 | 0.00                | 0                | 0      | 3   | 5<br>CT4(A)  | 0     | 5   |
|        | 12A                    | 0                 | 1.0000              |                  |        |     | 5            | 0     | 5   |
|        |                        | Uploa             | d                   | Dow              | /nload |     | Wh           | Clear |     |

■設定例1
 形 式:R3-WT4111W
 有効電力、受電/送電電力量:16 bit
 VT比:6600/110V
 CT比:Ch1 5/5A Ch3 50/5A
 Ch2 5/5A Ch4 100/5A
 電力量測定単位:1 kWh

VT 比、CT 比の設定では、VT (V) PRI を「6600」、U を「0」、CT (A) PRI の Ch1、Ch2 を「5」、Ch3 を「50」、Ch4 を「100」、 U を「0」に設定します。 一次側レンジの設定は、WFS を「0」とし自動計算にします。WU は自動入力されます。

Ch2 は 60000 W に手動設定しています。 WFS を「6000」、WU を「1」に設定します。

Ch1の一次側レンジには、変換器入力レンジ×VT比×CT比 1000 W×60×1=60000 W=60 kW を自動計算しています。他の Ch も同様に計算します。

電力量測定単位を 1 kWh にするため、WhU の Ch1、2 を  $\lceil 2 \rfloor$ 、Ch3 を  $\lceil 1 \rfloor$ 、Ch4 を  $\lceil 0 \rfloor$  に設定します。 Ch1 の電力量の単位は、10<sup>「W Unit」+「Wh Unit」</sup> = 10<sup>1+2</sup> = 1000 W = 1 kW となります。他の Ch も同様に計算します。 (指示値は有効電力 Ch1、2 を 3600 × 10<sup>1</sup> W、Ch3 を 3600 × 10<sup>2</sup> W、Ch4 を 720 × 10<sup>3</sup> W、受電電力量は 12AB (HEX) × 10<sup>3</sup> Wh 4779 kWh、送電電力量は 12A (HEX) × 103 Wh 298 kWh を表示しています。)

|    | Card No. | Card       | Type Vers           | 5ion No.      |    |     |          |     |     |
|----|----------|------------|---------------------|---------------|----|-----|----------|-----|-----|
|    | 4        | ] 111141   | 11110               | 0.01          |    |     |          |     |     |
|    | W<br>Whi | Who        | Adjust<br>Bias/Gain | WES           | wu | WHU | Drop-Out | ሮሬን |     |
| 1  | 1000     |            | 0.00                | 0             | 0  | 3   | 2.00     | (~) |     |
| Γ  | 12AB     | 12A        | 1.0000              |               |    |     | PRI      | U : | SEC |
|    | 1000     |            | 0.00                |               |    | 3   | VT(V)    |     | 110 |
| 21 | 1248     | 126        | 1 0000              |               |    |     | 074(0)   |     |     |
|    |          | ILA        | 1.0000              |               |    |     | 5        |     | 5   |
| 3  | 1000     |            | 0.00                | 0             | 0  | 3   | CT2(A)   |     |     |
| ſ  | 12AB     | 12A        | 1.0000              |               |    |     | CT3(A)   |     | t   |
| 4  | 1000     |            | 0.00                | 0             | 0  | 3   | 5        | 0   | 5   |
| Í  | 12AB     | 12A        | 1.0000              |               |    |     | C14(A) 5 | 0   | Ę   |
|    | ,        | 22.20 - 30 |                     | in the second |    |     |          |     | 1   |

 < Upload >ボタン : 当該入出力カードのアップロードを開始します。 カードからデータを読込みます。
 < Download >ボタン : 当該入出力カードのダウンロードを開始します。 設定したデータがカードに書込まれます。
 < Wh Clear >ボタン : 当該入出力カードの受送電電力量をクリアします。 ■設定例 2 形 式:R3-WT4A15W 有効電力、受電/送電電力量:16 bit VT比:220/220V CTターン数:1T 電力量測定単位:1 kWh

VT 比、CT ターン数の設定では、VT (V) PRI を「220」、U/Tを「0」、CTn (A) U/Tを「1」に設定します。 一次側レンジの設定は、WFS を「0」とし自動計算にします。WU は自動入力されます。 一次側レンジには、変換器入力レンジ×VT 比× CT ターン数 30480 W×1×1=30.48 kW を自動計算しています。 電力量測定単位を1 kWh にするため、WhU を「2」に設定します。 電力量の単位は、10<sup>「WU」+「WhU」</sup>= 10<sup>1+2</sup> = 1000 W = 1 kW となります。 (指示値は有効電力 18290 kW を表示しています。受電電力量は、12AB (HEX) × 10<sup>3</sup> Wh 4779 kWh、送電電力量 は 12A (HEX) × 10<sup>3</sup> Wh 298 kWh を表示しています。)

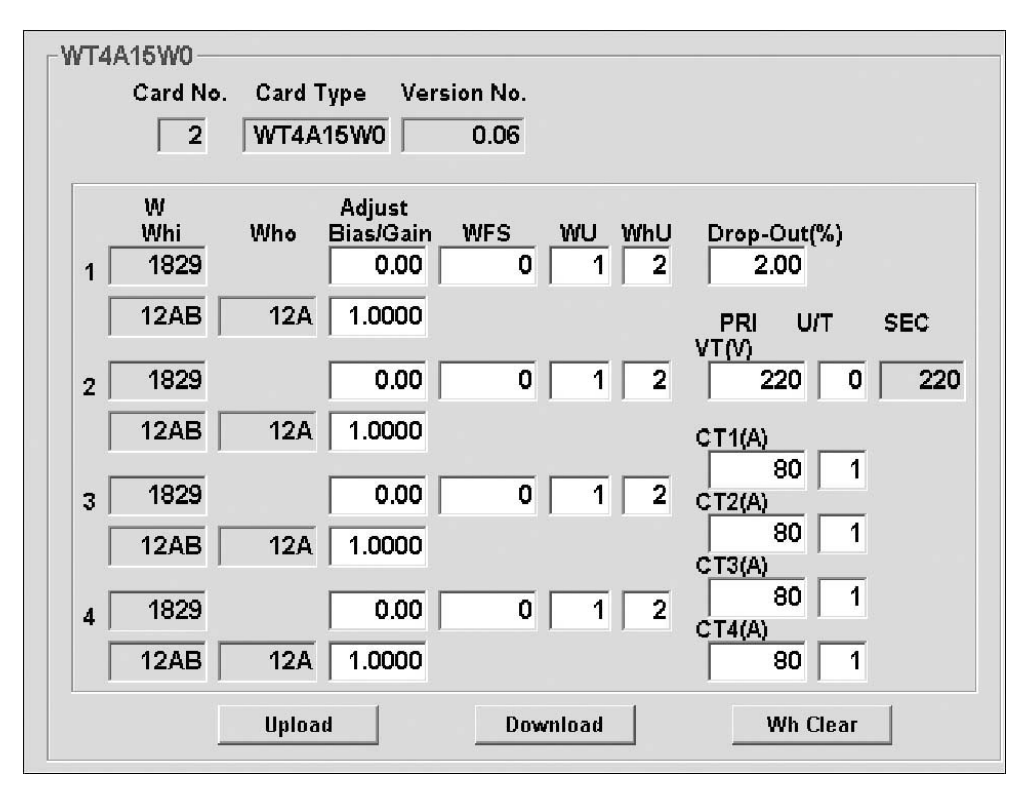

< Upload >ボタン : 当該入出力カードのアップロードを開始します。 カードからデータを読込みます。

- < Download >ボタン: 当該入出力カードのダウンロードを開始します。 設定したデータがカードに書込まれます。
- < Wh Clear >ボタン : 当該入出力カードの受送電電力量をクリアします。

| 名称                    | 説明                                                                                   | 設定範囲<br>(この範囲内でご使用下さい)  |
|-----------------------|--------------------------------------------------------------------------------------|-------------------------|
| Card No.              | 入出力カード番号の表示                                                                          | —                       |
| Card Type             | 入出力カードのタイプの表示                                                                        | _                       |
| Version No.           | ファームウェアバージョンの表示                                                                      | _                       |
| W                     | 「有効電力 16 bit」伝送データ実数部の表示<br>有効電力 =「W」× 10 <sup>「WU」</sup>                            | _                       |
| Whi                   | 「受電電力量 16 bit」伝送データ実数部の表示<br>受電電力量 =Whi × 10 <sup>「WU」+「WhU」</sup> (16 進数表示)         | _                       |
| Who                   | 「送電電力量 16 bit」伝送データ実数部の表示<br>送電電力量 =Who × 10 <sup>「WU」+「WhU」</sup> (16 進数表示)         | _                       |
| Bias                  | 有効電力のゼロ調整値(%)                                                                        | $-320.00 \sim 320.00$   |
| Gain                  | 有効電力のスパン調整値                                                                          | $-3.2000 \sim 3.2000$   |
| WFS                   | 有効電力のスパン値(% × 100)<br>設定値が0の場合 VT と CT から自動計算                                        | $1 \sim 10000$          |
| WU                    | 有効電力 指数部 10 <sup>n</sup> の設定<br>「WFS」の設定値が 0 の場合 VT 比と CT 比から自動計算                    | $-126 \sim 126$         |
| WhU                   | 各有効電力量測定単位 指数部 10 の設定                                                                | $-3 \sim 4$             |
| $VT\left(V\right)PRI$ | 一次側電圧値                                                                               | $1 \sim 10000$          |
| $VT\left(V\right)U$   | 一次側電圧値 指数部 10 <sup>n</sup> の設定値                                                      | -126 $\sim$ 126         |
| VT(V)SEC              | 二次側電圧値の表示                                                                            | -                       |
| CTn (A) PRI           | 一次側電流値                                                                               | $1$ $\sim$ 100 $^{*1}$  |
| CTn (A) U/T           | 一次側電流値 指数部 10 <sup>n</sup> の設定値 (R3-WT4 の場合)<br>CT ターン数 (R3-WT4A、WT4B の場合 通常は 1 で使用) | -126 $\sim$ 126 $^{*2}$ |
| CTn (A) SEC           | 二次側電流値の表示                                                                            | _                       |
| Drop Out              | ドロップアウト値(%)                                                                          | $0.00 \sim 10.00$       |
| Whi-H                 | 「受電電力量 32 bit」伝送データの表示<br>上位 16 bit (16 進数表示)                                        | -                       |
| Whi-L                 | 「受電電力量 32 bit」伝送データの表示<br>下位 16 bit (16 進数表示)                                        | -                       |
| Who-H                 | 「送電電力量 32 bit」伝送データの表示<br>上位 16 bit (16 進数表示)                                        | -                       |
| Who-L                 | 「送電電力量 32 bit」伝送データの表示<br>下位 16 bit (16 進数表示)                                        | -                       |

\*1、R3-WT4A、WT4Bの場合は変更不可。

\* 2、R3-WT4A、WT4B の場合は 1 ~ 99。
### 3.8. R3-WT1 □ 電力マルチカード

■設定例1
 形 式:R3-WT1111W
 ∨ T 比:6600 / 110 V
 C T 比:100 / 5 A
 電力量測定単位 :1 kWh
 無効電力量測定単位:1 kvarh

VT 比、CT 比の設定では、VT (V) PRIを「6600」、Uを「0」、CT (A) PRIを「100」、Uを「0」に設定します。 一次側レンジの設定は、W/var FS を「0」とし自動計算にします。Unit は自動入力されます。 変換器入力レンジ×VT 比× CT 比 1000 W×60×20 = 1200000 W = 1200 kW を自動計算します。 有効・無効電力量測定単位を1 kWh 1 kvarh にするため、Wh varh Unit を「0」に設定します。 有効電力量の単位は 10<sup>[W/var Unit]+[Wh Unit]</sup>を計算し、= 10<sup>3+0</sup> = 1000 Wh = 1 kWh となります。無効電力量も同様です。 (指示値は有効電力 624 kW、無効電力 360 kvar、力率 0.866、周波数 60.00 Hz、受電有効電力量 12AB (HEX) kWh

4779 kWh、送電有効電力量 0 kWh、無効電力量 LAG 12A (HEX) kvarh 298 kvarh LEAD 0 kvarh を表示 しています。)

| WT1111<br>C | IW<br>ard No. Card Type   | Version No.         |                      |                                               |                   |
|-------------|---------------------------|---------------------|----------------------|-----------------------------------------------|-------------------|
|             | 2   WITHIW                | 0.01                |                      |                                               |                   |
|             | alue<br>624               | Bias Ga             | in Dre               | <u>2 00 2 00 2 00 2 00 2 00 2 00 2 00 2 0</u> |                   |
| var         | 360                       | 0.00 1.0            | 000 VT00             | PRI L<br>6600                                 | J SEC             |
| cos         | 0866                      | 0.00 1.0            | 000 CT(A)            | 100                                           | 0 6               |
| Hz          | 6000                      | 0.00   1.0          | 000<br>W / var       | FS 0                                          | Unit<br>3         |
| Whi 🗌       | High Low<br>0000 12AB Wha | High Lo<br>, 0000 0 | ∾ Unit<br>000 Wh 0   | <u>Min.</u><br>0 1                            | Max.<br>000000000 |
| varh<br>LAG | 0000 12A LEA              |                     | 000 <sub>var</sub> 0 | 0 1                                           | 00000000          |
|             | Upload                    | Downl               | oad                  | Wh Clea                                       | r                 |

 < Upload >ボタン : 当該入出力カードのアップロードを開始します。 カードからデータを読込みます。
 < Download >ボタン: 当該入出力カードのダウンロードを開始します。 設定したデータがカードに書込まれます。
 < Wh Clear >ボタン: 当該入出力カードの受送電電力量をクリアします。

■設定例 2 形 式:R3-WT1A15W VT比:220/220V CTターン数:1T 電力量測定単位:1kWh

(指示値は有効電力 1584 kW、無効電力 914 kvar、力率 0.866、周波数 60.00 Hz を表示しています。)

| WT1A15<br>Ca     | W<br>ard No. Card Type<br>2 WT1A15  | Version No.<br>W 0.04 |                  |                              |               |
|------------------|-------------------------------------|-----------------------|------------------|------------------------------|---------------|
| Va<br>W          | lue<br>1584                         | Bias                  | Gain<br>1.0000   | Drop-Out(%)                  |               |
| var              | 914                                 | 0.00                  | 1.0000           | PRI U/T<br>VT(V) 220 0       | SEC<br>220    |
| cos              | 0866                                | 0.00                  | 1.0000           | CT(A) 80 1                   |               |
| Hz               | 6000                                | 0.00                  | 1.0000           | FS Uni                       | t<br>1        |
| H<br>Whi<br>varh | ligh Low<br>0000 12AB <sub>WI</sub> | High<br>ho 0000       | Low<br>0000 1    | Unit Min. Ma<br>Wh 2 0 10000 | IX.<br>000000 |
| LAG              | 0000   12A LE                       | AD 0000               | , 0000<br>wnload | var 2 0 10000                | 00000         |

< Upload >ボタン : 当該入出力カードのアップロードを開始します。 カードからデータを読込みます。

- < Download >ボタン: 当該入出力カードのダウンロードを開始します。 設定したデータがカードに書込まれます。
- < Wh Clear >ボタン : 当該入出力カードの受送電電力量をクリアします。

| 名 称            | 説明                                                                                                    | 設定範囲<br>(この範囲内でご使用下さい)     |
|----------------|----------------------------------------------------------------------------------------------------|----------------------------|
| Card No.       | 入出力カード番号の表示                                                                                                    | _                          |
| Card Type      | 入出力カードのタイプの表示                                                                                                    | _                          |
| Version No.    | ファームウェアバージョンの表示                                                                                                  | _                          |
| W              | 「有効電力 16 bit」伝送データ実数部の表示<br>有効電力=「W」× 10 <sup>「W/var Unit」</sup>                                                 | _                          |
| var            | 「無効電力 16 bit」伝送データ実数部の表示<br>無効電力=「var」× 10 <sup>「W/var Unit」</sup> (単相入力時は機能しません。)                               | _                          |
| cos            | 「力率 16 bit」伝送データの表示<br>力率=「cos」× 10 <sup>3</sup> (単相入力時は機能しません。)                                                 | _                          |
| Hz             | 「周波数 16 bit」伝送データの表示<br>周波数 =「Hz」× 10 <sup>-2</sup>                                                              | _                          |
| Bias           | 各要素のゼロ調整値(%)                                                                                                    | $-320.00 \sim 320.00$      |
| Gain           | 各要素のスパン調整値(%)                                                                                                    | $-3.2000 \sim 3.2000$      |
| Drop Out       | ドロップアウト値(%)                                                                                                    | $0.00 \sim 10.00$          |
| VT(V)PRI       | 一次側電圧値                                                                                                    | $1 \sim 10000$             |
| VT(V) U        | 一次側電圧値 指数部 10 <sup>n</sup> の設定値                                                                                  | $0 \sim 126$               |
| VT(V) SEC      | 二次側電圧値の表示                                                                                                    | _                          |
| CT (A) PRI     | 一次側電流値                                                                                                    | $1 \sim 100^{*1}$          |
| CT(A) U / T    | 一次側電流値 指数部 10 <sup>n</sup> の設定値 (R3-WT1 の場合)<br>CT ターン数 (R3-WT1A、WT1B の場合 通常は 1 で使用)                             | $0\sim 126$ * <sup>2</sup> |
| CT (A) SEC     | 二次側電流値の表示(WT1のみ)                                                                                                 | _                          |
| W/var FS       | 有効無効電力のスパン値<br>設定値が 0 の場合 VT と CT から自動計算                                                                         | 1~10000                    |
| W∕var Unit     | 有効電力 指数部(10 <sup>°</sup> )の設定<br>「W/var FS」の設定値が 0 の場合<br>VT 比と CT 比から自動計算                                       | $-126 \sim 126$            |
| Whi High       | 「受電有効電力量 32 bit」伝送データの表示<br>上位 16 bit (16 進数表示)                                                                  | -                          |
| Whi Low        | 「受電有効電力量 32 bit」伝送データの表示<br>下位 16 bit (16 進数表示)                                                                  | -                          |
| Who High       | 「送電有効電力量 32 bit」伝送データの表示<br>上位 16 bit (16 進数表示)                                                                  | _                          |
| Who Low        | 「送電有効電力量 32 bit」伝送データの表示<br>下位 16 bit (16 進数表示)                                                                  | _                          |
| Wh Unit        | 各有効電力量測定単位 指数部 10 <sup>n</sup> の設定<br>有効電力量 (Wh) =有効電力量 32 bit 伝送データ× 10 <sup>「W/var Unit」+「Wh Unit」</sup>       | $-3 \sim 4$                |
| Wh Min.        | 積算の最小値<br>(潮流演算を有効にした場合、表示は0になりますが、積算の最小値は「-1」×「積<br>算の最大値」になります。)                                               | 0, 1                       |
| Wh Max.        | 積算の最大値                                                                                                    | $1 \sim 1\ 000\ 000\ 000$  |
| varh LAG High  | 「LAG 無効電力量 32 bit」伝送データの表示<br>上位 16 bit (16 進数表示)                                                                | _                          |
| varh LAG Low   | 「LAG 無効電力量 32 bit」伝送データの表示<br>下位 16 bit(16 進数表示)                                                                 | -                          |
| varh LEAD High | 「LEAD 無効電力量 32 bit」伝送データの表示<br>上位 16 bit (16 進数表示)                                                               | _                          |
| varh LEAD Low  | 「LEAD 無効電力量 32 bit」伝送データの表示<br>下位 16 bit (16 進数表示)                                                               | -                          |
| varh Unit      | 各無効電力量測定単位 指数部 (10 <sup>n</sup> ) の設定<br>無効電力量 (varh) = 無効電力量 32 bit データ× 10 <sup>「W/var Unit]+[varh Unit]</sup> | -3~4                       |
| varh Min.      | 積算の最小値<br>(潮流演算を有効にした場合、表示は0になりますが、積算の最小値は「-1」×「積<br>算の最大値」になります。)                                               | 0, 1                       |
| varh Max.      | 積算の最大値                                                                                                    | $1 \sim 1\ 000\ 000\ 000$  |
| * 1、R3-WT1A、V  | WT1B の場合は変更不可。                                                                                                   |                            |

\* 2、R3-WT1A、WT1Bの場合は1~99。

### 3.9. R3-PA2 警報出力付 RS-422 パルス入力カード

|                                                           |                                             |                           |                                                                   |                                                   |                                                               | -                                      |
|-----------------------------------------------------------|---------------------------------------------|---------------------------|-------------------------------------------------------------------|---------------------------------------------------|---------------------------------------------------------------|----------------------------------------|
| 1                                                         | PA2                                         | W                         | 0.03                                                              |                                                   | 0.1                                                           |                                        |
| Ch. 1                                                     |                                             |                           |                                                                   |                                                   |                                                               |                                        |
|                                                           |                                             |                           | Speed/                                                            | Position                                          |                                                               |                                        |
| Value                                                     | Input(Hz)                                   | 1 Mode                    | Alarm Level                                                       | Hyst.                                             | Drop-Out                                                      |                                        |
| 000                                                       | 0-10k                                       | 1                         | 80.00                                                             | 5.00                                              | 0.10                                                          |                                        |
|                                                           |                                             |                           | 100000000                                                         | 1000                                              | Zero Scale Re                                                 | eset Positio                           |
| Value(H)                                                  | Value(L)                                    | 2                         |                                                                   |                                                   | 0                                                             |                                        |
| 0000                                                      | 0000                                        | 2                         | 20.00                                                             | 5.00                                              | Full Scale                                                    | Max.Posit                              |
| Position                                                  | 0                                           |                           | 100000000                                                         | 1000                                              | 10000                                                         | 10000000                               |
| -                                                         |                                             |                           |                                                                   |                                                   |                                                               |                                        |
| 01- 0                                                     |                                             |                           |                                                                   |                                                   |                                                               |                                        |
| Ch. 2                                                     |                                             |                           | Snood/                                                            | Position                                          |                                                               |                                        |
| - Ch. 2<br>Value                                          | Input(Hz)                                   | 1 Mode                    | Speed/<br>Alarm Level                                             | Position<br>Hyst.                                 | Drop-Out                                                      |                                        |
| Ch. 2<br>Value                                            | Input(Hz)<br>0-10k                          | 1 Mode                    | Speed/<br>Alarm Level<br>80.00                                    | Position<br>Hyst.<br>5.00                         | Drop-Out                                                      |                                        |
| Ch. 2<br>Value                                            | Input(Hz)<br>0-10k                          | 1 Mode                    | Speed/<br>Alarm Level<br>80.00                                    | Position<br>Hyst.<br>5.00                         | Drop-Out<br>0.10<br>Zero Scale Pr                             | eset Positio                           |
| Ch. 2<br>Value<br>000  <br>Value(H)                       | Input(Hz)<br>0-10k<br>Value(L)              | 1 Mode                    | Speed/<br>Alarm Level<br>80.00<br>100000000                       | Position<br>Hyst.<br>5.00<br>1000                 | Drop-Out<br>0.10<br>Zero Scale Re                             | eset Positic                           |
| Ch. 2<br>Value<br>Value(H)<br>Value(H)                    | Input(Hz)<br>0-10k<br>Value(L)<br>0000      | 1 Mode<br>1<br>2<br>2     | Speed/<br>Alarm Level<br>80.00<br>100000000<br>20.00              | Position<br>Hyst.<br>5.00<br>1000                 | Drop-Out<br>0.10<br>Zero Scale Re<br>0                        | eset Positio                           |
| Ch. 2<br>Value<br>000  <br>Value(H)<br>0000  <br>Position | Input(Hz)<br>0-10k<br>Value(L)<br>0000      | 1 Mode<br>1<br>2<br>2     | Speed/<br>Alarm Level<br>80.00<br>100000000<br>20.00              | Position<br>Hyst.<br>5.00<br>1000<br>5.00         | Drop-Out<br>0.10<br>Zero Scale Re<br>0<br>Full Scale          | eset Positic                           |
| Ch. 2<br>Value<br>Value(H)<br>Value(H)<br>Position        | Input(Hz)<br>0-10k<br>Value(L)<br>0000<br>0 | 1 Mode<br>1  <br>2  <br>2 | Speed/<br>Alarm Level<br>80.00<br>100000000<br>20.00<br>100000000 | Position<br>Hyst.<br>5.00<br>1000<br>5.00<br>1000 | Drop-Out<br>0.10<br>Zero Scale Re<br>0<br>Full Scale<br>10000 | eset Positic<br>Max.Positic<br>1000000 |

 < Upload >ボタン : 当該入出力カードのアップロードを開始します。 カードからデータを読込みます。
 < Download >ボタン : 当該入出力カードのダウンロードを開始します。 設定したデータがカードに書込まれます。
 < Clear >ボタン : 当該入出力カードの位置データをクリアします。 Ch1、Ch2 を同時に行います。

| 名称             | 説明                                              | 設定範囲<br>(この範囲内でご使用下さい)                          |
|----------------|-------------------------------------------------|-------------------------------------------------|
| Card No.       | 入出力カード番号の表示                                     | -                                               |
| Card Type      | 入出力カードのタイプの表示                                   | -                                               |
| Version No.    | ファームウェアバージョンの表示                                 | -                                               |
| Zero Scale     | 0%スケーリング値<br>テキストボックスにて数値を指定して下さい。              | -32000~32000                                    |
| Full Scale     | 100 % スケーリング値<br>テキストボックスにて数値を指定して下さい。          | -32000~32000                                    |
| Max.Position   | 最大位置データ<br>位置データの最大値                            | 0~100 000 000                                   |
| Reset Position | 初期位置データ(リセット値)<br>リセット接点入力時、電源投入時にセットする値        | 0~100 000 000                                   |
| Drop-Out       | ドロップアウト値(%)<br>テキストボックスにて数値を指定して下さい。            | 0.10~50.00                                      |
| Mode           | 警報出力の動作モード<br>1: 速度上限 2: 速度下限 3: 位置上限 4: 位置下限   | 1, 2, 3, 4                                      |
| Alarm Level    | 警報出力の警報点<br>上段:速度(%) 下段:位置                      | 速度: 0.00~100.00<br>位置: -100 000 000~100 000 000 |
| Hyst.          | 警報点のヒステリシス<br>上段:速度(%) 下段:位置                    | 速度: 0.00~100.00<br>位置: -100 000 000~100 000 000 |
| Delay Time     | 警報時間の設定(秒)<br>警報レベルが設定された時間以上続くと出力します。          | 0.0~60.0                                        |
| Hold Time      | <b>最低 ON 時間の設定(秒)</b><br>出力は、設定された時間は ON となります。 | 0.0~60.0                                        |

### 3.10. R3-PA4 高速パルス入力カード

|                | PA4S        | Versio | 0.01       |          |                     |                    |
|----------------|-------------|--------|------------|----------|---------------------|--------------------|
| Ch. 1<br>Value | Input(Hz) G | ain    | Th. Adjust | Drop-Out | Edge<br>0:UP/1:DOWN | Zero/Full<br>Scale |
| 000            | 0-100k      | High   | 40.00      | 0.10     | 1                   | 1000               |
| Ch. 2          |             |        |            |          |                     |                    |
| 000            | 0-100k      | High   | 40.00      | 0.10     | 0                   | 1000               |
| -Ch. 3         |             |        |            |          |                     |                    |
| 000            | 0-100k      | High   | 40.00      | 0.10     | 0                   | 1000               |
| Ch. 4          |             |        |            |          |                     |                    |
| 000            | 0-100k      | High   | 40.00      | 0.10     | 0                   | 1000               |
|                |             |        |            |          | 1                   |                    |

< Upload >ボタン : 当該入出力カードのアップロードを開始します。 カードからデータを読込みます。

< Download >ボタン: 当該入出力カードのダウンロードを開始します。 設定したデータがカードに書込まれます。

| 夕 私         |                           | 設定範囲           |
|-------------|---------------------------|----------------|
| 口小          | at -71                    | (この範囲内でご使用下さい) |
| Card No.    | 入出力カード番号の表示               | _              |
| Card Type   | 入出力カードのタイプの表示             | —              |
| Version No. | ファームウェアバージョンの表示           | —              |
| Zero Scale  | 0%スケーリング値                 | -32000~32000   |
|             | テキストボックスにて数値を指定して下さい。     |                |
| Full Scale  | 100 % スケーリング値             | -32000~32000   |
|             | テキストボックスにて数値を指定して下さい。     |                |
| Edge        | パルス入力の検出エッジ               | 0: Up、1: Down  |
|             | テキストボックスにて数値を指定して下さい。     |                |
| Drop-Out    | ドロップアウト値(%)               | 0.01~50.00     |
|             | テキストボックスにて数値を指定して下さい。     |                |
| Th. Adjust  | パルス入力の検出レベル(%)            | 15.00~100.00   |
|             | テキストボックスにて数値を指定して下さい。     |                |
| Gain        | 入力部の増幅率の表示 (High または Low) | -              |
| Value       | モニタリングの表示                 | -              |
| Input (Hz)  | 入力レンジの表示                  | -              |

## 3.11. R3 - PA16、R3 - PC16A パルス積算 16 点入力カード

| [  | 5    | PA16W | 2.0    | ī.<br>Ī |       |       |        |
|----|------|-------|--------|---------|-------|-------|--------|
| Va | alue | Max   | Preset |         | Value | Мах   | Preset |
| 1  | 0    | 10000 |        | 9       | 0     | 10000 |        |
| 2  | 0    | 10000 |        | 10      | 0     | 10000 |        |
| 3  | 0    | 10000 |        | 11      | 0     | 10000 |        |
| 4  | 0    | 10000 |        | 12      | 0     | 10000 |        |
| 5  | 0    | 10000 |        | 13      | 0     | 10000 |        |
| 6  | 0    | 10000 |        | 14      | 0     | 10000 |        |
| 7  | 0    | 10000 |        | 15      | 0     | 10000 |        |
| 8  | 0    | 10000 |        | 16      | 0     | 10000 |        |
| 1  |      | 1     | 1      |         |       | 1     |        |

 < Upload >ボタン : 当該入出力カードのアップロードを開始します。 カードからデータを読込みます。
 < Download >ボタン : 当該入出力カードのダウンロードを開始します。 設定したデータがカードに書込まれます。
 < Clear >ボタン : 当該入出力カードの積算値をクリアします。
 < Preset >ボタン : 当該入出力カードの積算値を変更します。

| 名称                                      | 説明                                            | 設定範囲<br>(この範囲内でご使用下さい) |
|-----------------------------------------|-----------------------------------------------|------------------------|
| Card No.                                | 入出力カード番号の表示                                   | -                      |
| Card Type                               | 入出力カードのタイプの表示                                 | _                      |
| Version No.                             | ファームウェアバージョンの表示                               | _                      |
| Value                                   | 積算値を 10 進数で表示                                 | -                      |
| Max                                     | 積算最大値<br>テキストボックスにて数値を指定して下さい。                | 1~65535                |
| Preset<br>(R3-PA16のVer.<br>2.01以降で使用可能) | 積算値の変更<br>値を入力し、< Preset >ボタンを押すことで積算値を変更します。 | 0~積算最大値                |

### 3.12. R3 - PA8 パルス積算 8 点入力カード

| 1 | 1,05  | 0.  | 05      |        |
|---|-------|-----|---------|--------|
|   | Value | Min | Max     | Preset |
|   | 1     | 0 0 | 9999999 |        |
|   | 2     | 0 0 | 9999999 |        |
|   | 3     | 0 0 | 9999999 |        |
|   | 4     | 0 0 | 9999999 |        |
|   | 5     | 0 0 | 9999999 |        |
|   | 6     | 0 0 | 9999999 |        |
|   | 7     | 0 0 | 9999999 |        |
|   | 8     | 0 0 | 9999999 |        |

 < Upload >ボタン : 当該入出力カードのアップロードを開始します。 カードからデータを読込みます。
 < Download >ボタン : 当該入出力カードのダウンロードを開始します。 設定したデータがカードに書込まれます。
 < Clear >ボタン : 当該入出力カードの積算値をクリアします。
 < Preset >ボタン : 当該入出力カードの積算値を変更します。

| 名称          | 説明                                            | 設定範囲<br>(この範囲内でご使用下さい) |
|-------------|-----------------------------------------------|------------------------|
| Card No.    | 入出力カード番号の表示                                   | _                      |
| Card Type   | 入出力カードのタイプの表示                                 | _                      |
| Version No. | ファームウェアバージョンの表示                               | _                      |
| Value       | 積算値を 10 進数で表示                                 | -                      |
| Min         | カウントオーバーフロー時の値<br>テキストボックスにて数値を指定して下さい。       | 0, 1                   |
| Max         | 積算最大値<br>テキストボックスにて数値を指定して下さい。                | 10 000~2 147 483 647   |
| Preset      | 積算値の変更<br>値を入力し、< Preset >ボタンを押すことで積算値を変更します。 | 0~積算最大値                |

### 3.13. R3-PA4A、R3-PA4B パルス積算 4 点入力カード

| 🔣 R3CON           | X                                                                                                    |
|-------------------|----------------------------------------------------------------------------------------------------|
| File Connect Help |                                                                                                    |
| COM1 🔵 Co         | nnected Card No. 01:PA4AW - OverView                                                                                                    |
| Com. Card         | PA4AW                                                                                                    |
| Upload            | Card No.   Card Type   Version No.     1   PA4AW   0.10   Image: Clear                                                                                                    |
| Setting           | Ch. 1<br>Value_H(Hex) Value_L(Hex) Max. Min. Dividing Edge<br>Ratio 0:UP/1:DOWN Th. Adjust                                                                                                    |
| Ethernet Setting  | 0000         0070         100000000         1         1         0         50.00           112         112         1         1         1         1         1         1         1         1         1         1         1         1         1         1         1         1         1         1         1         1         1         1         1         1         1         1         1         1         1         1         1         1         1         1         1         1         1         1         1         1         1         1         1         1         1         1         1         1         1         1         1         1         1         1         1         1         1         1         1         1         1         1         1         1         1         1         1         1         1         1         1         1         1         1         1         1         1         1         1         1         1         1         1         1         1         1         1         1         1         1         1         1         1         1         1         1                                                                                                    |
| Monitoring        | Ch. 2         0000         0020         10000000         1         1         0         50.00           32         32         32         32         32         32         32         32         32         32         32         32         32         32         32         32         32         32         32         32         32         32         32         32         32         32         32         32         32         32         32         32         32         32         32         32         32         32         32         32         32         32         32         32         32         32         32         32         32         32         32         32         32         32         32         32         32         32         32         32         32         32         32         32         32         32         32         32         32         32         32         32         32         32         32         32         32         32         32         32         32         32         32         32         32         32         32         32         32         32         32         32                                                                                                    |
| Start             | Ch. 3<br>0000 00BD 10000000 1 1 0 50.00<br>189                                                                                                    |
| - I/O Card DipSW- | Ch. 4         0000         01CE         10000000         1         1         0         50.00           462         462         462         50.00         50.00         50.00         50.00         50.00         50.00         50.00         50.00         50.00         50.00         50.00         50.00         50.00         50.00         50.00         50.00         50.00         50.00         50.00         50.00         50.00         50.00         50.00         50.00         50.00         50.00         50.00         50.00         50.00         50.00         50.00         50.00         50.00         50.00         50.00         50.00         50.00         50.00         50.00         50.00         50.00         50.00         50.00         50.00         50.00         50.00         50.00         50.00         50.00         50.00         50.00         50.00         50.00         50.00         50.00         50.00         50.00         50.00         50.00         50.00         50.00         50.00         50.00         50.00         50.00         50.00         50.00         50.00         50.00         50.00         50.00         50.00         50.00         50.00         50.00         50.00         50.00         < |
| Check             | Upload Download Clear                                                                                                    |

< Upload >ボタン : 当該入出力カードのアップロードを開始します。 カードからデータを読込みます。 < Download >ボタン: 当該入出力カードのダウンロードを開始します。 設定したデータがカードに書込まれます。

< Clear >ボタン : 積算値をリセットします。

| 名称             | 説明                                                                                                    | 設定範囲<br>(この範囲内でご使用下さい) |
|----------------|----------------------------------------------------------------------------------------------------|------------------------|
| Card No.       | 入出力カード番号の表示                                                                                                    | _                      |
| Card Type      | 入出力カードのタイプの表示                                                                                                    | _                      |
| Version No.    | ファームウェアバージョンの表示                                                                                                    | _                      |
| Clear          | チェックあり: ダウンロード時に積算値をリセットする。<br>チェックなし: ダウンロード時に積算値をリセットしない。<br>(バージョン 0.10 以降有効、バージョンが 0.09 以前ではダウンロード時に積算<br>値がリセットされる。)*1 | _                      |
| Value (H)      | 上位 16 bit 積算値の表示<br>16 bit を 16 進数表示                                                                                        | _                      |
| Value (L)      | 下位 16 bit 積算値の表示<br>16 bit を 16 進数表示                                                                                        | _                      |
| Value          | 積算値の表示<br>32 bit を 10 進数表示                                                                                                  | _                      |
| Max.           | 積算最大値<br>テキストボックスにて数値を指定して下さい。                                                                                              | 1000~800 000 000       |
| Min.           | 積算最小値<br>テキストボックスにて数値を指定して下さい。                                                                                              | 0, 1                   |
| Dividing Ratio | 分周比<br>テキストボックスにて数値を指定して下さい。                                                                                                | 1~50000                |
| Edge           | パルス入力の検出エッジ<br>テキストボックスにて数値を指定して下さい。                                                                                        | 0: Up、1: Down          |
| Th. Adjust     | パルス入力の検出レベル(%)<br>テキストボックスにて数値を指定して下さい。                                                                                     | 15.00~100.00           |

\*1、積算値をリセットせずにダウンロードした場合、積算値にずれが生じる場合があります。設定変更時は積算値のリセットを推奨 します。 3.14. R3-AS R3-AV R3-AT4、R3-AR4、R3-AD4 アナログ入力警報カード

#### R3-AV4S

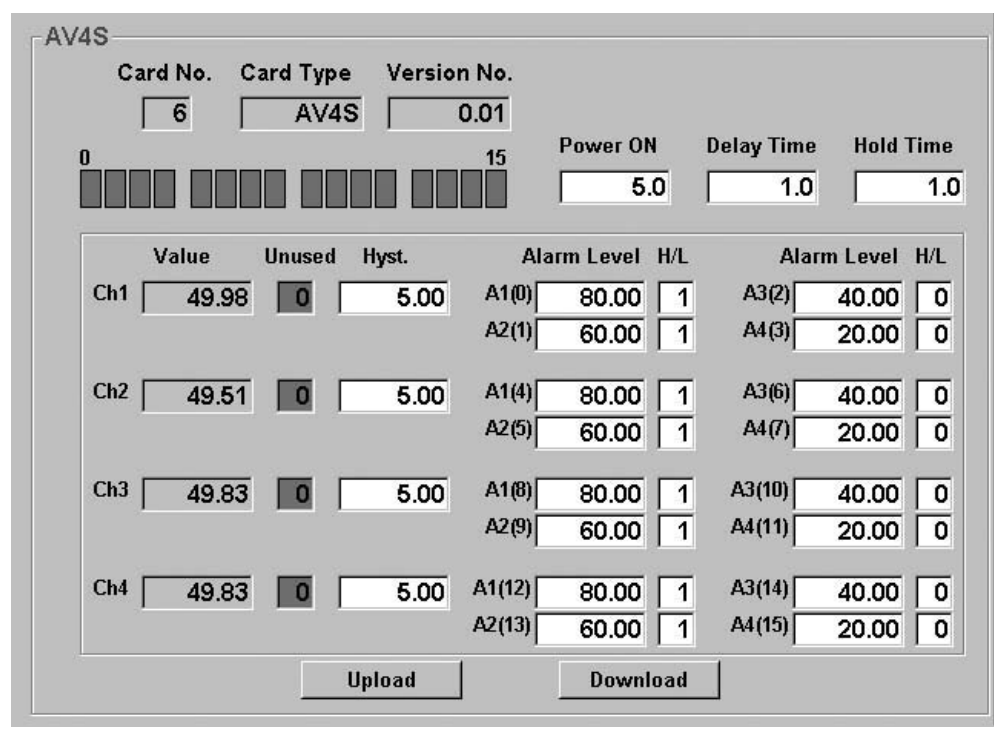

#### R3-AV8W

| Card | 1 No.<br>1 | Card<br>A | Type<br>V8W | Vers | ion No.<br>0.04 |     |       | ļ       | Powe | er ON<br>5.( | Delay   | Tim<br>1. | ie H  | lold Tim<br>1    | ie<br>.0 |
|------|------------|-----------|-------------|------|-----------------|-----|-------|---------|------|--------------|---------|-----------|-------|------------------|----------|
| 0    |            |           |             |      |                 | 1   | 5     | 16      |      |              |         |           |       |                  | 31       |
|      |            |           |             | Ala  | nrm1 Cor        | ıd. | Ala   | arm2 Co | nd.  | Ala          | rm3 Con | d.        | Ala   | arm4 Co          | nd.      |
| ,    | Valua      | Un        | Huet        | Bit  | Pos.            | Dir | Bit F | os.     | Dir  | Bit          | Pos.    | Dir       | Bit F | <sup>D</sup> os. | n        |
| Ch1  | 50.00      |           | 5.00        | 0    | 80.00           |     | 1     | 60.0    | 0 1  | 2            | 40.00   | 0         | 3     | 20.0             | οΓ       |
| Ch2  | 50.00      |           | 5.00        | 4    | 80.00           | 1   | 5     | 60.0    | 0 1  | 6            | 40.00   | 0         | 7     | 20.0             |          |
| Ch3  | 50.00      |           | 5.00        | 8    | 80.00           | 1   | 9     | 60.0    | 0 1  | 10           | 40.00   | 0         | 11    | 20.0             | σΓ       |
| Ch4  | 49.99      | O         | 5.00        | 12   | 80.00           | 1   | 13    | 60.0    | 0 1  | 14           | 40.00   | 0         | 15    | 20.0             | 0        |
| Ch5  | 50.00      |           | 5.00        | 16   | 80.00           | 1   | 17    | 60.0    | 0 1  | 18           | 40.00   | 0         | 19    | 20.0             | οΓ       |
| Ch6  | 50.00      |           | 5.00        | 20   | 80.00           | 1   | 21    | 60.0    | 0 1  | 22           | 40.00   | 0         | 23    | 20.0             | 0        |
| Ch7  | 50.00      |           | 5.00        | 24   | 80.00           | 1   | 25    | 60.0    | 0 1  | 26           | 40.00   | 0         | 27    | 20.0             |          |
| Ch8  | 50.00      | ο         | 5.00        | 28   | 80.00           | 1   | 29    | 60.0    | 0 1  | 30           | 40.00   | 0         | 31    | 20.0             | 0        |
|      | N.         |           |             |      |                 | 5 X |       | 50.<br> |      |              |         | 1         | 17    |                  |          |

< Upload >ボタン : 当該入出力カードのアップロードを開始します。 カードからデータを読込みます。

< Download >ボタン: 当該入出力カードのダウンロードを開始します。 設定したデータがカードに書込まれます。

| 名称          | 説明                                        | 設定範囲<br>(この範囲内でご使用下さい) |
|-------------|-------------------------------------------|------------------------|
| Card No.    | 入出力カード番号の表示                               | -                      |
| Card Type   | 入出力カードのタイプの表示                             | -                      |
| Version No. | ファームウェアバージョンの表示                           | -                      |
| Unused      | 入出力の未使用設定                                 | 0: 使用可 1: 未使用          |
| Hyst.       | 警報レベルのヒステリシス設定(%)                         | 0.00~100.00 * 1        |
| Alarm Level | 警報レベルを設定(%)                               | 0.00~100.00 * 2        |
| Value       | モニタリングの表示                                 | -                      |
| Power ON    | 電源 ON 時の動作開始時間の設定(秒)<br>設定時間後から警報を出力します。  | 0.0~99.0               |
| Delay Time  | 警報時間の設定(秒)<br>警報レベルが設定された時間以上続くと出力します。    | 0.0~99.0               |
| Hold Time   | 最低 ON 時間の設定 (秒)<br>出力は、設定された時間は ON となります。 | 0.0~99.0               |
| H/L         | 警報レベル方向の設定<br>0: 下限警報 1: 上限警報             | 0:下限、1:上限              |

\* 1、R3-AT4の場合は0.0 ~ 900.0℃、R3-AR4の場合は0.0 ~ 1000.0℃になります。

\* 2、R3-AT4の場合は-270.0 ~ +2400.0℃、R3-AR4の場合は-200.0 ~ +850.0℃になります。

### 3.15. R3-BA32A、R3-BC32A BCD 入出力カード

| Value<br>1234 | Data Logic<br>O:Close<br>1:Open | Strobe Logic<br>0:Close<br>1:Open | Data Exchange<br>O: Little<br>1: Big |
|---------------|---------------------------------|-----------------------------------|--------------------------------------|
| 5678          | 0                               | 0                                 | 0                                    |
|               |                                 |                                   |                                      |
|               |                                 |                                   |                                      |

< Upload >ボタン : 当該入出力カードのアップロードを開始します。 カードからデータを読込みます。 < Download >ボタン: 当該入出力カードのダウンロードを開始します。 設定したデータがカードに書込まれます。

| 名称               | 説明                                                  | 設定範囲<br>(この範囲内でご使用下さい) |
|------------------|-----------------------------------------------------|------------------------|
| Card No.         | 入出力カード番号の表示                                         | -                      |
| Card Type        | 入出力カードのタイプの表示                                       | -                      |
| Version No.      | ファームウェアバージョンの表示                                     | -                      |
| Value            | モニタリングの表示                                           | -                      |
| Data Logic       | 入力/出力の論理の設定<br>0: Close (短絡時 ON) 1: Open (解放時 ON)   | 0、1                    |
| Strobe Logic     | ストローブ信号の論理の設定<br>0: Close (短絡時 ON) 1: Open (解放時 ON) | 0、1                    |
| Data<br>Exchange | DATA の送信/受信順序の設定<br>0: Little(下位優先) 1: Big(上位優先)    | 0、1                    |

## 3.16. R3-LC2 ロードセル入力カード

| Ch. 1          |             |              |                     |                    |           |
|----------------|-------------|--------------|---------------------|--------------------|-----------|
| Value<br>11500 | Unused<br>0 | Zero<br>Full | Scale<br>D<br>10000 | Adjust 0.00 1.0000 |           |
|                |             |              | Tare ratio          | Load ratio<br>5000 | Th.Adjust |
| Ch. 2          |             |              |                     |                    |           |
| Value          | Unused      | Zero         | Scale               | Adjust             |           |
| 11500          | 0           | Full         | 10000               | 1.0000             |           |
|                |             |              | Tare ratio          | Load ratio         | Th.Adjust |

<Upload >ボタン : 当該入出力カードのアップロードを開始します。 カードからデータを読込みます。 <Download >ボタン: 当該入出力カードのダウンロードを開始します。 設定したデータがカードに書込まれます。

| 名称          | 説明                                                                         | 設定範囲<br>(この範囲内でご使用下さい) |
|-------------|----------------------------------------------------------------------------|------------------------|
| Card No.    | 入出力カード番号の表示                                                                | _                      |
| Card Type   | 入出力カードのタイプの表示                                                              | -                      |
| Version No. | ファームウェアバージョンの表示                                                            | -                      |
| Zero Scale  | 0%スケーリング値<br>テキストボックスにて数値を指定して下さい。                                         | -32000~32000           |
| Full Scale  | 100 % スケーリング値<br>テキストボックスにて数値を指定して下さい。                                     | -32000~32000           |
| Zero Adjust | ゼロ調整(バイアス)<br>テキストボックスにて数値を指定して下さい。                                        | -320.00~320.00         |
| Full Adjust | スパン調整(ゲイン)<br>テキストボックスにて数値を指定して下さい。                                        | -3.2000~3.2000         |
| Value       | Zero Scale/Full Scale で設定したスケーリング値の表示<br>PLC などに送信される値を表示します。              | -                      |
| Tare ratio  | 風袋係数の設定(%×100)<br>テキストボックスにて数値を指定して下さい。                                    | 0~10000                |
| Load ratio  | 負荷係数の設定(%×100)<br>テキストボックスにて数値を指定して下さい。                                    | 1000~10000             |
| Th. Adjust  | 0%入力しきい値の設定(%×100)<br>0%入力電圧設定(ゼロ調整)時のしきい値を設定します。<br>テキストボックスにて数値を指定して下さい。 | 0~10000                |
| Unused      | 入出力の未使用の設定                                                                 | 0:使用可 1:未使用            |

### 3.17. R3-US4 ユニバーサル入力カード

R3-US4、R3-US4/A

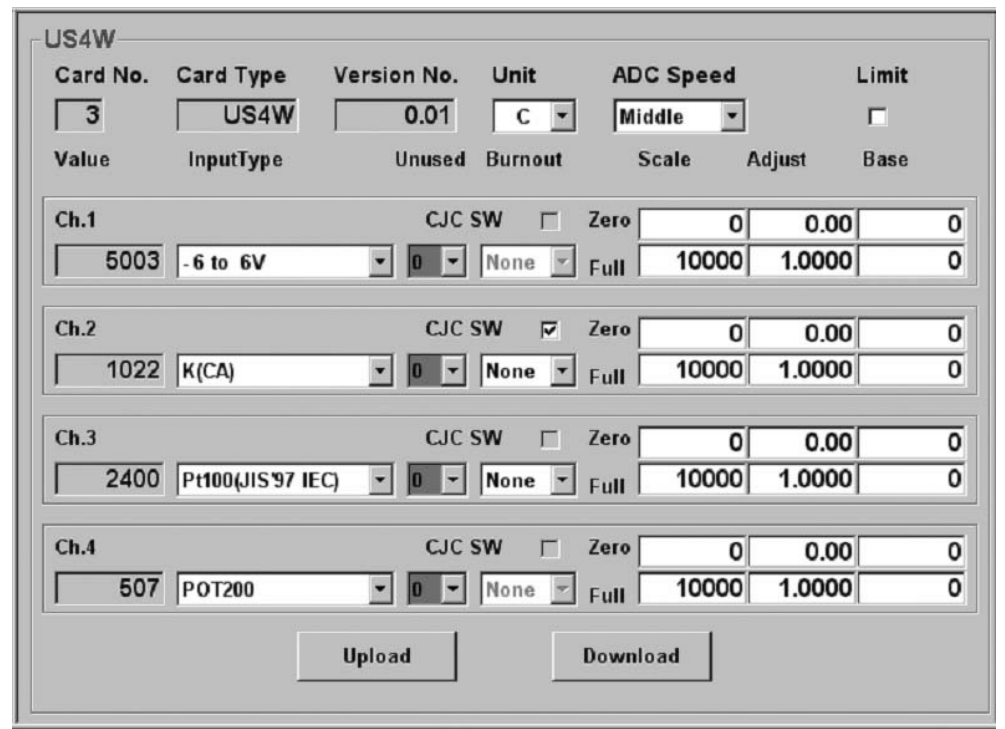

< Upload >ボタン : 当該入出力カードのアップロードを開始します。

カードからデータを読込みます。 < Download >ボタン: 当該入出力カードのダウンロードを開始します。 設定したデータがカードに書込まれます。

**注意**! 形式、入力タイプにより、設定できない項目はグレーで表示されます。

| 名称          | 説明                                                    | 設定範囲<br>(この範囲内でご使用下さい)    |
|-------------|-------------------------------------------------------|---------------------------|
| Card No.    | 入出力カード番号の表示                                           | -                         |
| Card Type   | 入出力カードのタイプの表示                                         | -                         |
| Version No. | ファームウェアバージョンの表示                                       | -                         |
| Unit        | 温度単位の表示(C: 摂氏、F: 華氏、K: 絶対温度)                          | C, F, $K(C, F)^{*1}$      |
| ADC Speed   | 変換速度の表示 (Middle: 標準、Low: 低速)                          | Middle, Low (Low) * 1     |
| Value       | 温度(熱電対、測温抵抗体)、% データ(直流電圧、ポテンショメータ)<br>をモニタリング表示しています。 | _                         |
| Input Type  | 入力タイプの表示                                              | R3-US4 仕様書参照              |
| Unused      | 入出力の未使用設定                                             | 0:使用可 1:未使用* <sup>2</sup> |
| Burnout     | バーンアウト方向の表示 (None: なし、Up: 上方、Down: 下方)                | None, Up, Down            |
| Zero Scale  | 0%スケーリング値<br>テキストボックスにて数値を指定して下さい。                    | -32000~32000              |
| Full Scale  | 100 % スケーリング値<br>テキストボックスにて数値を指定して下さい。                | -32000~32000              |
| Zero Adjust | ゼロ調整(バイアス)<br>テキストボックスにてスケーリング値に対する % 値で指定して下さい。      | -320.00~320.00            |
| Full Adjust | スパン調整(ゲイン)<br>テキストボックスにて数値を指定して下さい。                   | -3.2000~3.2000            |

| 名称        | 説明                                                                                                    | 設定範囲<br>(この範囲内でご使用下さい)                                                                          |
|-----------|----------------------------------------------------------------------------------------------------|-------------------------------------------------------------------------------------------------|
| Zero Base | 0%値設定                                                                                                    | $-999 \sim 99999$                                                                               |
|           | 0%の入力値(美重値)を小します。<br>テキストボックスにて数値を指定できます。                                                                                                    |                                                                                                 |
| Full Base | 100%値設定                                                                                                    | $-999 \sim 99999$                                                                               |
|           | 100 % の入力値(天軍値)を示します。<br>テキストボックスにて数値を指定できます。                                                                                                    |                                                                                                 |
| Limit     | スケーリングが有効なときの入力値の範囲を設定します。<br>チェックがついている場合、入力値が Zero Scale 以上かつ Full Scale 以<br>下に制限されます。チェックがない場合、入力値は -10 % 以上かつ 110 %<br>以下に相当するスケール値に制限されます。<br>スケーリングが無効のときは、チェックの有無にかかわらず、入力値は<br>-10 % 以上かつ 110 % 以下に制限されます。 | チェックなし:-10%以上かつ110<br>%以下に相当するスケール値に制限<br>(温度測定の場合は、温度測定範囲<br>に相当するスケール値に制限)<br>チェックあり:スケール値で制限 |
| CJC SW    | 冷接点補償の無効/有効設定<br>B 熱電対の場合、冷接点補償設定は不可です。                                                                                                    | チェックなし: 無効<br>チェックあり: 有効                                                                        |

\* 1、( )は R3-US4/A の場合

\*2、未使用に設定した入力は、入力処理を行いません。入力値は0となりバーンアウトの検出、異常入力のチェック等も行いません。

|     | ・Zero Base、Full Base が同じ値に設定されている場合、入力値のスケーリング機能は無効となり、<br>測定値は下記の通りになります。<br>直流電圧・ポテンショメータ:%値の100倍の値(50%の場合、5000)<br>熱電対・測温抵抗体                                                                                                    |
|-----|----------------------------------------------------------------------------------------------------|
|     | R3-US4 の場合:温度単位が摂氏(C)または絶対温度(K)の場合、測定値は温度を 10 倍した値(例えば、10.5℃ならば 105)となります。華氏(F)の場合には小数点以下を切捨てた値になります。                                                                                                    |
|     | R3-US4 / Aの場合:温度単位が摂氏(C)の場合、測定値は温度を100倍した値(例えば、<br>10.5℃ならば1050)となります。華氏(°F)の場合には温度を10倍した値<br>になります。                                                                                                    |
| 注意! | ・Zero Base、Full Base が異なる値に設定されている場合、入力値のスケーリング機能は有効となり、<br>測定値は下記の通りになります。<br>直流電圧・ポテンショメータ:% 値の 100 倍の値(50 % の場合、5000)の値を基本にスケーリン<br>グ処理されます。                                                                                                    |
|     | 熱電対・測温抵抗体<br>R3-US4 の場合:実量値を基本にスケーリング処理します(200℃の場合、200 を基本とします)。<br>R3-US4 / Aの場合:温度単位が摂氏(C)の場合、温度を 100 倍した値を基本にスケーリン<br>グします。例えば、10.5℃ならば 1050 となります。華氏(°F)の場合には温<br>度を 10 倍した値を基本にスケーリングします。                                                                                     |
|     | <ul> <li>例) 直流電圧入力 入力タイプ -6 to 6V の場合 (R3-US4、R3-US4 / A共通)</li> <li>Zero Base : 0、 Full Base : 10000</li> <li>Zero Adjust : 0、 Full Adjust : 1.0000</li> <li>Zero Scale : -6000、 Full Scale : 6000</li> <li>上記の設定で 0 ~ 10000 (-6 ~ +6 V) が -6000 ~ 6000 にスケーリング処理されます。</li> </ul> |

### 3.18. R3-TC2 温度調節計カード

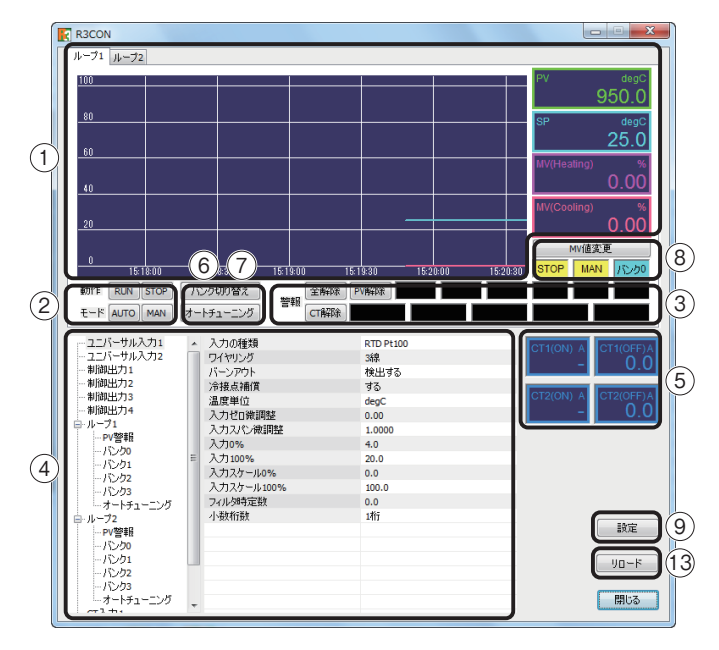

| 125 ha | ſ           |
|--------|-------------|
| ₹ 000  | OK          |
|        | ارجل (برباط |

| ナートチューニンクを行うバンクを指定してください | ОК    |
|--------------------------|-------|
| √00 ▼                    | キャンセル |

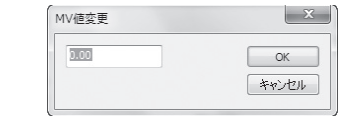

| 設定    |          |    |       |
|-------|----------|----|-------|
| Y軸最大  | 100.0000 | 10 | UK    |
| Y軸最小  | 0.0000   |    | 11200 |
| Y章曲竹匾 | 1分 •     |    |       |
| 表示言語  |          |    |       |
|       | Japanese | •  |       |

①モニタ画面 ループ 1、2 の PV、SP、MV をトレンドグラフで

表示します。 画面上のタブでループ1、2の選択が可能です。

選択していないループのトレンドグラフもバック グラウンドで常時記録しています。

②動作、モード切換

ボタンクリックで、選択ループの動作、モードを

切換えることができます。

③警報表示、解除

選択ループの警報発生状態をインジケータで表示 します。

ボタンクリックにより、PV 警報、CT 警報、全警報 を解除可能です。

④設定ツリー、リスト

ツリーで設定のグループを選択し、リストで設定を 変更します。

変更した設定は即座に機器に書込まれます。

設定の詳細は、R3-TC2 の取扱説明書を参照して 下さい。

⑤CT 入力表示

CT□(ON) は関連付けされた制御出力が ON のとき の電流値、CT□(OFF) は OFF のときの電流値を示 します。

表示が一のときは、直前の1周期に制御出力がON またはOFFしなかったことを示します。

⑥バンク切換

クリックすると左図の画面が表示されます。

バンクを選択し、OK ボタンをクリックすると選択 ループのバンクが切換わります。

⑦オートチューニング

クリックすると左図の画面が表示されます。 バンクを選択し、OK ボタンをクリックすると選択 したバンクのオートチューニングを開始します。

⑧MV 値マニュアル操作

クリックすると左図の画面が表示されます。 MV 値を入力し、OK ボタンをクリックすると MV 値を変更できます(マニュアルモード時のみ)。 ⑨設定

トレンドグラフの表示レンジを変更します。 ボタンをクリックすると左図の画面が表示されます。 ⑩Y 軸最大/Y 軸最小

トレンドグラフのY軸(温度軸)の表示レンジを 設定します。

設定可能範囲は -9999.9999 ~ +9999.9999 で 最小スパンは 0.2 です。

①X 軸幅

トレンドグラフの X 軸(時間軸)の表示レンジを 下記から選択できます。

10秒 10分

30秒 15分

1分 30分

3分 1時間

5分 2時間 迎表示言語切換

温度調節計カード設定画面の表示言語を切換えるこ

とができます。

13リロード

R3-TC2から設定を再読込みして表示します。 F5キーを押しても同様の動作になります。

### 3.19. R3S-CM2A 熱量演算カード

| CM2AW              |             |             |                          |           |        |
|--------------------|-------------|-------------|--------------------------|-----------|--------|
| Card No.           | Card Type   | Version No. | Temp2                    | 0         |        |
| 1                  | CM2AV       | 1 1.00      | Burnout                  | UP        |        |
| Supply Tomp        | CH 1        | CH 2        | Conv.Speed               | 0.2s      |        |
| Ambient Temp       | 207.11      | 207.11      | Coefficient Cal.         | 4 186     |        |
| Ambient remp       | 206.30      | 206.97      |                          | CH1 (     | CH 2   |
| Flow Val           | 0           | 0           | CH2 Disable              |           | 0      |
| Unit               | m**3/h      | m**3/h      | Cooling                  | 4 0000    | 4 0000 |
| Cal. Val           | 0           | 0           | Specific Heat            | 1.0000    | 1.0000 |
| Unit               | MJ/h        | MJ/h        | Heating<br>Specific Heat | 0.9849    | 0.9849 |
| Total Cooling Flow | 39.99       | 42.68       | Flow Low Cut             | 1.00      | 1.00   |
| Preset             |             |             | Temp Low Cut             | 0.50      | 0.50   |
| Total Cooling Cal. | 1598.30     | 1523.00     | Hysteresis               | 0.00      | 0.00   |
| Preset             |             |             | Adj. Supply              | 0.00      | 0.00   |
| Total Heating Flow | 14.29       | 9.18        | Adj.Ambient              | 0.00      | 0.00   |
| Preset             |             |             | Flow Bias                | 0.00      | 0.00   |
| Total Heating Cal. | 429.41      | 347.57      | Flow Gain                | 1.0000    | 1.0000 |
| Preset             |             |             | Flow Zscale              | 0.00      | 0.00   |
| Cal. State         | STOP        | STOP        | Flow Fscale              | 100.00    | 100.00 |
| Conditioning State | COOL        | COOL        | Upload                   | Download  | Preset |
| RTD Type           | Pt100JIS'97 | Pt100JIS'97 | opiouu                   | Settinouu |        |

3.19.1. 熱量演算カードのパラメータ設定画面の機能と構成(旧 JIS: JIS B 7550 2010)

| < Unload >ボタン    | : | 設定データのアップロードを開始しま~ | す。 |
|------------------|---|--------------------|----|
| < Opload > A > > |   |                    | 10 |

カードからデータを読込みます。

- < Download >ボタン<sup>\*1</sup> : 設定データのダウンロードを開始します。 設定したデータがカードに書込まれます。 < Preset >ボタン : テキストボックスにて設定した値をプリセットします。 設定したデータがカードに書込まれます。
- \* 1、< Download >ボタンは「アップロード」または「設定ファイルの読込後」に有効となります(未設定の状態でのダウンロード 防止のため)。

| 名 称                | 説明                                       | 設定範囲<br>(この範囲内で使用下さい)                                                                                 |
|--------------------|------------------------------------------|----------------------------------------------------------------------------------------------------|
| Card No.           | 入出力カードのスロット番号の表示                         | —                                                                                                    |
| Card Type          | 入出力カードのタイプの表示                            | —                                                                                                    |
| Version No.        | ソフトウェアバージョンの表示                           | _                                                                                                    |
| Supply Temp        | 往温度入力をモニタリング表示                           | —                                                                                                    |
| Ambient Temp       | 還温度入力をモニタリング表示                           | _                                                                                                    |
| Flow Val           | 流量入力をモニタリング表示                            | -                                                                                                    |
| Unit               | 流量単位の表示 (m <sup>3</sup> /h、L/min)        | _                                                                                                    |
| Cal. Val           | 瞬時熱量の表示                                  | —                                                                                                    |
| Unit               | 熱量単位を表示 (MJ/h、GJ/h)                      | _                                                                                                    |
| Total Cooling Flow | 冷房時の積算流量をモニタリング表示                        | _                                                                                                    |
| Preset             | 冷房時の積算流量値のプリセット<br>テキストボックスにて数値を指定して下さい。 | 0.00~9999999.99                                                                                       |
| Total Cooling Cal. | 冷房時の積算熱量をモニタリング表示                        | _                                                                                                    |
| Preset             | 冷房時の積算熱量をプリセット<br>テキストボックスにて数値を指定して下さい。  | $\begin{array}{c} 0.00{\sim}999999.99(MJ{\diagup}h) \\ 0.00{\sim}9999.99(GJ{\diagdown}h) \end{array}$ |
| Total Heating Flow | 暖房時の積算流量をモニタリング表示                        | _                                                                                                    |
| Preset             | 暖房時の積算流量値のプリセット<br>テキストボックスにて数値を指定して下さい。 | 0.00~999999.99                                                                                        |

| 名 称                   | 説明                                                          | 設定範囲<br>(この範囲内で使用下さい)                                                                               |
|-----------------------|-------------------------------------------------------------|----------------------------------------------------------------------------------------------------|
| Total Heating Cal.    | 暖房時の積算熱量をモニタリング表示                                           | _                                                                                                   |
| Preset                | 暖房時の積算熱量をプリセット<br>テキストボックスにて数値を指定して下さい。                     | $\begin{array}{c} 0.00{\sim}999999.99(MJ{\diagup}h) \\ 0.00{\sim}9999.99(GJ{\diagup}h) \end{array}$ |
| Cal. State            | 演算状態の表示 (STOP: 演算停止、EXEC: 演算中)                              | _                                                                                                   |
| Conditioning State    | 冷暖房の状態を表示(COOL:冷房、HEAT:暖房)                                  | _                                                                                                   |
| RTD Type              | 測温抵抗体タイプの表示<br>(Pt 100 JIS'97、Pt 100 JIS'89、JPt 100 JIS'89) | -                                                                                                   |
| Temp2                 | CH2 の往温度入力の状態表示<br>(0: CH2 の往温度を測定、1: CH1 の往温度を参照)          | _                                                                                                   |
| Burnout               | バーンアウト方向の表示(UP:上方、DOWN:下方)                                  | _                                                                                                   |
| Conv. Speed           | 変換速度の表示(0.2s、1s、2s)                                         | _                                                                                                   |
| Coefficient Cal.      | カロリー係数の表示<br>テキストボックスにて数値を指定して下さい。                          | 0.000~65.535(初期値: 4.186)                                                                            |
| CH2 Disable           | CH2 の入力の使用設定                                                | 0:使用可 1:未使用*2                                                                                       |
| Cooling Specific Heat | 冷房時瞬時熱量の比熱の表示<br>テキストボックスにて数値を指定して下さい。                      | 0.0000~2.9999(初期値: 1.0000)                                                                          |
| Heating Specific Heat | 暖房時瞬時熱量の比熱の表示<br>テキストボックスにて数値を指定して下さい。                      | 0.0000~2.9999(初期値: 0.9849)*3                                                                        |
| Flow Low Cut          | 瞬時流量ローカット値の表示<br>テキストボックスにて数値を指定して下さい。                      | 0.00~10.00(%)(初期値:1.00)                                                                             |
| Temp Low Cut          | 温度差ローカット値の表示<br>テキストボックスにて数値を指定して下さい。                       | 0.00~5.00(℃)(初期値:0.50)                                                                              |
| Hysteresis            | 温度差ヒステリシスの表示<br>テキストボックスにて数値を指定して下さい。                       | 0.00~5.00(℃)(初期値:0.00)                                                                              |
| Adj. Supply           | 往温度入力オフセット<br>テキストボックスにて数値を指定して下さい。                         | -5.00~+5.00(℃)(初期値: 0.00)                                                                           |
| Adj. Ambient          | 還温度入力オフセット<br>テキストボックスにて数値を指定して下さい。                         | -5.00~+5.00(℃)(初期値: 0.00)                                                                           |
| Flow Bias             | 流量入力ゼロ調整(バイアス)<br>テキストボックスにて数値を指定して下さい。                     | -10.00~+10.00(初期値: 0.00)*4                                                                          |
| Flow Gain             | 流量入力スパン調整(ゲイン)<br>テキストボックスにて数値を指定して下さい。                     | 0.1000~2.0000(初期値: 1.0000)*4                                                                        |
| Flow Zscale           | 流量入力0%スケーリング<br>テキストボックスにて数値を指定して下さい。                       | 0.00~10000.00(初期值: 0.00)*5                                                                          |
| Flow Fscale           | 流量入力 100 %スケーリング<br>テキストボックスにて数値を指定して下さい。                   | 0.00~10000.00(初期値: 100.00)*5                                                                        |

\* 2、未使用に設定した入力は、入力処理を行いません。

入力値は"0"となりバーンアウトの検出、異常入力のチェック等も行いません。

\* 3、Ver.1.00 以降の R3S-CM2A では初期値は 1.0000 となります。必要に応じて変更して下さい。

\* 4、バイアス、ゲイン演算後の流量 % 値が 115 % を超えた場合、エラーとして処理します。流量値を"0"とし、流量積算、熱量演算を行いません。

\*5、流量のスケール値は、スケール値の範囲によって次のスケールファクターを乗じた値になります。

・スケール値の範囲 1000.00 を超え~ 10000.00 の場合:× 1

・スケール値の範囲 100.00 を超え~ 1000.00 以下の場合:× 10

・スケール値の範囲 100.00 以下の場合:× 100

**注意**! Ver.1.00 以降の R3S-CM2A は SW3-2 を ON に設定後の起動で旧 JIS 仕様となります。

### 3.19.2. 熱量演算カードのパラメータ設定画面の機能と構成(新 JIS: JIS B 7550 2017)

| CM2AW JIS B 7                | 550 2017 —  |             |                       |             |          |
|------------------------------|-------------|-------------|-----------------------|-------------|----------|
| Card No.                     | 1 Card Type | CM2AW       | Version No.           | 1.00 Temp2  | 2 0      |
|                              | CH 1        | CH 2        | Conv.Speed            | 0.2s Burnou | IT UP    |
| Inlet Temp                   | 207.11      | 207.13      | ,                     | CH 1        | CH 2     |
| Return Temp                  | 206.49      | 206.98      | CH2 Disable           |             | Enable 💌 |
| Flow Val                     | 0           | 0           | Flow Meter Position   | outlet -    | outlet - |
| Unit                         | m**3/h      | m**3/h      | Pressure(MPa)         | 2.00        | 2.00     |
| Cal. Val                     | 0           | 0           | Casting Cassific Hast | 2.00        | 2.00     |
| Unit                         | MJ/h        | MJ/h        | Cooling Specific Heat | 1.0000      | 1.0000   |
| Total Cooling Flow           | 39.99       | 42.68       | Heating Specific Hea  | t 1.0000    | 1.0000   |
| Preset                       |             |             | Flow Low Cut          | 1.00        | 1.00     |
| Total Cooling Col            | 1500.00     | 1500.00     | Temp Low Cut          | 0.50        | 0.50     |
| Total Cooling Cal.           | 1598.30     | 1523.00     | Hysteresis            | 0.00        | 0.00     |
| Preset                       |             |             | Adi Cumulu            | 0.00        | 0.00     |
| Total Heating Flow           | 14.29       | 9.18        | Adj. Supply           | 0.00        | 0.00     |
| Preset                       |             |             | Adj.Ambient           | 0.00        | 0.00     |
| Total Heating Cal.           | 429.41      | 347.57      | Flow Bias             | 0.00        | 0.00     |
| Preset                       |             |             | Flow Gain             | 1.0000      | 1.0000   |
| Cal. State                   | STOP        | STOP        | Flow Zscale           | 0.00        | 0.00     |
| Conditioning State           | COOL        | COOL        | Flow Fscale           | 100.00      | 100.00   |
| RTD Type                     | Pt100JIS'97 | Pt100JIS'97 | United                | Download    | Desert   |
| Calorie Conversion<br>Factor | 0.000000    | 0.000000    | Upload                | Download    | Preset   |

- < Upload >ボタン
   : 設定データのアップロードを開始します。 カードからデータを読込みます。
   < Download >ボタン<sup>\*1</sup>
   : 設定データのダウンロードを開始します。 設定したデータがカードに書込まれます。
   < Preset >ボタン
   : テキストボックスにて設定した値をプリセットします。 設定したデータがカードに書込まれます。
- \* 1、< Download >ボタンは「アップロード」または「設定ファイルの読込後」に有効となります(未設定の状態でのダウンロード 防止のため)。

| 名称                        | 説明                                                          | 設定範囲<br>(この範囲内で使用下さい)                                                                |
|---------------------------|-------------------------------------------------------------|--------------------------------------------------------------------------------------|
| Card No.                  | 入出力カードのスロット番号の表示                                            | -                                                                                    |
| Card Type                 | 入出力カードのタイプの表示                                               | _                                                                                    |
| Version No.               | ソフトウェアバージョンの表示                                              | -                                                                                    |
| Inlet Temp                | 往温度入力をモニタリング表示                                              | _                                                                                    |
| Return Temp               | 還温度入力をモニタリング表示                                              | -                                                                                    |
| Flow Val                  | 流量入力をモニタリング表示                                               | -                                                                                    |
| Unit                      | 流量単位の表示(m <sup>3</sup> /h、L/min)                            | -                                                                                    |
| Cal. Val                  | 瞬時熱量の表示                                                     | -                                                                                    |
| Unit                      | 熱量単位を表示 (MJ/h、GJ/h)                                         | -                                                                                    |
| Total Cooling Flow        | 冷房時の積算流量をモニタリング表示                                           | -                                                                                    |
| Preset                    | 冷房時の積算流量値のプリセット<br>テキストボックスにて数値を指定して下さい。                    | 0.00~999999.99                                                                       |
| Total Cooling Cal.        | 冷房時の積算熱量をモニタリング表示                                           | _                                                                                    |
| Preset                    | 冷房時の積算熱量をプリセット                                              | 0.00~999999.99 (MJ/h)                                                                |
|                           | テキストボックスにて数値を指定して下さい。                                       | 0.00~9999.99 (GJ/h)                                                                  |
| Total Heating Flow        | 暖房時の積算流量をモニタリング表示                                           | -                                                                                    |
| Preset                    | 暖房時の積算流量値のプリセット<br>テキストボックスにて数値を指定して下さい。                    | 0.00~999999.99                                                                       |
| Total Heating Cal.        | 暖房時の積算熱量をモニタリング表示                                           | _                                                                                    |
| Preset                    | 暖房時の積算熱量をプリセット<br>テキストボックスにて数値を指定して下さい。                     | $\begin{array}{c} 0.00{\sim}9999999.99(MJ/h) \\ 0.00{\sim}9999.99(GJ/h) \end{array}$ |
| Cal. State                | 演算状態の表示(STOP: 演算停止、EXEC: 演算中)                               | _                                                                                    |
| Conditioning State        | 冷暖房の状態を表示(COOL: 冷房、HEAT: 暖房)                                | _                                                                                    |
| RTD Type                  | 測温抵抗体タイプの表示<br>(Pt 100 JIS'97、Pt 100 JIS'89、JPt 100 JIS'89) | -                                                                                    |
| Calorie Conversion Factor | 熱量変換係数演算値の表示                                                | _                                                                                    |
| Temp2                     | CH2 の往温度入力の状態表示<br>(0: CH2 の往温度を測定、1: CH1 の往温度を参照)          | -                                                                                    |

| 名称                    | 説明                                        | 設定範囲<br>(この範囲内で使用下さい)                         |
|-----------------------|-------------------------------------------|-----------------------------------------------|
| Burnout               | バーンアウト方向の表示(UP:上方、DOWN:下方)                | -                                             |
| Conv. Speed           | 変換速度の表示(0.2s、1s、2s)                       | -                                             |
| CH2 Disable           | CH2 の入力の使用設定                              | Enable: 使用可<br>Disable: 未使用 <sup>* 2</sup>    |
| Flow Meter Position   | 流量計の設置箇所の指定                               | Inlet: 入力<br>outlet: 出力                       |
| Pressure (MPa)        | 流体の圧力値<br>テキストボックスにて数値を指定して下さい。           | 0.10~5.00 (MPa) (初期値: 2.00)<br>(0.05 MPa ピッチ) |
| Cooling Specific Heat | 冷房時瞬時熱量の比熱の表示<br>テキストボックスにて数値を指定して下さい。    | 0.0000~2.9999(初期值: 1.0000)                    |
| Heating Specific Heat | 暖房時瞬時熱量の比熱の表示<br>テキストボックスにて数値を指定して下さい。    | 0.0000~2.9999(初期值: 1.0000)                    |
| Flow Low Cut          | 瞬時流量ローカット値の表示<br>テキストボックスにて数値を指定して下さい。    | 0.00~10.00(%)(初期値:1.00)                       |
| Temp Low Cut          | 温度差ローカット値の表示<br>テキストボックスにて数値を指定して下さい。     | 0.00~5.00(℃)(初期値:0.50)                        |
| Hysteresis            | 温度差ヒステリシスの表示<br>テキストボックスにて数値を指定して下さい。     | 0.00~5.00(℃)(初期値:0.00)                        |
| Adj. Supply           | 往温度入力オフセット<br>テキストボックスにて数値を指定して下さい。       | -5.00~+5.00(℃)(初期値: 0.00)                     |
| Adj. Ambient          | 還温度入力オフセット<br>テキストボックスにて数値を指定して下さい。       | -5.00~+5.00(℃)(初期値: 0.00)                     |
| Flow Bias             | 流量入力ゼロ調整(バイアス)<br>テキストボックスにて数値を指定して下さい。   | -10.00~+10.00(初期値: 0.00)                      |
| Flow Gain             | 流量入力スパン調整(ゲイン)<br>テキストボックスにて数値を指定して下さい。   | 0.1000~2.0000(初期値: 1.0000)                    |
| Flow Zscale           | 流量入力0%スケーリング<br>テキストボックスにて数値を指定して下さい。     | 0.00~10000.00(初期値: 0.00)*3                    |
| Flow Fscale           | 流量入力 100 %スケーリング<br>テキストボックスにて数値を指定して下さい。 | 0.00~10000.00(初期値: 100.00)*3                  |

\*2、未使用に設定した入力は、入力処理を行いません。

入力値は"0"となりバーンアウトの検出、異常入力のチェック等も行いません。

\*3、Flow Zscale < Flow Fscale になるように設定して下さい。この条件が満たされない場合、ダウンロードしても有効にはなりません。

### 3.20. R3-MEX2 電電ポジショナカード

| Card No. Card Type Version No.                                                              | -User Full Position Sett |
|---------------------------------------------------------------------------------------------|--------------------------|
| Ch. 1<br>Position 18.7 Deadband 1.5 v %                                                     | Set Open Position        |
| Position Setpoint 0.0 Restart Time 2500 msec                                                | Set Close Position       |
| Motor Deadlock Detecting Time 120 sec<br>Ch Enable/Disable Enable Position (Raw) 3077       | Coarse Fine<br>Open Open |
| Position 100.4 Deadband 0.7 • %<br>Position Setpoint 0.0 Restart Time 2000 msec             |                          |
| Motor Deadlock Detecting Time 120 sec                                                       | Fine Adj. Level          |
| Ch Enable/Disable Disable Position (Raw) 8142 Test Mode Ch. Test Mode OFF Position Setpoint | End Open Pos.<br>Setting |
| Ch.1 C Ch.2 C ON     ON     SET     Uploa                                                   | d Download               |

| : 設定データのアップロードを開始します。 |
|-----------------------|
| カードからデータを読込みます。       |
| : 設定データのダウンロードを開始します。 |
| 設定したデータがカードに書込まれます。   |
|                       |

### ■Ch.1、Ch.2 設定

| 名称                               | 説明                                                                         | 設定範囲<br>(この範囲内で使用下さい)                                                   |  |
|----------------------------------|----------------------------------------------------------------------------|-------------------------------------------------------------------------|--|
| Card No.                         | 入出力カードのスロット番号の表示                                                           | -                                                                       |  |
| Card Type                        | 入出力カードのタイプ表示                                                               | -                                                                       |  |
| Version No.                      | ソフトウェアバージョンの表示                                                             | -                                                                       |  |
| Position                         | 開度 スケーリング値                                                                 | * 1                                                                     |  |
| Position Setpoint                | 開度設定値 上位からの指示値                                                             | * 1                                                                     |  |
| Motor Deadlock Detecting<br>Time | モータロック検出タイマ値設定(秒)                                                          | 60~1000(初期値: 120)                                                       |  |
| Ch Enable/Disable                | チャネル無効設定                                                                   | Enable: 有効、Disable: 無効                                                  |  |
| Deadband                         | 不感带設定(%)                                                                   | 0.1<br>0.3<br>0.5<br>0.7<br>1.0<br>1.5(初期値)<br>2.0<br>3.0<br>5.0<br>8.0 |  |
| Restart Time                     | ON リスタートタイマ値設定(ミリ秒)                                                        | 500~10000(初期値: 2000)                                                    |  |
| Position (Raw)                   | 位置調整時のみ表示されます。開度を工場出荷時のスケール値で表示します。<br>全開/全閉位置調整時に設定可能範囲に移動した際、背景色が緑となります。 |                                                                         |  |

\*1、位置調整時は表示が更新されません。

### ■全閉・全開位置調整(User Full Position Setting)

| 名称                          | 説明                                       |
|-----------------------------|------------------------------------------|
|                             | 位置調整するチャネルを選択。 調整中の変更不可                  |
| Set Open Position           | 全開位置調整を開始します。位置調整 OFF 時有効                |
| Set Close Position          | 全閉位置調整を開始します。位置調整 OFF 時有効                |
|                             | 位置調整の確定・終了                               |
| End Setting ①               | ①位置調整 OFF 時                              |
| End Open Pos. 2<br>Setting  | ②全開位置調整時 クリック時の位置を全開位置として設定し調整を終了します。    |
| End Close Pos. 3<br>Setting | ③全閉位置調整時 クリック時の位置を全閉位置として設定し調整を終了します。    |
|                             | クリックしている間、開出力します。 <sup>* 2</sup>         |
|                             | クリックしている間、閉出力します。*2                      |
| $\bigtriangleup$            | クリックしている間、開方向へ微調整出力します。*2                |
| $\bigtriangledown$          | クリックしている間、閉方向へ微調整出力します。*2                |
| C L1 C L2 C L3              | 微調整出力時の出力量(モータ駆動時間)を設定します。L1:小、L2:中、L3:大 |

\*2、位置調整時にはモータロック検出、ONリスタートタイマ機能は無効となります。ご注意下さい。 工場出荷時のスケール値で0%位置に到達時には本体側の出力はOFFとなります。 工場出荷時のスケール値で100%位置に到達時には本体側の出力はOFFとなります。

### ■テストモード(Test Mode)

| 名称                | 説明                                                                        |
|-------------------|---------------------------------------------------------------------------|
| ⓒ Ch1 ○ Ch2       | モータ駆動するチャネルを選択します。                                                        |
| OFF     ON        | テストモードの ON/OFF を選択します。テストモード ON 時は上位からの位置設定を無視します。<br>終了後、必ず OFF 設定して下さい。 |
| Position Setpoint | 移動させる位置をユーザスケーリングの値で設定します。                                                |
| 0.0               |                                                                           |
| SET               | モータを駆動させます。                                                               |

## 4. 通信カードの設定

### 4.1. R3-N 通信カード設定(Com. Card Settings)

< Setting >ボタンをクリックすると、通信カード設定画面(Com. Card Settings)が開きます。

### ■通信カードのバージョンが V1.00 以前の場合

| Com.Card Settings       |                           |      |  |  |  |
|-------------------------|---------------------------|------|--|--|--|
| Card Name               |                           |      |  |  |  |
| Version SW1<br>V0.05 00 | <u>SW2 SW3</u><br>),00,05 |      |  |  |  |
| Status                  | DWN                       |      |  |  |  |
| Time (0.1sec)<br>30     |                           |      |  |  |  |
|                         |                           |      |  |  |  |
| Upload                  | Download                  | Exit |  |  |  |

< Upload >ボタン : 設定値のアップロードを開始します。

< Download >ボタン: 設定値のダウンロードを開始します。

< Exit > ボタン : 画面を閉じます。

| 名称          | 説明                                                                                                    | 設定範囲<br>(この範囲内でご使用下さい)                                       |
|-------------|----------------------------------------------------------------------------------------------------|--------------------------------------------------------------|
| Card Name   | 通信カード形式の表示<br>(電源コードは表示しません。)                                                                                                    | _                                                            |
| Version     | 通信カードファームウェアのバージョンの表示                                                                                                    | _                                                            |
| SW1 SW2 SW3 | 本体側面にあるディップスイッチの状態を ON: 1、OFF: 0 として、<br>16 進数で表示します。なお、ディップスイッチがない場合は"不定<br>な値"を表示します。<br>例) SW1 が次の状態の場合は"D6"を表示します。<br>$\frac{8 7 6 5 4 3 2 1}{ON ON OFF ON OFF ON ON OFF}$<br>(1) (1) (0) (1) (0) (1) (1) (0)<br>D (16 進数) 6 (16 進数) |                                                              |
| Status      | 通信カード状態の表示<br>正常時は 00、UP または DOWN となります。                                                                                                    | _                                                            |
| Time        | PLC 等との未通信検出時間の設定(秒)<br>0.1 秒単位です。                                                                                                    | 2~32000<br>R3-NL1、NL2 の場合は、<br>30 ~ 32000 (電源の再投入が必要で<br>す。) |

未通信検出時間(Time)は、30(3 秒)程度の設定をおすすめします。

注意! 通信サイクル時間に対し余裕がない場合には、通信は正常に行っていても、RUN 接点出力が解放状態のままとなり、RUN 表示ランプが消灯となります。

### ■通信カードのバージョンが V1.01 以後の場合

モニタ出力機能として、入力カードのデータを出力カードに直接出力する機能が追加されています。 (出力カードのバージョンも V1.01 以降でないと正常に出力することができません。 R3-NP1、BA3-CL1、CL2、CB1、CB2、CB3、R3RTU-EM2 は未対応です)

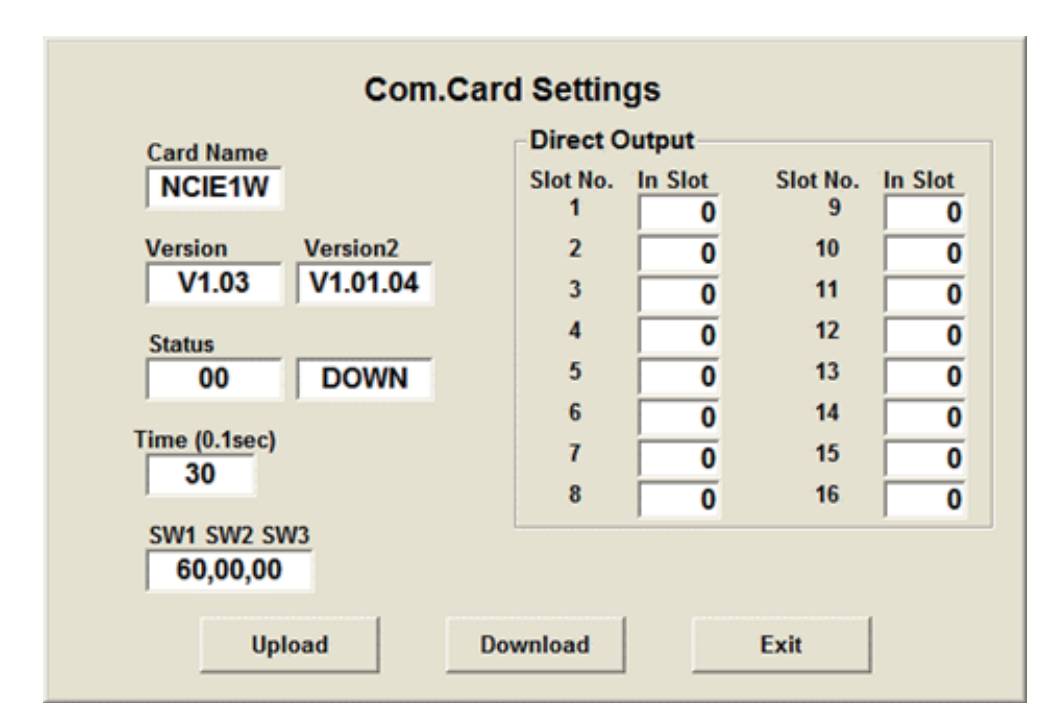

< Upload >ボタン : 設定値のアップロードを開始します。

- < Download >ボタン: 設定値のダウンロードを開始します。
- < Exit >ボタン : 画面を閉じます。

| 名 称                                  | 説明                                                                                                    | 設定範囲<br>(この範囲内でご使用下さい) |
|--------------------------------------|----------------------------------------------------------------------------------------------------|------------------------|
| Card Name                            | 通信カード形式の表示<br>(電源形式コードは表示しません。)                                                                                                    | _                      |
| Version                              | 通信カードファームウェアのバージョンの表示                                                                                                    | _                      |
| Version2                             | R3-NCIE1 の場合、通信側 CPU のバージョンが表示されます。                                                                                                    | _                      |
| Status                               | 通信カード状態の表示<br>正常時は 00 (R3-NMW1、NW1 は 5 または 7 が正常時)、<br>UP または DOWN となります。                                                                                                    | _                      |
| Time                                 | PLC 等との未通信検出時間の設定(秒)           0.1 秒単位です(R3-NW1、R3-NECT1 では表示されません)。                                                                                                    | 2~32000                |
| SW1 SW2 SW3                          | 本体側面にあるディップスイッチの状態を ON: 1、OFF: 0 として、<br>16 進数で表示します。なお、ディップスイッチがない場合は"不定な<br>値"を表示します。<br>例) SW1 が次の状態の場合は"D6"を表示します。<br>$\frac{8 7 6 5 4 3 2 1}{ON ON OFF ON OFF ON ON OFF}$<br>(1) (1) (0) (1) (0) (1) (1) (0)<br>D (16 進数) 6 (16 進数) | _                      |
| In Slot                              | モニタ出力の設定<br>0: 上位から出力 1~16: 入力カードのスロット番号                                                                                                    | 0, 1~16                |
| Fieldbus Activate<br>Delay SW 0 sec. | 内部動作設定用<br>(R3-NE1のV2.04以降、R3-NM1のV2.05以降、<br>R3-NM4のV2.01以降、TR3EXで表示されます。)                                                                                                    | チェックなしで使用して<br>下さい。    |

### ■モニタ出力の設定

出力する出力カードのスロット番号の欄にモニタをする入力カードのスロット番号を設定します。 0 :PLC 等からの出力を行います。

1~16 : 設定した番号のスロットの入力値を出力します。

この場合、0以外の番号を設定すると PLC 等からは出力できません。

入力カードが熱電対(形式:R3−TS□)、測温抵抗体(形式:R3−RS□)の場合には、入力値が温度の実量値のためスケーリング機能を用いて出力カードとの整合をとって下さい。

注意! 未通信検出時間やモニタ出力を変更した場合は、R3の電源を OFF にした後、再投入して下さい。

### 4.2. R3-NE 、TR3EX Ethernet 通信設定(Ethernet Settings)

Ethernet 通信カード (形式:R3-NE1、TR3EX) 接続時に< Ethernet Setting >ボタンをクリックすると、Ethernet 通信設定画面 (Ethernet Settings) が開きます。

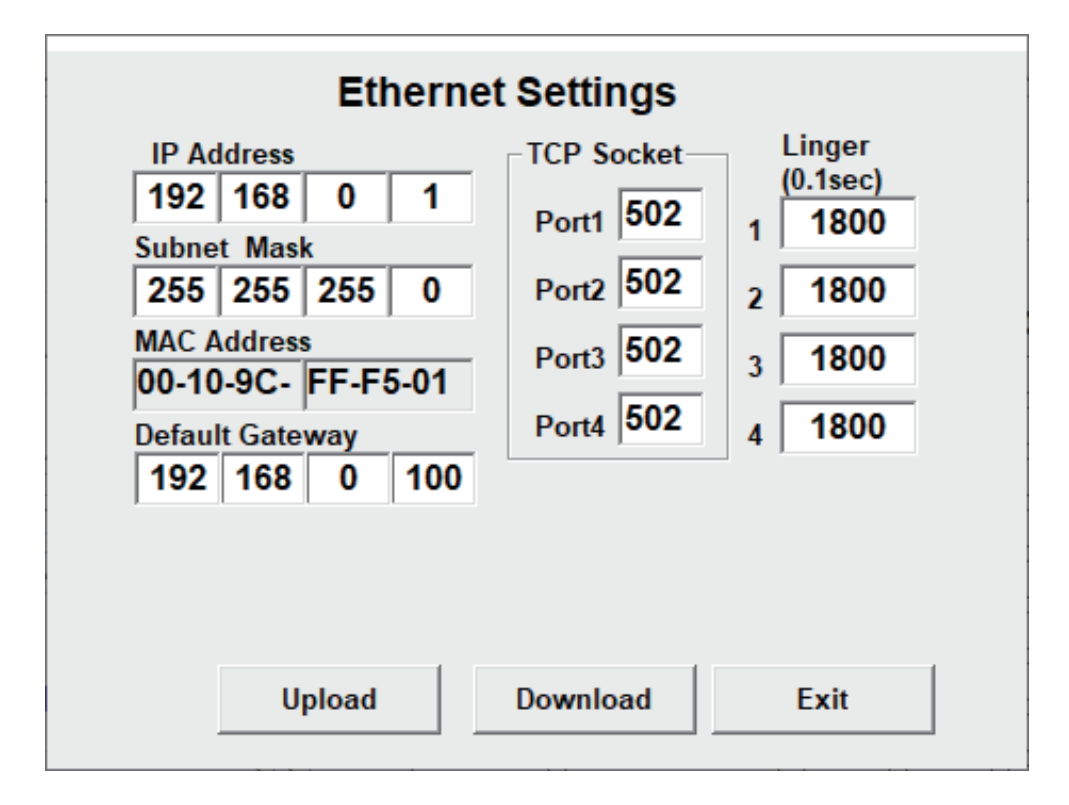

< Upload >ボタン : Ethernet 通信の設定値のアップロードを開始します。

< Download >ボタン: Ethernet 通信の設定値のダウンロードを開始します。

< Exit >ボタン : 画面を閉じます。

| 名 称             | 説明                                     | 設定範囲<br>(この範囲内でご使用下さい) |
|-----------------|----------------------------------------|------------------------|
| IP Address      | IPアドレス                                 | 0~255 の整数              |
|                 | 各テキストボックスにて数値を指定して下さい。                 |                        |
| Subnet Mask     | サブネットマスク                               | 0~255の整数               |
|                 | 各テキストボックスにて数値を指定して下さい。                 |                        |
| MAC Address     | MAC アドレスの表示                            | -                      |
| Default Gateway | デフォルトゲートウェイ                            | 0~255の整数               |
|                 | 各テキストボックスにて数値を指定して下さい。                 |                        |
|                 | ただし、0.0.0.0 は設定しないで下さい。                |                        |
|                 | (R3-NE1 の Ver. 4.01 以降で対応)             |                        |
| TCP Socket      | TCP ソケットポート番号(Port1、Port2、Port3、Port4) | $502^{*1}$             |
|                 | 各テキストボックスにて数値を指定して下さい。                 |                        |
| Linger          | 無通信時間を監視し、この設定時間に通信がない場合、通信を切断します。     | 0~32767の整数             |

\*1、1~32000 で設定可能ですが、基本的に Modbus / TCP は 502 を設定して下さい。

| <u> 決幸</u> 」   | IP アドレスなどを設定した場合は、 | R3 の電源を OFF にした後、 | 再投入して下さい。 |
|----------------|--------------------|-------------------|-----------|
| <u></u><br>注息! | 電源を再投入することにより、設定   | データが有効となります。      |           |

### 4.3. R3-NEIP1 EtherNet/IP 通信設定(Ethernet Settings)

EtherNet/IP 通信カード(形式:R3-NEIP1)、接続時に、< Ethernet Setting >ボタンをクリックすると、Ethernet 通信設定画面(Ethernet Settings)が開きます。

| 172   | 16      | 3     | 222  |  |  |
|-------|---------|-------|------|--|--|
| Subne | t Mas   | k     |      |  |  |
| 255   | 255     | 255   | 0    |  |  |
| MAC   | Addres  | s     |      |  |  |
| 00-10 | )-9C-   | 23-00 | 0-13 |  |  |
| Defau | lt Gate | way   |      |  |  |
| 172   | 16      | 3     | 1    |  |  |

< Upload >ボタン : Ethernet 通信の設定値のアップロードを開始します。

< Download >ボタン: Ethernet 通信の設定値のダウンロードを開始します。

< Exit >ボタン : 画面を閉じます。

| 名称              | 説明                                                                                       | 設定範囲<br>(この範囲内でご使用下さい) |
|-----------------|------------------------------------------------------------------------------------------|------------------------|
| IP Address      | IP アドレス<br>各テキストボックスにて数値を指定して下さい。                                                        | 0~255 の整数              |
| Subnet Mask     | サブネットマスク<br>各テキストボックスにて数値を指定して下さい。<br>(IP アドレスとデフォルトゲートウェイが同じクラスに属するよう、適切な値<br>を設定して下さい) | 0~255 の整数              |
| MAC Address     | MAC アドレスの表示                                                                              | _                      |
| Default Gateway | デフォルトゲートウェイ<br>各テキストボックスにて数値を指定して下さい。<br>ただし、0.0.0.0 は設定しないで下さい。                         | 0~255 の整数              |

| 计专口         | IP アドレスなどを設定した場合は、R3 の電源を OFF にした後、再投入して下さい。 |
|-------------|----------------------------------------------|
| <u></u> 注息! | 電源を再投入することにより、設定データが有効となります。                 |

### 4.4. R3-NMW1 通信設定(NMW Settings)

R3-NMW1 通信カード接続時に< NMW Setting >ボタンをクリックすると、R3-NMW1 の Modbus、無線通信の設 定画面(NMWx Settings)が開きます。

| (有線 | (RS-485) | 側の未通信検出時間の設定は | [4.1. R3−N □ | 通信カード設定 | (Com. Card Settings) | の「Time | ョ」で |
|-----|----------|---------------|--------------|---------|----------------------|--------|-----|
| 行いま | す。)      |               |              |         |                      |        |     |

| K NMWx                |           |                                       |                       |
|-----------------------|-----------|---------------------------------------|-----------------------|
| NMWx Settings         | ;         |                                       |                       |
| Modbus                |           | Wireless                              | Dadia abarrat awarbar |
| Address               | 2         | PAN-ID                                | 0088 Ch No 01         |
| Data Mode             | ASCII     | Short address                         |                       |
| Baud rate             | 29.4kbps  | Network name                          | Ch. No. 02 1          |
| Devite                | 30.4Kbp3  | Francisco Inc.                        | Ch. No. 03 0          |
| Parity                | Odd       | Encryption key                        | Ch. No. 04 0          |
| Write enable port     | RS-485 💌  | Monitoring unit time of 10% Duty (sec | c) 600 Cb. No. 05     |
| Slave or Relay        | SLAVE 💌   | Transmitter power output              |                       |
|                       |           | Communication timeout (100msec)       | 30 Ch. No. 06 0       |
| MAC Address           |           | Number of devices                     | Ch. No. 070           |
| 00-25-36-00-00-00-32- | 6A        | in a network                          | Ch. No. 08 0          |
| ,                     |           | Packet filtering                      | Disable Ch. No. 09 0  |
| Upload                | Download  | Filter timeout on polling (100msec)   | 10 Ch No 10           |
|                       |           | Fixed route                           |                       |
| Read File             | Save File |                                       |                       |
|                       |           | Destination short address             | 0001                  |
|                       | Exit      | Temporary detour                      | Enable                |
|                       |           | Low speed moving mode                 | Disable               |
|                       |           | Set network quality                   | Standard              |
|                       |           | Network join mode                     | V3 compatible mode    |
|                       |           |                                       | vs companye mode      |
|                       |           | Retry times before route switching    | 3                     |

- < MAC Address > : MAC アドレスの値を表示します。表示のみ、編集不可。
- < Upload >ボタン : 通信の設定値を通信カードから読込みます。
- < Download >ボタン: 設定画面の0設定値を通信カードに書込みます。
- < Read File >ボタン : 設定画面の設定をファイルから読込みます。\*1
- < Save File >ボタン : 設定画面の設定をファイルに書出します。拡張子は [nmw]\*1
- < Exit > ボタン : 設定画面を閉じます。
- \* 1、Ver.2.44 以前の R3CON で作成された設定ファイルでは、暗号鍵は保存されていません。また「Com.Card Settings」の設定内容 は保存されません。

Ver.2.45 以降の R3CON で作成された設定ファイルは Ver.2.44 以前の R3CON で読込めません。ご注意下さい。 Ver.2.47 以降の R3CON で作成された設定ファイルは Ver.2.45 以前の R3CON で読込めません。ご注意下さい。

### 4.4.1. Modbus 設定

| 名称                | 説明                                                | 設定範囲<br>(この範囲内で使用下さい) | 初期値      |
|-------------------|---------------------------------------------------|-----------------------|----------|
| Address           | ノードアドレス                                           | $1 \sim 247$          | 1        |
| Data Mode         | 通信モード <sup>*1</sup> (RTU: RTU 通信、ASCII: ASCII 通信) | RTU、ASC II            | RTU      |
| Baud rate         | 通信速度                                              | 38.4kbps、19.2kbps、    | 38.4kbps |
|                   |                                                   | 9600bps、4800bps       |          |
| Parity            | パリティ (None:パリティなし、Odd:奇数パリティ、Even:偶数パリティ)         | None、Odd、Even         | None     |
| Write enable port | COIL/HOLDING レジスタへの書込みを可能とする通信ポート*2               | RS-485、Wireless       | RS-485   |
|                   | (RS-485: RS-485 ポート、Wireless: 無線通信ポート)            |                       |          |
| Slave or Relay    | SLAVE: RS-485 側はスレーブ機器として動作します。                   | SLAVE, RELAY          | SLAVE    |
|                   | RELAY: 無線の受信内容を RS-485 側に中継します。* <sup>3</sup>     |                       |          |

\* 1、「Slave or Relay」で RELAY 選択時は「RTU」に固定。

\* 3、RELAY は R3-NMW1 の Ver. 2.15 以降で対応。

<sup>\* 2、「</sup>Slave or Relay」で RELAY 選択時は「Wireless」に固定。

#### 4.4.2. 無線通信設定

| 名称                                     | 説明                                         | 設定範囲<br>(この範囲内で使用下さい)                                                                            | 初期値                   |
|----------------------------------------|--------------------------------------------|--------------------------------------------------------------------------------------------------|-----------------------|
| PAN-ID                                 | PAN-ID                                     | 0000~FFFE(16進数、4桁) <sup>*1</sup>                                                                 | 0000                  |
| Radio channel number                   | チャネル番号設定                                   | 0~28 * 2                                                                                         | 0                     |
| Ch.No.1~10                             | (0: 無効、1~28: 有効)                           |                                                                                                  |                       |
| Short address                          | ショートアドレス                                   | 0001~FFFD(16進数、4桁) <sup>*3</sup>                                                                 | 0000                  |
| Network name                           | ネットワーク名                                    | 半角英数字16文字以内*4                                                                                    | 空白                    |
| Encryption key                         | 暗号鍵                                        | 0000…0~FFFF…F(16 進数 32 桁)*5                                                                      | 00000                 |
| Monitoring unit time of 10% duty (sec) | 電波送信の監視単位時間 <sup>*6</sup>                  | 10~3600(単位秒)                                                                                     | 1800                  |
| Transmitter power output               | 送信出力設定                                     | 0.16 mW, 1 mW, 20 mW                                                                             | 20 mW                 |
| Communication timeout<br>(100msec)     | 無線モジュールフレームタイマ値 <sup>*7</sup>              | 0~32767(単位 100 ミリ秒)                                                                              | 30                    |
| Number of devices in a network         | ネットワーク規模調整<br>(同一 ID の子機台数)                | 1~30、31~60、61~100(台)、<br>Fixed + Low speed movement $*^{8}$                                      | 1~30                  |
| Packet filtering                       | パケットフィルタリング<br>(無効/有効) <sup>*9</sup>       | Disable, Enable                                                                                  | Enable                |
| Filter timeout on polling (100msec)    | (パケットフィルタリングの)<br>タイムアウト時間 <sup>* 10</sup> | 10~600(単位 100 ミリ秒)                                                                               | 10                    |
| Fixed route                            | 線路固定機能                                     | Disable, Enable                                                                                  | Disable               |
| Destination short address              | 接続先のショートアドレス                               | 0000~FFFD(16進数、4桁) <sup>*11</sup>                                                                | 0000                  |
| Temporary detour                       | 一時迂回*12                                    | Disable, Enable                                                                                  | Enable                |
| Low speed moving mode                  | 低速移動モード設定                                  | Disable, Enable <sup>* 13</sup>                                                                  | Disable               |
| Set network quality                    | ネットワーク品質設定                                 | Standard,<br>Changing frequency · delaytime middle,<br>Changing frequency · delaytime large * 14 | Standard              |
| Network join mode                      | ネットワーク参加モード設定                              | V3 compatible mode、<br>fast joint mode * <sup>15</sup>                                           | V3 compatible<br>mode |
| Retry times before route<br>switching  | 経路切替前の子機宛データ送信回数                           | 1~3*16                                                                                           | 3                     |

\*1、未設定状態にする場合は「0000」を設定します。

- \* 2、一つ以上を「有効」に設定します。
- \*3、「0000」の場合、無線は停止します。
- \* 4、使用可能な特殊文字 「-」(ハイフン)、「\_」(アンダーバー)、「.」(ピリオド)、「@」(アットマーク)、「」(半角スペース)。空白の場合、 無線は停止します。
- \* 5、通常時は「\*」が表示されます。テキストボックス内でマウスをクリックすると暗号鍵が表示され変更可能となります。必ず 32 桁設定して下さい。
- \*6、送信電波の占有率を監視する時間単位(詳細は R3-NMW1 取扱説明書参照)。
- \*7、無線側に受信するクエリの未通信検出時間の設定。未通信を検出した場合、920RUN 表示ランプが消灯する。
- \*8、ネットワーク内に低速移動モードの子機がある場合は、Fixed + Low speed movement を選択。
- \* 9、パケットフィルタリング機能の無効/有効を設定します。タイムアウト時間は Packet filtering Timer の値が 10 ~ 600 (× 100 ms) の範囲で設定されます。
- \* 10、クエリ受信後レスポンス送信までのタイムアウト時間。レスポンス未送信の間は、設定値の範囲内での新たな受信クエリは無視 されます。またタイムアウト時間経過時に発信前のレスポンスは破棄されます。
- \* 11、接続先を設定しない場合は 0000。
- \* 12、線路固定機能が Enable の場合のみ設定が可能です。
- \* 13、移動体に搭載される子機は Enable(中継機能が無効となる)、その他(中継機能が必要な機器)は Disable に設定。
- \* 14、通常は標準を選択。Changing frequency・delaytime large を選択するとネットワーク内のパケット到達率は上昇するが、遅延時間が長くなる。
- \* 15、ネットワーク内に低速移動モードの子機がある場合は、V3 compatible mode(V3 互換モード)を選択。同一ネットワーク内の 機器は全て同じ設定にする。fast joint mode(高速参加モード)は R3-NMW1 の Ver.3.01 以降で対応。
- \*16、経路切替前の子機宛データ送信回数。通信異常時の経路切替前の現状の経路の確認回数。通常は3を設定。

注意! Low speed moving mode、Set network quality、Network join mode、Retry times before route switching は R3-NMW1 の Version 3.01 以降で対応。

### 4.4.3. 本体ファームウェアバージョンと機能

| R3-NMW1 本体バージョン | 追加機能                         | R3CON バージョン |
|-----------------|------------------------------|-------------|
| 2.13            | -                            | 2.41D 以降    |
| 2.15            | Modbus-RTU ゲートウェイ機能追加        | 2.43c 以降    |
| 3.01 以降         | 低速移動モード、fast joint mode 機能追加 | 2.47 以降     |

### 4.5. R3-NW1 通信設定 (NW Settings)

R3-NW1 通信カード接続時に<NW Setting>ボタンをクリックすると、R3-NW1の無線通信の設定画面(NWx Settings)が開きます。

(R3−NW1 では「4.1. R3−N □ 通信カード設定 (Com. Card Settings)」の「Time」の設定は非表示となります)

| NWx                  |                                     |                   |                      |
|----------------------|-------------------------------------|-------------------|----------------------|
| NWx Settings         |                                     |                   |                      |
| Modbus               | Wireless                            |                   |                      |
| Address 91           | PAN-ID                              | 0088              | Radio channel number |
|                      | Short address                       | 0007              | Ch. No. 01 18        |
| MAC Address          |                                     |                   | Ch. No. 02 1         |
| 00-00-00-00-00-00-00 | Network name                        | /H920-NMW1        | Ch. No. 03           |
| ,                    | Encryption key                      | ****              |                      |
|                      | Monitoring unit time of 10% Duty (s | ec) 600           | Ch. No. 04 0         |
|                      |                                     |                   | Ch. No. 05 0         |
|                      | I ransmitter power output           | 1mW 💌             | Ch. No. 06 0         |
|                      | Communication timeout (100msec)     | 30                |                      |
|                      | Number of devices 1-30              | •                 |                      |
|                      | in a network                        |                   | Ch. No. 08 0         |
|                      | Packet filtering                    | Enable 💌          | Ch. No. 09 0         |
|                      | Filter timeout on polling (100msec  | ) 10              | Ch. No. 10           |
| Unload               | Fixed route                         | Enable 💌          |                      |
|                      | Destination short address           | 0000              |                      |
| Download             | Temporary detour                    | Disable 💌         |                      |
| Read File            | Low speed moving mode               | Disable 👻         |                      |
| Save File            | Set network quality                 | Standard          |                      |
|                      | Network join mode                   | V3 compatible mod | de 🗸                 |
| Exit                 | Retry times before route switching  | 3 💌               |                      |

< MAC Address > : MAC アドレスの値を表示します。表示のみ、編集不可。

- < Upload >ボタン : 通信の設定値を通信カードから読込みます。
- < Download >ボタン:設定画面の設定値を通信カードに書込みます。
- < Read File >ボタン:設定画面の設定をファイルから読込みます。\*1
- < Save File >ボタン : 設定画面の設定をファイルに書出します。拡張子は [nw]。\*1
- < Exit > ボタン : 設定画面を閉じます。
- \*1、Ver.2.44 以前の R3CON で作成された設定ファイルでは、暗号鍵は保存されていません。また「Com. Card Settings」の設定内容は保存されません。
   Ver.2.45 以降の R3CON で作成された設定ファイルは Ver.2.44 以前の R3CON で読込めません。ご注意下さい。

Ver.2.47 以降の R3CON で作成された設定ファイルは Ver.2.45 以前の R3CON で読込めません。ご注意下さい。

#### 4.5.1. 無線通信設定

| 名称                                     | 説明                                                 | 設定範囲(この範囲内で使用下さい) 初期値                                                                                       |                       |
|----------------------------------------|----------------------------------------------------|----------------------------------------------------------------------------------------------------|-----------------------|
| PAN-ID                                 | PAN-ID                                             | 0000~FFFE(16 進数、4 桁)*1                                                                                      | 0000                  |
| Radio channel number<br>Ch.No.1~10     | チャネル番号設定<br>(0: 無効、1~28: 有効)                       | 0~28 * 2                                                                                                    | 0                     |
| Short address                          | ショートアドレス                                           | 0001~FFFD(16進数、4桁)* <sup>3</sup>                                                                            | 0000                  |
| Network name                           | ネットワーク名                                            | 半角英数字16文字以内*4                                                                                               | 空白                    |
| Encryption key                         | 暗号鍵 0000…0~FFFF…F(16 進数 32 桁) <sup>*5</sup> 0000…0 |                                                                                                    | 0000…0                |
| Monitoring unit time of 10% duty (sec) | 電波送信の監視単位時間 <sup>*6</sup>                          | 10~3600(単位秒)                                                                                                | 1800                  |
| Transmitter power output               | 送信出力設定                                             | 0.16  mW, $1  mW$ , $20  mW$                                                                                | 20 mW                 |
| Communication timeout<br>(100msec)     | 無線モジュールフレームタイマ値 <sup>*7</sup>                      | 0~32767 (単位 100 ミリ秒)                                                                                        | 30                    |
| Number of devices in a network         | ネットワーク規模調整<br>(同一 ID の子機台数)                        | 1~30、31~60、61~100(台)、<br>Fixed + Low speed movement $*^{8}$                                                 | 1~30                  |
| Packet filtering                       | パケットフィルタリング<br>(無効/有効)* <sup>9</sup>               | Disable, Enable                                                                                             | Enable                |
| Filter timeout on polling (100msec)    | (パケットフィルタリングの)<br>タイムアウト時間* <sup>10</sup>          | 10~600(単位 100 ミリ秒)                                                                                          | 10                    |
| Fixed route                            | 線路固定機能                                             | Disable, Enable                                                                                             | Disable               |
| Destination short address              | 接続先のショートアドレス                                       | 0000~FFFD(16進数、4桁)* <sup>11</sup>                                                                           | 0000                  |
| Temporary detour                       | 一時迂回*12                                            | Disable, Enable                                                                                             | Enable                |
| Low speed moving mode                  | 低速移動モード設定                                          | Disable, Enable <sup>* 13</sup>                                                                             | Disable               |
| Set network quality                    | ネットワーク品質設定                                         | Standard、<br>Changing frequency · delaytime middle、<br>Changing frequency · delaytime large * <sup>14</sup> | Standard              |
| Network join mode                      | ネットワーク参加モード設定                                      | V3 compatible mode、<br>fast joint mode * <sup>15</sup>                                                      | V3 compatible<br>mode |
| Retry times before route switching     | 経路切替前の子機宛データ送信回数                                   | $1 \sim 3^{*16}$                                                                                            | 3                     |
| Modbus address                         | Modbus ノードアドレス                                     | 1~247                                                                                                    | 1                     |

\*1、未設定状態にする場合は「0000」を設定します。

\* 2、一つ以上を「有効」に設定します。

\*3、「0000」の場合、無線は停止します。

- \* 4、使用可能な特殊文字 「-」(ハイフン)、「\_」(アンダーバー)、「.」(ピリオド)、「@」(アットマーク)、「」(半角スペース)。空白の場合、 無線は停止します。
- \* 5、通常時は「\*」が表示されます。テキストボックス内でマウスをクリックすると暗号鍵が表示され変更可能となります。必ず 32 桁設定して下さい。
- \*6、送信電波の占有率を監視する時間単位。(詳細は R3-NW1 取扱説明書参照)
- \*7、未通信検出時間の設定。設定時間以上クエリ受信がない場合、RUN、920RUN表示ランプが消灯する。
- \* 8、ネットワーク内に低速移動モードの子機がある場合は、Fixed + Low speed movement を選択。
- \* 9、パケットフィルタリング機能の無効/有効を設定します。タイムアウト時間は Packet filtering Timer の値が 10 ~ 600 (× 100 ms) の範囲で設定されます。
- \* 10、クエリ受信後レスポンス送信までのタイムアウト時間。レスポンス未送信の間は、設定値の範囲内での新たな受信クエリは無視 される。またタイムアウト時間経過時に発信前のレスポンスは破棄される。
- \* 11、接続先を設定しない場合は 0000。
- \* 12、線路固定機能が Enable の場合のみ設定が可能です。
- \* 13、移動体に搭載される子機は Enable(中継機能が無効となる)、その他(中継機能が必要な機器)は Disable に設定。
- \* 14、通常は標準を選択。Changing frequency・delaytime large を選択するとネットワーク内のパケット到達率は上昇するが、遅延時間が長くなる。
- \* 15、ネットワーク内に低速移動モードの子機がある場合は、V3 compatible mode (V3 互換モード)を選択。同一ネットワーク内の 機器は全て同じ設定にする。fast joint mode (高速参加モード) は R3-NW1 の Ver.3.01 以降で対応。
- \*16、経路切替前の子機宛データ送信回数。通信異常時の経路切替前の現状の経路の確認回数。通常は3を設定。

注意! Low speed moving mode、Set network quality、Network join mode、Retry times before route switching は R3-NW1 の Version 3.01 以降で対応。

### 4.5.2. 本体ファームウェアバージョンと機能

| R3-NW1 本体バージョン | 追加機能                         | R3CON バージョン |
|----------------|------------------------------|-------------|
| 2.07           | -                            | 2.43a 以降    |
| 3.01 以降        | 低速移動モード、fast joint mode 機能追加 | 2.47 以降     |

### 4.6. R3-NCIE1 通信設定 (NCIE1 Settings)

R3-NCIE1 通信カード接続時に< NCIE1 Setting >ボタンをクリックすると、R3-NCIE1 の設定画面(CC-LinkIE Setting)が開きます。

| CC-LinkIE Setting                                |              |
|--------------------------------------------------|--------------|
| CC-LinklE                                        |              |
| NetWork No.                                      | 1            |
| Station ID                                       | 1            |
| MAC address                                      | 00109C47007B |
| Link Status                                      | DISCONNECT   |
| Main/Sub switching delay time<br>(0 - 5000 msec) | 0            |
| Upload Download                                  | Exit         |

< Upload >ボタン : 通信の設定値を通信カードから読込みます。

- < Download >ボタン:設定画面の設定値を通信カードに書込みます。
- < Exit >ボタン : 設定画面を閉じます。

### 4.6.1. 設 定

| 名称                                               | 説明                                                      | 設定範囲<br>(この範囲内で使用下さい) | 初期値 |
|--------------------------------------------------|---------------------------------------------------------|-----------------------|-----|
| NetWork No.                                      | CC-Link IE フィールドネットワーク番号                                | 1~239                 | 1   |
| Station ID                                       | 局番(1~120、本体のロータリースイッチで<br>設定)                           | 表示のみ                  | _   |
| MAC address                                      | MAC アドレス                                                | 表示のみ                  | _   |
| Link Status                                      | CC-Link IE データリンク状態表示<br>(CYCLIC、TOKEN-PASS、DISCONNECT) | 表示のみ <sup>*1</sup>    | _   |
| Main/Sub switching delay time<br>(0 - 5000 msec) | マスタ⇔待機マスタ間の切替え遅延時間                                      | 0~5000(単位ミリ秒)*2       | 0   |

\* 1、Upload 時の状態を表示します。

\* 2、R3-NCIE1/Wのみ設定可能。

## 5. 通信入出力カードの設定

### 5.1. R3-G 通信入出カード設定(Com. Card Settings)

< Setting >ボタンをクリックすると、通信入出力カード設定画面(Com. Card Settings)が開きます。

| Card Name          | -    |  |  |
|--------------------|------|--|--|
| Version            |      |  |  |
| Version<br>V0.02   | Ĩ    |  |  |
| Status<br>00       | DOWN |  |  |
| ,<br>Time (0.1sec) |      |  |  |
| 30                 |      |  |  |
|                    |      |  |  |

- < Upload >ボタン : 設定値のアップロードを開始します。
- < Download >ボタン: 設定値のダウンロードを開始します。
- < Exit > ボタン : 画面を閉じます。

| 名称                   | 説明                                          | 設定範囲<br>(この範囲内でご使用下さい) |
|----------------------|---------------------------------------------|------------------------|
| Card Name            | 通信入出力カード形式の表示                               | —                      |
| Version*1            | 通信入出力カードファームウェアのバージョンの表示                    | _                      |
| Status <sup>*2</sup> | 通信入出力カード状態の表示<br>正常時は 00、UP または DOWN となります。 | _                      |
| Time <sup>*2</sup>   | PLC 等との未通信検出時間の設定(秒)<br>0.1 秒単位です。          | 2~32000                |

\*1、R3-GE1 バージョン 4.00 以降はメイン CPU のファームウェアバージョンが表示されます。

\*2、R3-GSLMP1 では表示されません。

|             | 未通信検出時間 (Time) は、30 (3 秒) 程度の設定をおすすめします。       |
|-------------|------------------------------------------------|
| 计车 1        | 通信サイクル時間に対し余裕がない場合には、通信は正常に行っていても、RUN 接点出力が解放状 |
| <u></u> 注思! | 態のままとなり、RUN 表示ランプが消灯となります。                     |
|             | R3-GC1、GD1、GFL1 の場合、設定値は無効です。                  |

### 5.2. R3-GE1 Ethernet 通信設定(Ethernet Settings)

Ethernet 通信入出力カード (形式: R3-GE1) 接続時に、< Ethernet Setting >ボタンをクリックすると、Ethernet 通信設定画面 (Ethernet Settings) が開きます。

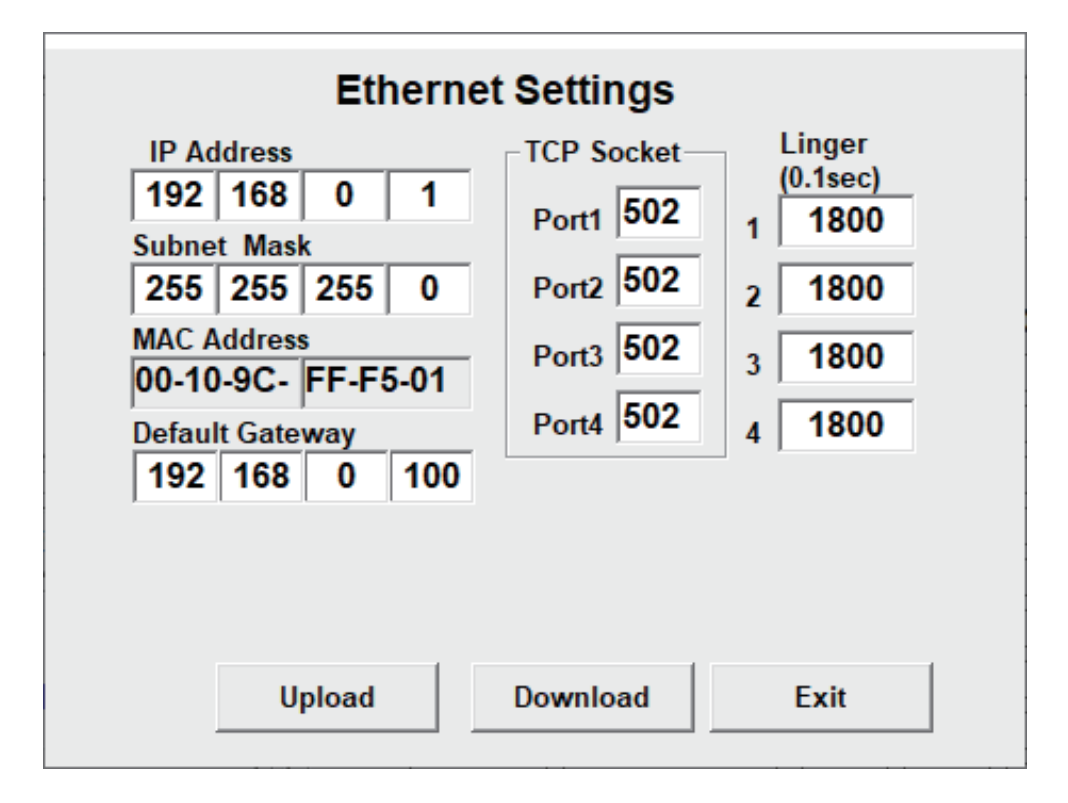

< Upload >ボタン : Ethernet 通信の設定値のアップロードを開始します。

< Download >ボタン: Ethernet 通信の設定値のダウンロードを開始します。

< Exit >ボタン : 画面を閉じます。

| 夕 私             | 11111111111111111111111111111111111111 | 設定範囲               |
|-----------------|----------------------------------------|--------------------|
| 白 你             | した。<br>武<br>で万<br>し                    | (この範囲内でご使用下さい)     |
| IP Address      | IP アドレス                                | 0~255の整数           |
|                 | 各テキストボックスにて数値を指定して下さい。                 |                    |
| Subnet Mask     | サブネットマスク                               | 0~255の整数           |
|                 | 各テキストボックスにて数値を指定して下さい。                 |                    |
| MAC Address     | MAC アドレスの表示                            | _                  |
| Default Gateway | デフォルトゲートウェイ                            | 0~255の整数           |
|                 | 各テキストボックスにて数値を指定して下さい。                 |                    |
|                 | ただし、0.0.0.0 は設定しないで下さい。                |                    |
|                 | (R3-GE1 の Ver. 4.06 以降で対応)             |                    |
| TCP Socket      | TCP ソケットポート番号(Port1、Port2、Port3、Port4) | 502 <sup>* 1</sup> |
|                 | 各テキストボックスにて数値を指定して下さい。                 |                    |
| Linger          | 無通信時間を監視し、この設定時間に通信がない場合、通信を切断します。     | 0~32767の整数         |

\*1、1~32000 で設定可能ですが、基本的に Modbus / TCP は 502 を設定して下さい。

**注意**! IP アドレスなどを設定した場合は、R3 の電源を OFF にした後、再投入して下さい。 電源を再投入することにより、設定データが有効となります。

### 5.3. 通信入出力カードパラメータ設定詳細画面

| Γ  | 1 6         | SC1(1) þ    | .02 |           |              |
|----|-------------|-------------|-----|-----------|--------------|
| In | put Value O | utput Value | Inj | out Value | Output Value |
| +0 | 0000        | 0000        | +8  | 0000      | 0000         |
| +1 | 0000        | 0000        | +9  | 0000      | 0000         |
| +2 | 0000        | 0000        | +10 | 0000      | 0000         |
| +3 | 0000        | 0000        | +11 | 0000      | 0000         |
| +4 | 0000        | 0000        | +12 | 0000      | 0000         |
| +5 | 0000        | 0000        | +13 | 0000      | 0000         |
| +6 | 0000        | 0000        | +14 | 0000      | 0000         |
| +7 | 0000        | 0000        | +15 | 0000      | 0000         |

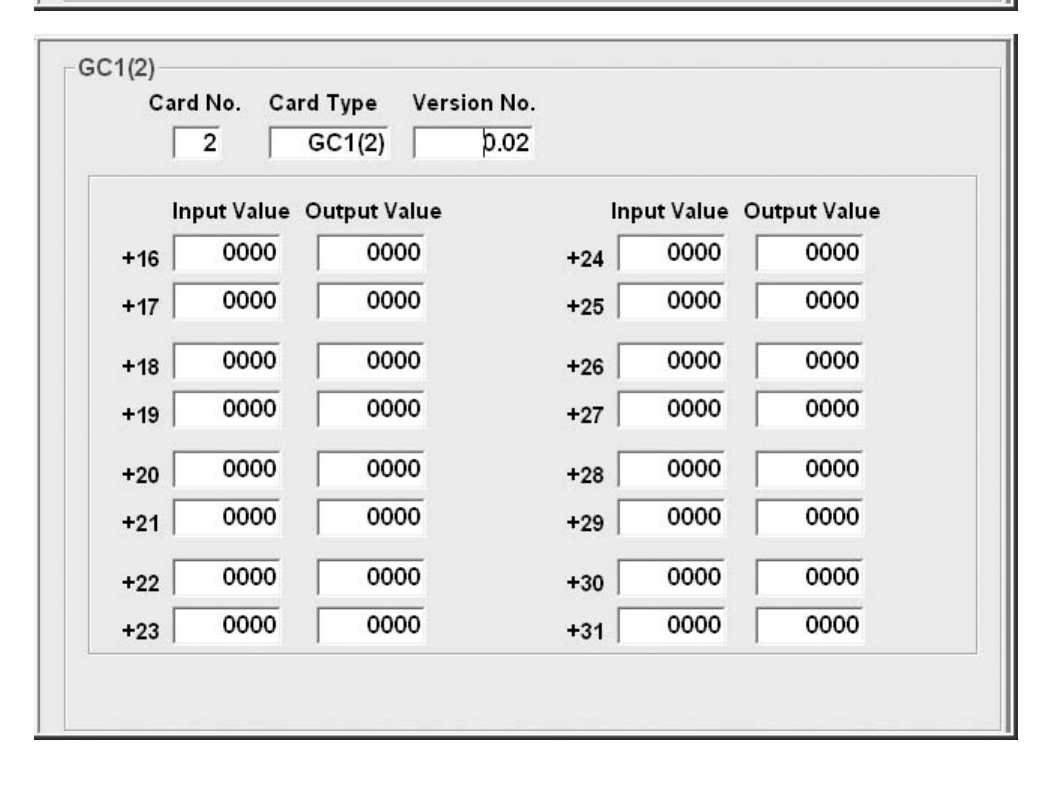

| 名 称          | 説明                                                                                                    |
|--------------|----------------------------------------------------------------------------------------------------|
| Card No.     | 入出力カード番号の表示                                                                                                    |
| Card Type    | 入出力カードのタイプの表示<br>通信入出力カードは最大 8 スロットを占有するので、表示画面も GC1(1) ~ GC1(8)まであります。                                                                                             |
| Version No.  | ファームウェアバージョンの表示<br>R3-GE1 バージョン 4.00 以降では下記のバージョンが表示されます。<br>コンフィギュレータ接続ケーブルを R3-GE1 に接続時: メイン CPU のファームウェアバージョン<br>コンフィギュレータ接続ケーブルを通信カードに接続時: サブ CPU のファームウェアバージョン |
| Input Value  | 入力データの表示(16進数表示)<br>チャネル番号は先頭からの連番となります。                                                                                                    |
| Output Value | 出力データの表示(16 進数表示)                                                                                                    |
## 5.4. R3-GSLMP1 通信設定(GSLMP Settings)

R3-GSLMP1 通信入出力カード接続時に<GSLMP Setting>ボタンをクリックすると、R3-GSLMP1の設定画面が 開きます(コンフィギュレータ接続ケーブルはR3-GSLMP1のCONFIG端子に接続します)。

| K GSLMP                |           |         |       |         |        |          |              |            |     |          | - C      | ×           |
|------------------------|-----------|---------|-------|---------|--------|----------|--------------|------------|-----|----------|----------|-------------|
| GSLMP Settings         |           |         |       | Card s  | etting | gs-      |              |            |     |          |          |             |
| SLMP settings          |           |         |       |         |        | -        |              | SLN        | ΛP  | Device a | address  |             |
| Pause period           | 1         | 00      |       | Entry 1 | I/O ty | vpe<br>▼ | Ch. No.<br>8 | dev<br>ISD | ice | Hex.     |          | Dec.<br>400 |
| IP address             | 192 168   | 0       | 250   | Entry 2 | AI     | ╡        | 7            | W          | ╡   | ABC H    |          |             |
| Subnet mask            | 255 255   | 255     | 0     | Entry 3 | DI     | -        | 8            | SM         | -   | н        | <u> </u> | 200         |
| Default gateway        | 192 168   | 0       | 1     | Entry 4 | DO     | •        | 4            | Y          | •   | DEF H    |          |             |
| Protocol type          | 16 🔽 1    | 6 or 32 | 2 bit | Entry 5 | AO     | -        | 12           | SD         | •   | Н        |          | 600         |
| Processor No.          | 03        | FF H    |       | Entry 6 |        | -        |              |            | -   | Н        |          |             |
| SLMP timeout           |           | 3 se    | с     | Entry 7 |        | -        |              |            | -   | Н        |          |             |
| Network No.            |           | 0       |       | Entry 8 |        | -        |              |            | -   | Н        |          |             |
| Station No.            | 2         | 255     |       | Entry 9 |        | -        |              |            | -   | Н        |          |             |
| SLMP server IP address | 192 168   | 0       | 2     | Entry10 |        | -        |              |            | -   | Н        |          |             |
| SLMP server Port No.   | 81        | 92      |       | Entry11 |        | -        |              |            | -   | Н        |          |             |
| Entry No.              |           | 5       |       | Entry12 |        | -        |              |            | -   | Н        |          |             |
|                        |           | ок      |       | Entry13 |        | -        |              |            | -   | Н        |          |             |
|                        |           |         |       | Entry14 |        | -        |              |            | -   | Н        |          |             |
| MAC Address            | 00-10-9C- | 00-FI   | F-FE  | Entry15 |        | -        |              |            | -   | Н        |          |             |
|                        |           |         |       | Entry16 |        | ~        |              |            | ~   | Н        |          |             |
| Upload Do              | ownload   |         |       | Read    | File   |          | Save         | e File     |     |          | Đ        | cit         |

- < MAC Address >
- :MACアドレスの値を表示します。表示のみ、編集不可。 <OK>ボタン
- <Upload >ボタン
- < Download >  $\forall \vartheta \rangle$
- :SLMP settingsの設定内容をチェックし、Card settingsの設定項目に反映します。 :R3-GSLMP1の設定をR3-GSLMP1から読込みます。
- : 設定画面の設定を R3-GSLMP1 に書込みます。
  - : 設定画面の設定をファイルから読込みます。
- < Read File > #  $\not>$   $\checkmark$   $\checkmark$   $\checkmark$ <Save File>ボタン
- < Exit >ボタン
- : 設定画面の設定をファイルに書出します。拡張子は [gsl]。
- :設定画面を閉じます。

## 5.4.1. SLMP 設定

| 名 称                    | 説明                    | 設定範囲                           | 初期値           |
|------------------------|-----------------------|--------------------------------|---------------|
| Pause period           | 通信インターバル(ミリ秒)*1       | 0~10000                        | 100           |
| IP address             | R3-GSLMP1 本体の IP アドレス | $0.0.0.0 \sim 255.255.255.255$ | 192.168.0.1   |
| Subnet mask            | サブネットマスク              | $0.0.0.0 \sim 255.255.255.255$ | 255.255.255.0 |
| Default gateway        | デフォルトゲートウェイ           | $0.0.0.0 \sim 255.255.255.255$ | 192.168.0.100 |
| Protocol type          | SLMP サーバの通信プロトコル *2   | 16 bit、32 bit                  | 32 bit        |
| Processor No.          | プロセッサ番号(16 進数)        | $0000 \sim$ FFFF               | 03FF          |
| SLMP timeout           | 通信タイムアウト時間(秒)         | 1~10                           | 3             |
| Network No.            | ネットワーク番号              | 0~239                          | 0             |
| Station No.            | 局番号                   | 1~120, 125, 126, 255           | 255           |
| SLMP server IP address | SLMP サーバの IP アドレス     | $0.0.0.0 \sim 255.255.255.255$ | 192.168.0.2   |
| SLMP server Port No.   | SLMP サーバのポート番号        | 0~65535                        | 8192          |
| Entry No.              | 通信エントリ数 <sup>*3</sup> | 0~16                           | 0             |

\*1、SLMP サーバへのコマンド通信間隔

\* 2、SLMP サーバ (PLC) の形式で決まります。

\*3、SLMP サーバへ送るコマンドのエントリ(登録)数

#### 5.4.2. カード設定

| 名 称                 | 説明                | 設定範囲<br>(この範囲内でご使用下さい)                              |
|---------------------|-------------------|-----------------------------------------------------|
| I∕O type            | I∕O種別             | AI (アナログ入力)、AO (アナログ出力)、<br>DI (デジタル入力)、DO (デジタル出力) |
| Ch. No.             | チャネル数*4           | 1~16                                                |
| SLMP device         | デバイスタイプ *5        | デバイスの読み書きを行うコマンド                                    |
| Device address Hex. | デバイスアドレス(16 進数)*6 | 読み書きするメモリの先頭アドレス (16 進数表記)                          |
| Device address Dec. | デバイスアドレス(10進数)*6  | 読み書きするメモリの先頭アドレス (10 進数表記)                          |

\*4、読書きするデバイスの数を指定します。例えば、"8"と指定した場合、指定した「Device address」(メモリの先頭アドレス)から8 点の データを取得します。チャネル数は通信エントリ(登録)数で設定したチャネル数の合計が128 点以下となるように設定して下さい。

\*5、Protocol type と I/O type の設定により、設定可能なデバイスタイプは異なります。表 1 参照。

\*6、デバイスタイプの設定内容によりアドレス設定の16進数/10進数表記が決まります。

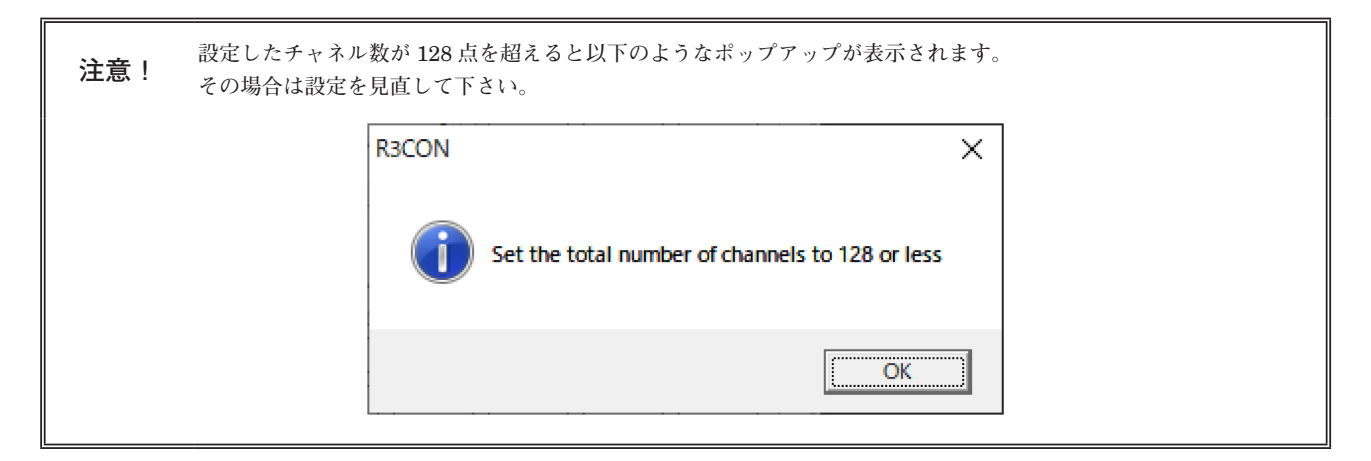

### 表1 デバイスタイプ

| AI/AO 32 bit        | AI/AO 16 bit   | DI/D0 32 bit      | DI/D0 16 bit    |
|---------------------|----------------|-------------------|-----------------|
| SD: 特殊レジスタ          | SD: 特殊レジスタ     | SM: 特殊リレー         | SM: 特殊リレー       |
| D: データレジスタ          | D: データレジスタ     | X:入力              | X:入力            |
| W: リンクレジスタ          | W: リンクレジスタ     | Y: 出力             | Y: 出力           |
| TN: タイマ現在値          | TN: タイマ現在値(TN) | M:内部リレー           | M: 内部リレー        |
| STN: 積算タイマ現在値       | STN: 積算タイマ現在値  | L: ラッチリレー         | L: ラッチリレー       |
| CN: カウンタ現在値         | CN: カウンタ現在値    | F:アナンシェータ         | F:アナンシェータ       |
| SW: リンク特殊レジスタ       | SW:リンク特殊レジスタ   | V: エッジリレー         | ∇: エッジリレー       |
| Z: インデックスレジスタ       | Z: インデックスレジスタ  | B: リンクリレー         | B: リンクリレー       |
| R: ファイルレジスタ         | R: ファイルレジスタ    | TS: タイマ接点         | S: ステップリレー(S)   |
| ZR: ファイルレジスタ        | ZR: ファイルレジスタ   | TC: タイマコイル        | TS: タイマ接点       |
| RD: ユニットリフレッシュ用レジスタ |                | LTS: ロングタイマ接点     | TC: タイマコイル      |
|                     |                | LTC: ロングタイマコイル    | STS: 積算タイマ接点    |
|                     |                | STS: 積算タイマ接点      | STC: 積算タイマコイル   |
|                     |                | STC: 積算タイマコイル     | CS: カウンタ接点      |
|                     |                | LSTS: ロング積算タイマ接点  | CC: カウンタコイル     |
|                     |                | LSTC: ロング積算タイマコイル | SB: リンク特殊リレー    |
|                     |                | CS: カウンタ接点        | LCS: ロングカウンタ接点  |
|                     |                | CC: カウンタコイル       | LCC: ロングカウンタコイル |
|                     |                | LCS: ロングカウンタ接点    |                 |
|                     |                | LCC: ロングカウンタコイル   |                 |
|                     |                | SB: リンク特殊リレー      |                 |

# 5.5. R3-GSLMP1 設定詳細画面

R3-GSLMP1の仮想入出力カード設定画面 設定項目はありません。モニタ画面となります。

| R3CON             |                                        |
|-------------------|----------------------------------------|
| File Connect Help |                                        |
| COM10 🔵 Conn      | ected Card No. 01:GSLMP1(1)   OverView |
| Com. Card         | GSLMP1/1                               |
| Upload            | Card No. Card Type Version No.         |
| Setting           | VO card settings                       |
| GSLMP Setting     |                                        |
|                   | Channel No. 15 2 0000 10 0000          |
| - Monitoring —    | 3 0000 11 0000                         |
|                   | 4 0000 12 0000                         |
| Start             | 5 0000 13 0000                         |
| Stop              | 6 0000 14 0000                         |
|                   | 7 0000 15 0000                         |
| -I/O Card DipSW-  | 8 0000 16                              |
| Check             |                                        |
|                   |                                        |

| 名称                         | 説明                                                             |
|----------------------------|----------------------------------------------------------------|
| Card No.                   | 仮想入出力カードのカード番号                                                 |
| Card Type                  | 仮想入出力カードの形式表示                                                  |
| Version No.                | ファームウェアのバージョン表示                                                |
| I/O card type              | 仮想入出力カードのデータ型<br>(AI: アナログ入力、AO: アナログ出力、DI: デジタル入力、DO: デジタル出力) |
| Channel No.                | 仮想入出力カードのチャネル数                                                 |
| Input Value / Output Value | 入力または出力データ値 (16 進数表示)                                          |

## 6. 設定データの書出しと読込み

## 6.1. 設定データの書出し

各入出力カードの設定データを一括でファイルに保存できます。 各入出力カードの画面において<Upload>または<Download>を実行したカードのデータのみが保存します。各入 出力カードの設定画面において、<Upload>または<Download>を実行していないカードのデータは保存されませ んのでご注意下さい。

### ●操作手順

①各カード設定画面において< Upload >を実行する。
 ②変更がある場合には、変更後< Download >を実行する。
 ③オーバービュー画面を表示する。
 ④メニューバーの [File] - [Save] を選択する。
 ⑤保存場所、ファイル名を設定し保存する。拡張子は [uJx]。

## 6.2. 設定データの読込み

各入出力カードの設定データを一括で保存したファイルを開いて PC の画面に設定を読込みます。 これだけでは各入出力カードには書込まれませんので、各入出力カードの設定画面において< Download >を実行して 下さい。

## ●操作手順

①メニューバーの [Connect] - [Connect] を選択し、Connect の状態にする。
②オーバービュー画面を表示した状態でくUpload >を実行し、入出力カードの情報を読込む。
③メニューバーから [Open] を選択する。
④保存場所、ファイル名を選び実行する。
⑤各入出力カードの設定画面において<Download >を実行する。
⑥変更がある場合には、変更後<Download >を実行する。

# 7. 入出力カードの DIP スイッチ確認

I/O Card DipSW Check 画面では入出力カードおよび通信入出力カードの DIP スイッチの設定状態を確認することができます。

### ●操作手順

①オーバービュー画面を表示した状態でくUpload >ボタンをクリックし、入出力カードの情報を読込みます。
 ②オーバービュー画面で I/O Card DipSW のく Check >ボタンをクリックすると I/O Card DipSW Check 画面に移行します。

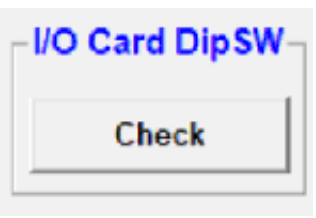

**注意!** 本機能は R3CON V2.50 以降に対応しています。

下図のような画面が表示され、各カードの DIP スイッチが確認できます。

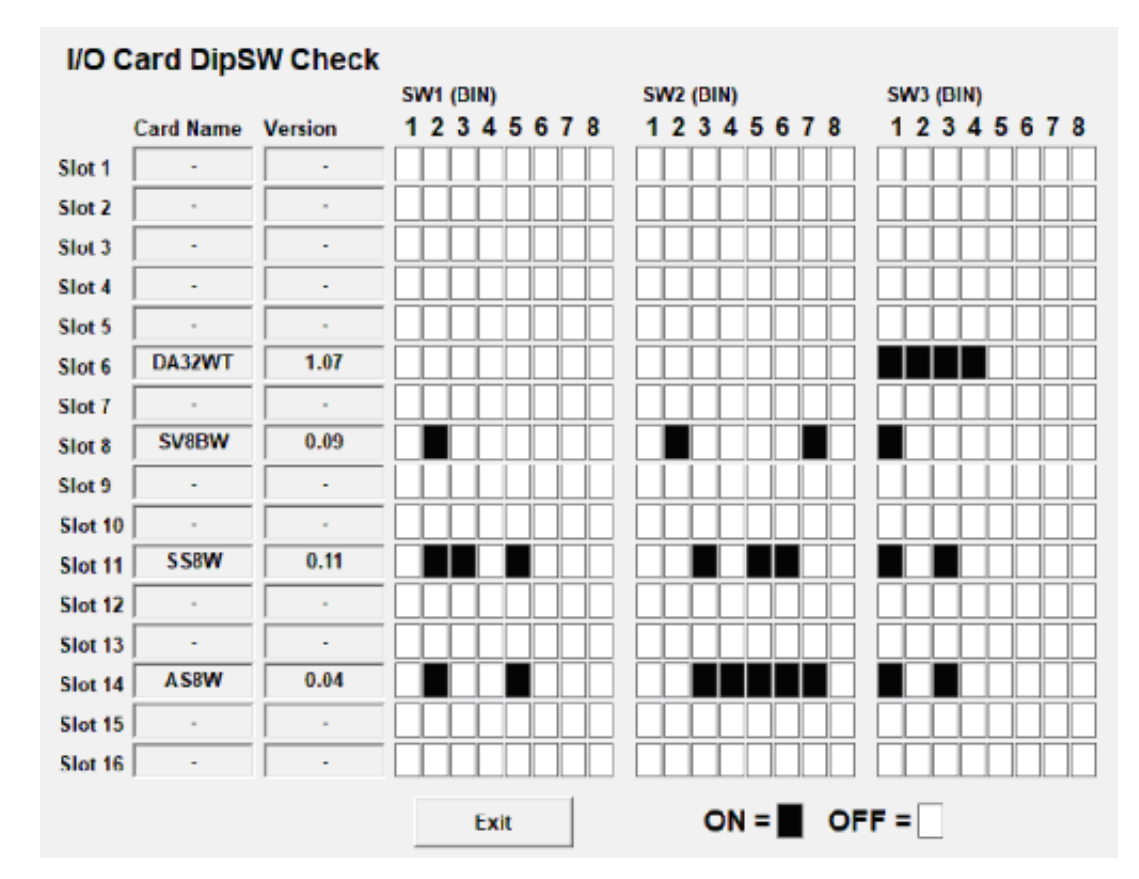

"ON"を「黒」、"OFF"を「白」で表現しています。

注意! 入出力カードに DIP スイッチがない場合や、使用していない DIP スイッチは "不定な値"になります。

③< Exit >ボタンをクリックするとオーバービュー画面に戻ります。そのとき< Check >ボタンが無効になります。

注意!

・もう一度 DIP スイッチの確認を行う場合は①から操作して下さい。

・モニタリングの操作を行なった場合も< Check >ボタンが無効になります。

#### ■対応機種一覧

本機能に対応している機種は次のとおりです。

**注意!** R3S シリーズ、R3Y シリーズもご使用いただけます。 V2.50 での対応機種です。

### ●対応機種

| 入出力カード   | SW1 | SW2 | SW3 |
|----------|-----|-----|-----|
| R3-AD4   | なし  | なし  | あり  |
| R3-AR4   | あり  | あり  | あり  |
| R3-AS    | あり  | あり  | あり  |
| R3-AT4   | あり  | あり  | あり  |
| R3-AV    | あり  | あり  | あり  |
| R3-BA32A | なし  | なし  | あり  |
| R3-BC32A | なし  | なし  | あり  |
| R3-CT    | あり  | あり  | あり  |
| R3-CZ4   | あり  | あり  | あり  |
| R3-DA    | なし  | なし  | あり  |
| R3-DAC16 | あり  | あり  | あり  |
| R3-DC8   | なし  | なし  | あり  |
| R3-DC8D  | なし  | なし  | なし  |
| R3-DC16  | なし  | なし  | あり  |
| R3-DC32  | なし  | なし  | あり  |
| R3-DC64  | なし  | なし  | あり  |
| R3-DS    | なし  | なし  | あり  |
| R3-LC2   | あり  | なし  | あり  |
| R3-MS    | なし  | なし  | あり  |
| R3-PA2   | あり  | あり  | あり  |
| R3-PA4   | あり  | あり  | あり  |
| R3-PA8   | なし  | なし  | あり  |
| R3-PA16  | なし  | なし  | あり  |
| R3-PC16  | あり  | なし  | あり  |
| R3-PD16  | あり  | あり  | あり  |
| R3-RR8   | なし  | なし  | あり  |
| R3-RS    | あり  | あり  | あり  |
| R3-RT    | あり  | あり  | あり  |
| R3-SS    | あり  | あり  | あり  |
| R3-SS8N  | なし  | なし  | あり  |
| R3-SV16N | あり  | あり  | あり  |
| R3-SV    | あり  | あり  | あり  |
| R3-TS    | あり  | あり  | あり  |
| R3-US4   | なし  | なし  | なし  |
| R3-WT1   | あり  | あり  | あり  |
| R3-WT4   | あり  | あり  | あり  |
| R3-WTU   | なし  | なし  | なし  |
| R3-YS4   | なし  | なし  | あり  |
| R3-YV    | あり  | あり  | あり  |

| 通信入出力カード | SW1 | SW2 | SW3 |
|----------|-----|-----|-----|
| R3-GC1   | なし  | なし  | あり  |
| R3-GD1   | あり  | なし  | なし  |
| R3-GFL1  | あり  | なし  | なし  |
| R3-GM1   | あり  | あり  | あり  |

#### ●対象外機種

| 入出力カード | SW1 | SW2 | SW3 |
|--------|-----|-----|-----|
| R3-TC2 | —   | —   | —   |